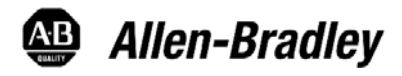

Rockwell Automation

## 160 SSC Variable Speed Drive to PowerFlex 4/4M/40 Drives

**Conversion Guide** 

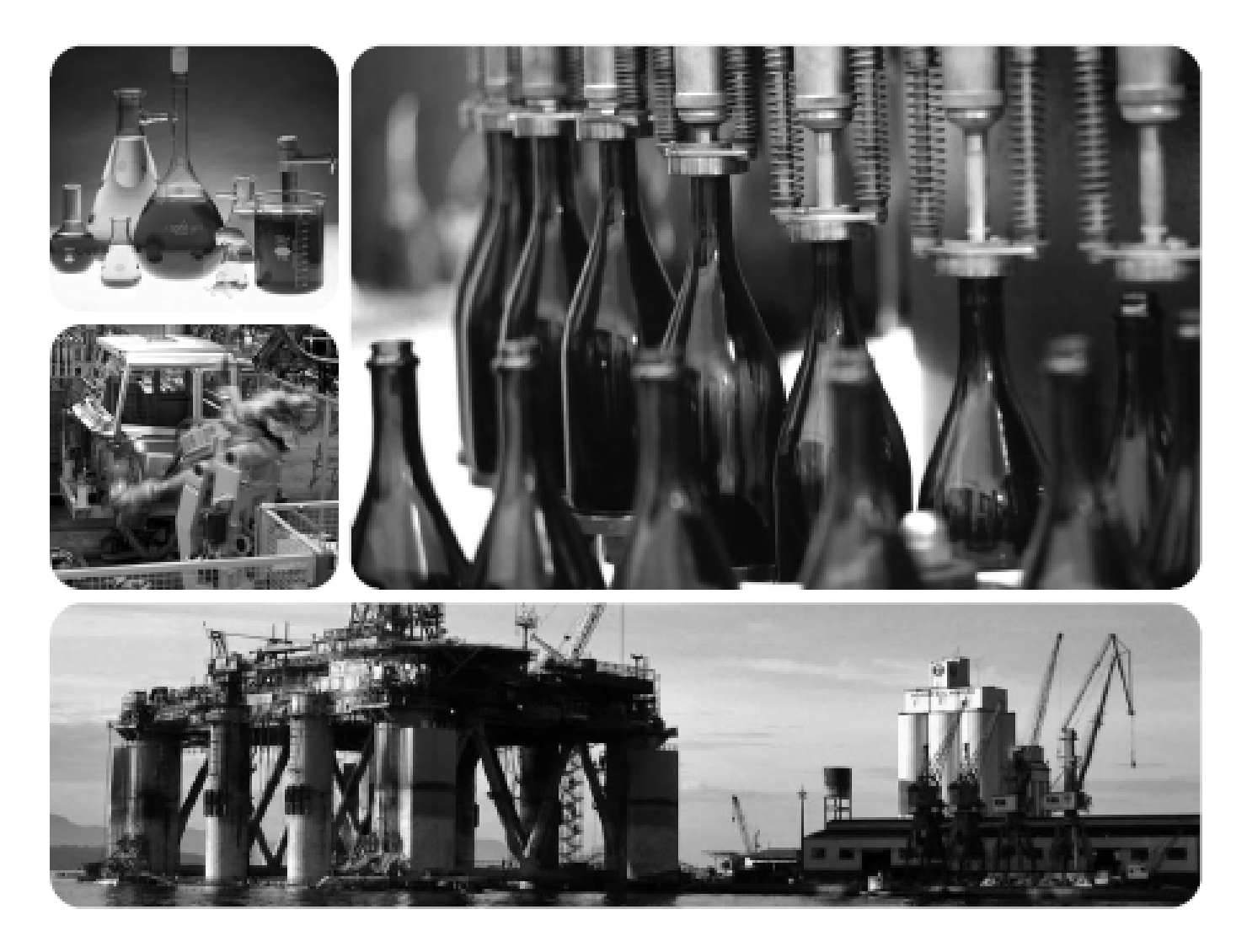

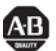

Allen-Bradley • Rockwell Software

| TABLE OF CONTENTS                                                                                                    | 2                                                  |
|----------------------------------------------------------------------------------------------------|----------------------------------------------------|
| REFERENCE INFORMATION                                                                                                    | 3                                                  |
| INTRODUCTION                                                                                                    | 3                                                  |
| DRIVE SELECTION CONSIDERATIONS                                                                                                    | 4                                                  |
| CONVERSION GUIDE<br>Specifications and Features<br>Dimensions<br>Terminal Comparison<br>Communications<br>Software<br>DRIVE CATALOG NUMBERS                                                                                                    | 5<br>5<br>10<br>11<br>13<br>14<br>15               |
| DRIVE CONFIGURATION                                                                                                    | 19                                                 |
| GENERAL NOTES                                                                                                    | 19                                                 |
| ANALOG SPEED FOLLOWER                                                                                                    | 20                                                 |
| <ul> <li>3 WIRE CONTROL, POT SPEED REFERENCE</li></ul>                                                                                                    | 21<br>21<br>22<br>23<br>23<br>24                   |
| PRESET SPEED                                                                                                    | 25                                                 |
| Wiring Examples<br>Parameter Comparison                                                                                                    | 25<br>26                                           |
| DEVICENET                                                                                                    | 27                                                 |
| GENERAL<br>SOFTWARE VERSIONS<br>HARDWIRED DRIVE ENABLE<br>SAVE EXISTING NETWORK<br>CONFIGURE POWERFLEX DRIVE.<br>CONFIGURE DEVICENET SCANNER<br>EXAMPLE LADDER LOGIC<br>ControlLogix I/O Messaging Examples.<br>ControlLogix Explicit Messaging Examples<br>SLC 500 I/O Messaging Examples<br>SLC 500 Explicit Messaging Examples | 27<br>28<br>28<br>35<br>44<br>57<br>67<br>72<br>84 |
| PARAMETER CROSS REFERENCE                                                                                                    | 93                                                 |

## **Reference Information**

22A-UM001 22B-UM001 22F-UM001 22COMM-UM003 22COMM-IN001 160-UM002 160-UM009 DNET-UM004P PowerFlex 4 User Manual PowerFlex 40 User Manual PowerFlex 4M User Manual 22-COMM-D DeviceNet Adapter User Manual 22-XCOMM External Comms Installation Manual 160-DN2 Device Net Comms Module User Manual 160-SSC Variable Speed Drive User Manual DeviceNet Modules in Logix5000 User Manual

## Introduction

The purpose of this document is to assist in the retrofit of existing 160 SSC drives to PowerFlex 4-Class drives. The document is broken into four major sections:

### **Drive Selection**

The features of the PowerFlex 4M, 4, and 40 are compared to the 160 SSC. Major differences and in-depth comparison table listed.

#### **Analog Speed Follower**

An example of a 160 SSC analog speed follower model is show. Control wiring and parameter comparisons are show for the PowerFlex 4-Class used in this configuration.

#### Preset

An example of a 160 SSC preset speed model is show. Control wiring and parameter comparisons are show for the PowerFlex 4-Class used in this configuration

#### DeviceNet

Included in this section are:

- Examples of 160 SSC and PowerFlex 4-Class DeviceNet configurations.
- Procedures to configure the PowerFlex 4-Class drive.
- Procedures configure the DeviceNet scanner are described.
- Examples of ControlLogix and SLC PLC logic.
- Examples of Explicit Messaging in ControlLogix and SLC.

## **Drive Selection Considerations**

Selecting a PowerFlex to use as a replacement in a 160 SSC application needs to take into account some of the differences and features between the PowerFlex 4M, 4, and 40. Listed here are some of the major differences in the PowerFlex 4-Class compared to the 160 SSC. The next section has an in-depth comparison of the PowerFlex 4-Class.

#### Feed through wiring

The 160 SSC has feed through wiring. The line is connected to the top of the drive and motor is connected to the bottom of the drive. The PowerFlex 4M has feed through wiring. The PowerFlex 4 and 40 terminate the line and motor to the bottom of the drive.

#### DeviceNet

The 160 SSC could have an optional 160-DNx DeviceNet communication module. This enables the 160 SSC to be controlled and monitored on DeviceNet. The PowerFlex 40 accepts an optional 22COMM-D DeviceNet communication module mounted directly in the drive. For the PowerFlex 4 and 4M to communicate on DeviceNet, a 22COMM-D module is mounted in an external 22XCOMM module and connected to the drives DSI port.

The 160 SSC has configurable Input and Output Assemblies for DeviceNet control of drive. The PowerFlex has fixed Input and Output Assemblies. Logic changes may have to be made to control the PowerFlex in the same manner.

#### **Speed Presets**

The 160 SSC Preset Speed model has eight preset speeds set by three digital inputs. The PowerFlex 40 has eight preset speeds and the PowerFlex 4 and 4M have four preset speeds.

#### Sensorless Vector Control

The 160 SSC is a Volts per Hertz drive with adjustments for Boost and Slip Compensation. The PowerFlex 4 and 4M are Volts per Hertz drives as well. The PowerFlex 40 by default is in Sensorless Vector control, which achieves a higher level of torque response and speed accuracy. The PowerFlex 40 can be changed to Volts per Hertz control if need be.

#### **Bipolar Speed Reference**

The 160 SSC can accept a Bipolar (+/-10VDC) speed reference. The direction is set by the polarity of the speed reference. This feature is available on the PowerFlex 40 but not the PowerFlex 4 and 4M.

### **Circuit Protection**

When selecting a PowerFlex replacement for a 160 SSC, pay attention to the recommendations for fusing and circuit breakers. Protective device sizing may be different between equivalent 160 SSC and PowerFlex drives.

More information on the PowerFlex fuse and circuit breaker recommended sizes in the following publications at: <u>http://literature.rockwellautomation.com</u>

| 22A-UM001 | PowerFlex 4 User Manual  |
|-----------|--------------------------|
| 22B-UM001 | PowerFlex 40 User Manual |
| 22F-UM001 | PowerFlex 4M User Manual |

## Conversion Guide

## **Specifications and Features**

| rive Model        | 160 SSC                   | PowerFlex 4M               | PowerFlex 4                 | PowerFlex 40               |
|-------------------|---------------------------|----------------------------|-----------------------------|----------------------------|
| Catalog Number    | 160-AAxxxx                | 22F-xxxxxxx                | 22A-xxxxxxxx                | 22B-xxxxxxx                |
| 120V              | N/A                       | 0.251.5 HP<br>(0.21.1 kW)  | 0.25…1.5 HP<br>(0.2…1.1 kW) | 0.5…1.5 HP<br>(0.4…1.1 kW) |
| 240V, 1-Phase     | 0.5…2 HP<br>(0.37…1.5 kW) | 0.253 HP<br>(0.22.2 kW)    | 0.25…3 HP<br>(0.2…2.2 kW)   | 0.53 HP<br>(0.42.2 kW)     |
| 240V, 3-Phase     | 0.5…5 HP<br>(0.37…4.0 kW) | 0.25…10 HP<br>(0.2…7.5 kW) | 0.255 HP<br>(0.23.7 kW)     | 0.5…10 HP<br>(0.4…7.5 kW)  |
| 480V              | 0.55 HP<br>(0.374.0 kW)   | 0.515 HP<br>(0.411 kW)     | 0.55 HP<br>(0.43.7 kW)      | 0.515 HP<br>(0.411 kW)     |
| 575V              | N/A                       | N/A                        | N/A                         | 115 HP<br>(0.7511 kW)      |
| Normal Duty Overl | oad                       |                            |                             |                            |
| Continuous        | N/A                       | N/A                        | N/A                         | N/A                        |
| 1 Minute          | N/A                       | N/A                        | N/A                         | N/A                        |
| 3 Seconds         | N/A                       | N/A                        | N/A                         | N/A                        |
| Heavy Duty Overlo | ad                        |                            |                             |                            |
| Continuous        | 100%                      | 100%                       | 100%                        | 100%                       |
| 1 Minute          | 150%                      | 150%                       | 150%                        | 150%                       |
| 3 Seconds         | 200% for 30 Sec.          | 200% for 3 Sec.            | 200% for 3 Sec.             | 200%                       |
| Power Wiring      | Feed through              | Feed through               | Bottom Fed                  | Bottom Fed                 |

| Drive Model             | 160 SSC                                                                            | PowerFlex 4M                                    | PowerFlex 4                                                                                                    | PowerFlex 40                                                                                                 |
|-------------------------|------------------------------------------------------------------------------------|-------------------------------------------------|----------------------------------------------------------------------------------------------------|----------------------------------------------------------------------------------------------------|
| Catalog Number          | 160-AAxxxx                                                                         | 22F-xxxxxxx                                     | 22A-xxxxxxx                                                                                                    | 22B-xxxxxx                                                                                                   |
| Frequency Control       | 240 Hz Max.                                                                        | 400 Hz Max                                      | 240 Hz Max.                                                                                                    | 400 Hz Max.                                                                                                  |
| PWM Frequency           | 28 kHz                                                                             | 210 kHz                                         | 216 kHz                                                                                                    | 216 kHz                                                                                                    |
| Enclosures Types        | Open, Type IP20, Type<br>12/4/4X IP40/54/65 all<br>Frames Heatsink Out<br>the Back | Open, Type IP20                                 | Open, Type IP20, Type<br>1 IP30 (with kit), Type<br>1/12/4/4X IP40/54/65 all<br>Frames Heatsink Out<br>the Back | Open, Type IP20, Type<br>1 IP30 (with kit), Type<br>1/12/4/4X IP40/54/65 C<br>Frame Heatsink Out the<br>Back |
| Ambient Temp            | 050 °C Open<br>040 °C IP66 (NEMA<br>12/4/4X)                                       | −1050 °C                                        | −1050 °C                                                                                                    | −1050 °C                                                                                                    |
| Torque Control          |                                                                                    |                                                 |                                                                                                    |                                                                                                    |
| 2 Open Loop Accuracy    | N/A                                                                                |                                                 |                                                                                                    |                                                                                                    |
| Closed Loop<br>Accuracy | N/A                                                                                |                                                 |                                                                                                    |                                                                                                    |
| Speed Control           |                                                                                    |                                                 |                                                                                                    |                                                                                                    |
| Open Loop Accuracy      | 1% - 40:1                                                                          | ±2% across 40:1 Speed<br>Range, with Slip Comp. | ±2% across 40:1 Speed<br>Range, with Slip Comp.                                                                 | 1% across 80:1 Speed<br>Range, with Slip Comp.                                                               |
| Closed Loop<br>Accuracy | N/A                                                                                | N/A                                             | N/A                                                                                                    | N/A                                                                                                    |
| HP w/DC Link Choke      | N/A                                                                                | N/A                                             | N/A                                                                                                    | 15 Hp                                                                                                    |
| HP w/AC line Choke      | N/A                                                                                | N/A                                             | N/A                                                                                                    | N/A                                                                                                    |
| Volt Tolerance          | ±10%                                                                               |                                                 |                                                                                                    |                                                                                                    |
| Frequency Tolerance     | 4763 Hz                                                                            |                                                 |                                                                                                    |                                                                                                    |
| Compliance Marks        | CE, UL, cUL, C-Tick                                                                |                                                 |                                                                                                    |                                                                                                    |
| Maximum Altitude        | 1000 m                                                                             |                                                 |                                                                                                    |                                                                                                    |

## Specifications and Features (continued)

## Specifications and Features (continued)

| Drive Model                                                 | 160 SSC                                                                    | PowerFlex 4M                                                     | PowerFlex 4                                                      | PowerFlex 40                                                     |
|-------------------------------------------------------------|----------------------------------------------------------------------------|------------------------------------------------------------------|------------------------------------------------------------------|------------------------------------------------------------------|
| Catalog Number                                              | 160-AAxxxx                                                                 | 22F-xxxxxxxx                                                     | 22A-xxxxxxx                                                      | 22B-xxxxxx                                                       |
| EMC Filtering                                               | External - 1ø,<br>External - 3ø                                            | Internal - 1ø & 3ø,<br>External - 3ø                             | Internal - 1ø,<br>External - 3ø                                  | Internal - 1ø 230V only,<br>External - 3ø                        |
| Heatsink Out the Back                                       | Yes, All Frames                                                            | No                                                               | Yes, All Frames                                                  | Yes, All Frames                                                  |
| Zero Stacking                                               | Yes                                                                        | Yes                                                              | Yes                                                              | Yes                                                              |
| Internal DB<br>Transistor                                   | Yes, all Frames                                                            | C frame only (7.5 HP<br>and higher)                              | 0.55 Hp                                                          | 0.5-15 HP                                                        |
| Internal DB Resistor<br>Option                              | No                                                                         | N/A                                                              | N/A                                                              | N/A                                                              |
| Encoder Input<br>Standard                                   | N/A                                                                        | N/A                                                              | N/A                                                              | N/A                                                              |
| Additional Feedback                                         | N/A                                                                        | N/A                                                              | N/A                                                              | No                                                               |
| Number of Comms.<br>Supported<br>Simultaneously in<br>Drive | 1                                                                          | 0                                                                | 0                                                                | 1                                                                |
| Removable MOV to Ground                                     | No                                                                         | Yes                                                              | Yes                                                              | Yes                                                              |
| Safe-Off                                                    | No                                                                         | No                                                               | No                                                               | N/A                                                              |
| Max. Short Circuit Rating                                   | 100,000A                                                                   | 100,000A                                                         | 100,000A                                                         | 100,000A                                                         |
| Standard Discrete<br>Inputs                                 | 12V Internal Supply<br>only. (Start/Stop<br>function set by Input<br>Mode) | 524V Sink/Source<br>(3 - Start/Stop/Reverse,<br>2 - Fully Prog.) | 524V Sink/Source<br>(3 - Start/Stop/Reverse,<br>2 - Fully Prog.) | 724V Sink/Source<br>(3 - Start/Stop/Reverse,<br>4 - Fully Prog.) |
| Analog Inputs                                               | 1 - (Bipolar 0-10 V or<br>Unipolar 4-20 mA)                                | 1 Unipolar (0-10 V or<br>4-20 mA)                                | 1 Unipolar (0-10V or<br>4-20 mA)                                 | 1 Bipolar, ±10V or<br>4-20 mA, 1 Unipolar<br>4-20mA              |
| Discrete Outputs                                            | 1 - Form C Relay                                                           | 1 - Form C Relay                                                 | 1 - Form C Relay                                                 | 1 - Form C Relay,<br>2-optos                                     |
| Analog Outputs                                              | No                                                                         | No                                                               | No                                                               | 1 - (0-10V or 4-20 mA)                                           |
| Pulse Output                                                | No                                                                         | No                                                               | No                                                               | No                                                               |
| St Optional I/O Voltage                                     | 115V                                                                       | N/A                                                              | N/A                                                              | N/A                                                              |
| d<br>PTC Input                                              | No                                                                         | No                                                               | No                                                               | Yes (Analog In)                                                  |
| Encoder Input                                               | No                                                                         | No                                                               | No                                                               | No                                                               |
| Pulse Input                                                 | No                                                                         | No                                                               | No                                                               | No                                                               |
| Additional I/O                                              | N/A                                                                        | N/A                                                              | N/A                                                              | No                                                               |
| Input Timer / Counter<br>Functions                          | No                                                                         | No                                                               | No                                                               | Yes                                                              |
| Output Timer /<br>Counter Functions                         | No                                                                         | No                                                               | No                                                               | No                                                               |
| Encoder Output                                              | No                                                                         | No                                                               | No                                                               | No                                                               |

## Specifications and Features (continued)

| Drive Model                                          | 160 SSC                                | PowerFlex 4M                           | PowerFlex 4                            | PowerFlex 40                        |  |  |
|------------------------------------------------------|----------------------------------------|----------------------------------------|----------------------------------------|-------------------------------------|--|--|
| Catalog Number                                       | 160-AAxxxx                             | 22F-xxxxxxx                            | 22A-xxxxxxx                            | 22B-xxxxxx                          |  |  |
| Digital Input Scan<br>Time (Not Through<br>Put Time) | 10 ms                                  | 2 ms                                   | 2 ms                                   | 1 ms                                |  |  |
| Analog Input<br>Resolution                           | 10 Bit                                 | 10 Bit                                 | 10 Bit                                 | 10 Bit                              |  |  |
| Analog Input Scan<br>Time (Not Through<br>Put Time)  | 8 ms                                   | 12 ms                                  | 12 ms                                  | 10 ms                               |  |  |
| Analog Output<br>Resolution                          | N/A                                    | N/A                                    | N/A                                    | 10 Bit                              |  |  |
| Analog Output Scan<br>Time (Not Through<br>Put Time) | N/A                                    | N/A                                    | N/A                                    | 10 ms                               |  |  |
| HIM - Local LCD                                      | No                                     |                                        |                                        |                                     |  |  |
| HIM - Remote LCD                                     | Yes                                    |                                        |                                        |                                     |  |  |
| E HIM - Hand-held                                    | Yes                                    |                                        |                                        |                                     |  |  |
| HIM - CopyCat                                        | Yes                                    |                                        |                                        |                                     |  |  |
| HIM - Languages                                      | (1) Remote HIM                         | (7) Remote HIM                         | (7) Remote HIM                         | (7) Remote HIM                      |  |  |
| HIM - Local LED                                      | Yes, including pot and<br>control keys | Yes, including pot and<br>control keys | Yes, including pot and<br>control keys | Yes, including pot and control keys |  |  |
| HIM - Auto/ Manual function                          | No                                     | No (Yes - Remote HIM)                  | No (Yes - Remote HIM)                  | No (Yes - Remote HIM)               |  |  |

| Specifications and reatures (continued) | Specifications | and F | eatures ( | (continued) |
|-----------------------------------------|----------------|-------|-----------|-------------|
|-----------------------------------------|----------------|-------|-----------|-------------|

| Drive Model                  | 160 SSC    | PowerFlex 4M | PowerFlex 4  | PowerFlex 40                  |
|------------------------------|------------|--------------|--------------|-------------------------------|
| Catalog Number               | 160-AAxxxx | 22F-xxxxxxxx | 22A-xxxxxxxx | 22B-xxxxxx                    |
| Motor Control Type           | V/Hz       | V/Hz         | V/Hz         | V/Hz and Sensorless<br>Vector |
| Flying Start                 | No         | Yes          | Yes          | Yes                           |
| Bus Regulator                | Yes        | Yes          | Yes          | Yes                           |
| S - Curve                    | Yes        | Yes          | Yes          | Yes                           |
| Drive Overload<br>Protection | Yes        | Yes          | Yes          | Yes                           |
| Advanced<br>Diagnostics      | No         |              |              |                               |
| g Input Phase Loss           | No         |              |              |                               |
| User Sets                    | No         |              |              |                               |
| Preset Speeds                | 8          | 4            | 4            | 8                             |
| Process Control<br>Loop      | Yes        | No           | No           | PID                           |
| Fast Flux Up                 | No         |              |              |                               |
| Fast Brake to Stop           | No         |              |              |                               |
| Flux Braking                 | No         |              |              |                               |
| Feedback Loss<br>Switchover  | No         |              |              |                               |
| Battery Back-up              | No         |              |              |                               |
| Multi-Motor<br>Parameters    | No         |              |              |                               |

| Drive Model                      | 160 SSC    | PowerFlex 4M | PowerFlex 4  | PowerFlex 40 |
|----------------------------------|------------|--------------|--------------|--------------|
| Catalog Number                   | 160-AAxxxx | 22F-xxxxxxxx | 22A-xxxxxxxx | 22B-xxxxxx   |
| SynchLink                        | No         |              |              |              |
| Motion Controller                | No         |              |              |              |
| Inertia Adaptation               | No         |              |              |              |
| Power Up Time                    | 0.8 Sec.   | 1.52.5 Sec.  | 1.52.5 Sec.  | 1.52.5 Sec.  |
| Speed Profiles                   | No         | No           | No           | Step Logic   |
| Position Control                 | No         | No           | No           | No           |
| P-jump (traverse<br>function)    | No         | I            |              |              |
| Lifting Application              | No         |              |              |              |
| Winder Application               | No         |              |              |              |
| Electronic<br>Gearing/Line Shaft | No         |              |              |              |

## Dimensions

| 160 SSC  |              |             | PowerFlex 4M |          |              |             |             |
|----------|--------------|-------------|--------------|----------|--------------|-------------|-------------|
| Frame/Hp | Height<br>mm | Width<br>mm | Depth<br>mm  | Frame/Hp | Height<br>mm | Width<br>mm | Depth<br>mm |
| A/0.53   | 152          | 80          | 165.4        | A/0.52   | 174          | 72          | 136         |
| B/5      | 192.5        | 92          | 193.3        | B/35     | 174          | 100         | 136         |
|          |              |             |              | C/7.510  | 260          | 130         | 180         |

| PowerFlex 4 |              |             |             | PowerFlex 40 |              |             |             |
|-------------|--------------|-------------|-------------|--------------|--------------|-------------|-------------|
| Frame/HP    | Height<br>mm | Width<br>mm | Depth<br>mm | Frame/HP     | Height<br>mm | Width<br>mm | Depth<br>mm |
| A/0.52      | 152          | 80          | 136         | B/0.55       | 180          | 100         | 136         |
| B/35        | 180          | 100         | 136         | C/7.515      | 260          | 130         | 180         |

## **Terminal Comparison**

|                            | Terminal Designation |                    |             |                   |  |  |  |
|----------------------------|----------------------|--------------------|-------------|-------------------|--|--|--|
|                            |                      |                    |             |                   |  |  |  |
| Description                | 160 SSC              | PowerFlex 4M       | PowerFlex 4 | PowerFlex 40      |  |  |  |
| Input AC Line – R/L1       | R/L1                 | R/L1               | R/L1        | R/L1              |  |  |  |
| Input AC Line – S/L2       | S/L2                 | S/L2               | S/L2        | S/L2              |  |  |  |
| Input AC Line – T/L3       | T/L3                 | T/L3               | T/L3        | T/L3              |  |  |  |
| Motor – U/T1               | U/T1                 | U/T1               | U/T1        | U/T1              |  |  |  |
| Motor – V/T2               | V/T2                 | V/T2               | V/T2        | V/T2              |  |  |  |
| Motor – W/T3               | W/T3                 | W/T3               | W/T3        | W/T3              |  |  |  |
| Brake Resistor             | BR+                  | BR+ (C Frame only) | BR+         | BR+               |  |  |  |
| Brake Resistor             | BR–                  | BR– (C Frame Only) | BR–         | BR–               |  |  |  |
| DC Bus –                   | DC-                  | DC-                |             | DC-               |  |  |  |
| DC Bus +                   | DC+                  | DC+                |             | DC+               |  |  |  |
| DC Bus Inductor Connection |                      | P2 (C Frame Only   |             | P2 (C Frame Only) |  |  |  |
| DC Bus Inductor Connection |                      | P1 (C Frame Only   |             | P1 (C Frame Only) |  |  |  |
| Motor Ground               | PE                   | PE                 | PE          | PE                |  |  |  |
| Drive Ground               | PE                   | PE                 | PE          | PE                |  |  |  |
| Analog Input 1 Comm.       | 3                    | 14                 | 14          | 14                |  |  |  |
| Analog Input 1 (+/-)       | 2 - (010V)           | 13                 | 13          | 13                |  |  |  |
| Shield                     |                      |                    |             | 19                |  |  |  |
| Analog Input 2 Comm.       | 3                    |                    |             |                   |  |  |  |
| Analog Input 2 (+/-)       | 4 - (420 mA)         |                    |             |                   |  |  |  |
| Analog Input 3 (NTC-) Com. |                      |                    |             |                   |  |  |  |
| Analog Input 3 (NTC+)      |                      |                    |             |                   |  |  |  |
| Shield                     |                      |                    |             |                   |  |  |  |
| Analog Output 1 (-)        |                      |                    |             |                   |  |  |  |
| Analog Output 1 (+)        |                      |                    |             |                   |  |  |  |
| Analog Common              |                      |                    |             |                   |  |  |  |
| Analog Output 2 (-)        |                      |                    |             |                   |  |  |  |
| Analog Output 2 (+)        |                      |                    |             |                   |  |  |  |
| +10v Reference             | 1                    | 12                 | 12          | 12                |  |  |  |
| Reference Common           | 3                    | 14                 | 14          | 14                |  |  |  |
| -10V Reference             |                      |                    |             |                   |  |  |  |
| Encoder A                  |                      |                    |             |                   |  |  |  |
| Encoder A (Not)            |                      |                    |             |                   |  |  |  |
| Encoder B                  |                      |                    |             |                   |  |  |  |
| Encoder B (Not)            |                      |                    |             |                   |  |  |  |
| Encoder Z                  |                      |                    |             |                   |  |  |  |
| Encoder Z (Not)            |                      |                    |             |                   |  |  |  |

## Terminal Comparison (continued)

|                                           | Terminal Designation         |              |             |                              |  |  |
|-------------------------------------------|------------------------------|--------------|-------------|------------------------------|--|--|
|                                           |                              |              |             |                              |  |  |
| Description                               | 160 SSC                      | PowerFlex 4M | PowerFlex 4 | PowerFlex 40                 |  |  |
| Encoder Reference (+)                     |                              |              |             |                              |  |  |
| Encoder Reference (-)                     |                              |              |             |                              |  |  |
| Encoder Shield                            |                              |              |             |                              |  |  |
| 24V DC Common (-)                         | 7                            |              |             |                              |  |  |
| 24V DC Source (+)                         |                              | 11           | 11          | 11                           |  |  |
| Digital/Relay Output 1(N.O)               | 11                           | R1           | R1          | R1                           |  |  |
| Digital/Relay Output 1Com.                | 10                           | R2           | R2          | R2                           |  |  |
| Digital/Relay Output 1(N.C)               | 9                            | R3           | R3          | R3                           |  |  |
| Digital/Relay Output 2 (N.O)              |                              |              |             |                              |  |  |
| Digital/Relay Output 2 Com.               |                              |              |             |                              |  |  |
| Digital/Relay Output 2 (N.C)              |                              |              |             | 17                           |  |  |
| Digital/Relay Output 3 (NC)               |                              |              |             | 18                           |  |  |
| Digital/Relay Output 3 Com.               |                              |              |             |                              |  |  |
| Digital/Relay Output 3 (NO)               |                              |              |             |                              |  |  |
| Digital/Relay Output 4 (NC)               |                              |              |             |                              |  |  |
| Digital/Relay Output 4 Com.               |                              |              |             |                              |  |  |
| Digital/Relay Output 4 (NO)               |                              |              |             |                              |  |  |
| Digital Input 1-3 Comm.                   | 7                            | 4            | 4           | 4                            |  |  |
| Digital Input 1                           | 5                            | 1            | 1           | 1                            |  |  |
| Digital Input 2                           | 6                            | 2            | 2           | 2                            |  |  |
| Digital Input 3                           | 8                            | 3            | 3           | 3                            |  |  |
| Digital Input 4-6 Comm.                   |                              | 4            | 4           | 4                            |  |  |
| Digital Input 4                           |                              | 5            | 5           | 5                            |  |  |
| Digital Input 5                           |                              | 6            | 6           | 6                            |  |  |
| Digital Input 6                           |                              |              |             | 7                            |  |  |
| Digital Input 7                           |                              |              |             | 8                            |  |  |
| Digital Input 8                           |                              |              |             |                              |  |  |
| Digital Input 9                           |                              |              |             |                              |  |  |
| Digital Input 10                          |                              |              |             |                              |  |  |
| 48V Control Power Supply                  |                              |              |             |                              |  |  |
| +24V User Output                          |                              |              |             |                              |  |  |
| Drive Enable (Secure<br>Disable Function) | Enabled could be terminal #8 |              |             | Enabled could be terminal #1 |  |  |
| HW PTC Input 1                            |                              |              |             |                              |  |  |
| HW PTC Input 2                            |                              |              |             |                              |  |  |

## Communications

| Product Model Number | 160 SSC | PowerFlex 4M             | PowerFlex 4              | PowerFlex 40             |
|----------------------|---------|--------------------------|--------------------------|--------------------------|
| DF1                  | Yes     | Yes (with SCM adapter)   | Yes (with SCM adapter)   | Yes (with SCM adapter)   |
| AS-i                 | No      | No                       | No                       | No                       |
| BACnet               | No      | Yes (with X-Comm)        | Yes (with X-Comm)        | Yes                      |
| CANopen              | No      | No                       | No                       | No                       |
| CC-Link              | No      | No                       | No                       | No                       |
| ControlNet           | No      | Yes (with X-Comm)        | Yes (with X-Comm)        | Yes                      |
| Data Highway         | No      | No                       | No                       | No                       |
| DeviceNet            | Yes     | Yes (with X-Comm)        | Yes (with X-Comm)        | Yes                      |
| Ethernet             | No      | No                       | No                       | No                       |
| EtherNet/IP          | No      | Yes (with X-Comm)        | Yes (with X-Comm)        | Yes                      |
| FIP I/O              | No      | No                       | No                       | No                       |
| Foundation Fieldbus  | No      | No                       | No                       | No                       |
| Interbus             | Yes     | No                       | No                       | No                       |
| LonWorks             | No      | Yes (with X-Comm)        | Yes (with X-Comm)        | Yes                      |
| Metasys N2           | No      | No                       | No                       | No                       |
| Modbus ASCII         | No      | No                       | No                       | No                       |
| Modbus Plus          | No      | No                       | No                       | No                       |
| Modbus RTU           | No      | Yes (Standard)           | Yes (Standard)           | Yes (Standard)           |
| Modbus TCP/IP        | No      | No                       | No                       | No                       |
| PROFIBUS DP          | Yes     | Yes (with X-Comm)        | Yes (with X-Comm)        | Yes                      |
| PROFINET             | No      | No                       | No                       | No                       |
| Remote I/O           | No      | No                       | No                       | No                       |
| SERCOS               | No      | No                       | No                       | No                       |
| Siemens P1           | No      | No                       | No                       | No                       |
| Uni-Telway           | No      | No                       | No                       | No                       |
| USB                  | No      | Yes (with USB converter) | Yes (with USB converter) | Yes (with USB converter) |

## Software

| Description       | Software Feature           | DriveTools SP/DriveExplorer                                                |
|-------------------|----------------------------|----------------------------------------------------------------------------|
| Software Versions | Full version               | Yes                                                                        |
|                   | 'Lite' version             | Yes (freeware)                                                             |
|                   | Pocket PC version          | Yes                                                                        |
|                   | Palm version               | No                                                                         |
| Connectivity      | Serial Point-to-Point      | Yes                                                                        |
|                   | Serial Multi-drop          | Yes                                                                        |
|                   | Ethernet Direct            | Yes                                                                        |
|                   | ControlNet                 | Yes                                                                        |
|                   | DeviceNet                  | Yes                                                                        |
|                   | Profibus DP                | No                                                                         |
|                   | Bluetooth                  | Yes                                                                        |
|                   | WiFi                       | Yes                                                                        |
|                   | Other / Proprietary        | Yes                                                                        |
| Select Features   | Offline capability         | Yes                                                                        |
|                   | Setup Wizards              | Yes                                                                        |
|                   | Diagram Views              | Yes                                                                        |
|                   | User-created Views         | Yes                                                                        |
|                   | I/O Terminal Configuration | No                                                                         |
|                   | Control                    | Yes                                                                        |
|                   | Oscilloscope / Graph       | Yes                                                                        |
|                   | Project Management         | No                                                                         |
|                   | Flash                      | Yes                                                                        |
|                   | File Conversion Tool       | Yes                                                                        |
|                   | On-line Help               | Yes                                                                        |
|                   | Multi-language             | English only                                                               |
| Used With …       |                            | PowerFlex 7-Class, PowerFlex 4-<br>Class, 160(with DF1 160-RS1<br>adapter) |
|                   | J                          |                                                                            |

## **Drive Catalog Numbers**

Following are part number explanations for the 160 SSC, PowerFlex 4M, PowerFlex 4, and PowerFlex 40.

## 160 SSC Catalog Number

|                                                                              | <u> 160</u> -                                                   | <u>A</u> <u>A02</u>                                         | <u>N</u> <u>SF1</u>                                                                                        | <u>P1</u>                                         |                                                                   |
|------------------------------------------------------------------------------|-----------------------------------------------------------------|-------------------------------------------------------------|----------------------------------------------------------------------------------------------------|---------------------------------------------------|-------------------------------------------------------------------|
|                                                                              | ]                                                               |                                                             |                                                                                                    | <br>                                              |                                                                   |
| First Position                                                               | Second Position                                                 | Third Position                                              | Fourth Position                                                                                            | Fifth Position                                    | Sixth Position                                                    |
| Bulletin Number                                                              | Voltage Rating                                                  | Current Rating●                                             | Enclosure Type                                                                                             | Model                                             | Programmer<br>(Optional)                                          |
| An "S" in the Bulletin<br>Number denotes a<br>single-phase input<br>voltage. | A 200-240V, 1-Phase<br>200-240V, 3-Phase<br>B 380-460V, 3-Phase | A01<br>A02<br>A03<br>A04<br>A06<br>A08<br>A10<br>A12<br>A18 | N Open (IP20)<br>L Low Profile<br>P Chassis Mount<br>(external heatsink)<br>R Chassis Mount<br>Replacement | SF1 Analog Signal<br>Follower<br>PS1 Preset Speed | B1 Ready/Fault<br>Indicating Panel<br>P1 Program Keypad<br>Module |

• Amperage ratings vary based on voltage.

|                         | Drive Rati | ngs  |                          | IP 20 (Open Style)                             |                                      |
|-------------------------|------------|------|--------------------------|------------------------------------------------|--------------------------------------|
| Input Voltage<br>Rating | kW         | HP   | Output<br>Current Rating | Analog Signal Follower Model<br>Catalog Number | Preset Speed Model<br>Catalog Number |
| 200-240V 50/60 Hz       | 0.37       | 0.5  | 2.3A                     | 160S - AA02NSF1                                | 160S - AA02NPS1                      |
| Single-Phase            | 0.55       | 0.75 | 3.0A                     | 160S - AA03NSF1                                | 160S - AA03NPS1                      |
|                         | 0.75       | 1    | 4.5A                     | 160S - AA04NSF1                                | 160S - AA04NPS1                      |
|                         | 1.5        | 2    | 8.0A                     | 160S - AA08NSF1                                | 160S - AA08NPS1                      |
| 200-240V 50/60 Hz       | 0.37       | 0.5  | 2.3A                     | 160 - AA02NSF1                                 | 160 - AA02NPS1                       |
| Three-Phase             | 0.55       | 0.75 | 3.0A                     | 160 - AA03NSF1                                 | 160 - AA03NPS1                       |
|                         | 0.75       | 1    | 4.5A                     | 160 - AA04NSF1                                 | 160 - AA04NPS1                       |
|                         | 1.5        | 2    | 8.0A                     | 160 - AA08NSF1                                 | 160 - AA08NPS1                       |
|                         | 2.2        | 3    | 12.0A                    | 160 - AA12NSF1                                 | 160 - AA12NPS1                       |
|                         | 4.0        | 5    | 18.0A                    | 160 - AA18NSF1                                 | 160 - AA18NPS1                       |
| 380-460V 50/60 Hz       | 0.37       | 0.5  | 1.2A                     | 160 - BA01NSF1                                 | 160 - BA01NPS1                       |
| Three-Phase             | 0.55       | 0.75 | 1.7A                     | 160 - BA02NSF1                                 | 160 - BA02NPS1                       |
|                         | 0.75       | 1    | 2.3A                     | 160 - BA03NSF1                                 | 160 - BA03NPS1                       |
|                         | 1.5        | 2    | 4.0A                     | 160 - BA04NSF1                                 | 160 - BA04NPS1                       |
|                         | 2.2        | 3    | 6.0A                     | 160 - BA06NSF1                                 | 160 - BA06NPS1                       |
|                         | 4.0        | 5    | 10.5A                    | 160 - BA10NSF1                                 | 160 - BA10NPS1                       |

More information on the 160 SSC in the following publication at: <u>http://literature.rockwellautomation.com</u>

### 160-UM009

### 160-SSC Variable Speed Drive User Manual

### **PowerFlex 4 Catalog Number**

| 1-3                                                               | 4                                                     | 5                                                                                                    | 6-8                                         | 9                                                                          | 10                                                            | 11                                                                                    | 12 <sup>(1)</sup>                                  | 13-14                              |
|-------------------------------------------------------------------|-------------------------------------------------------|----------------------------------------------------------------------------------------------------|---------------------------------------------|----------------------------------------------------------------------------|---------------------------------------------------------------|---------------------------------------------------------------------------------------|----------------------------------------------------|------------------------------------|
| 22A                                                               | -                                                     | Α                                                                                                    | 1P5                                         | Ν                                                                          | 1                                                             | 1                                                                                     | 4                                                  | AA                                 |
| Drive                                                             | Dash                                                  | Voltage Rating                                                                                                    | Rating                                      | Enclosure                                                                  | ΗΙΜ                                                           | Emission Class                                                                        | Туре                                               | Optional                           |
| <u>Code</u><br>22A F                                              | PowerFle<br>Code V<br>V 1<br>A 2                      | x 4<br><u>foltage Ph.</u><br>20V AC 1<br>40V AC 1<br>40V AC 2                                                                                                    |                                             |                                                                            |                                                               | Code<br>3<br>4<br><u>Code Rating</u><br>0 Not Filter<br>1 Filtered                    | <u>Version</u><br>No Brake IO<br>Standard<br>ed    | ЭВТ                                |
|                                                                   | в 2<br>D 4                                            | 40 V AC 3<br>80 V AC 3                                                                                                    |                                             | <u>Coo</u><br>1                                                            | <u>ie</u> Inte<br>Fixe                                        | erface Module<br>ed Keypad                                                            | Code Pur<br>AA Res<br>thru cus<br>ZZ               | pose<br>served for<br>tom firmware |
|                                                                   |                                                       |                                                                                                    | Q<br>N<br>F<br>H                            | ode Enclos<br>Panel I<br>Flange<br>Replac<br>- Conta                       | sure<br>Mount<br>Moun<br>ement<br>act fact                    | - IP 20 (NEMA Ty<br>t - IP 20 (NEMA T<br>Plate Drive - IP 2<br>tory for ordering in   | pe Open)<br>ype Open)<br>0 (NEMA Typ<br>formation. | oe Open)                           |
| Output (                                                          | Current 🤇                                             | © 100-120V Input                                                                                                    | 0                                           | utput Current                                                              | <b>@</b> 200                                                  | 0-240V Input, NO B                                                                    | RAKE                                               |                                    |
| Code<br>1P5<br>2P3<br>4P5<br>6P0                                  | Amps<br>1.5<br>2.3<br>4.5<br>6.0                      | <u>kw (HP)</u><br>0.2 (0.25)<br>0.4 (0.5)<br>0.75 (1.0)<br>1.1 (1.5)                                                                                                    | <u>C</u><br>11<br>21<br>31<br>61<br>91      | o <u>de Amp</u><br>P4 1.4<br>P1 2.1<br>P6 3.6<br>P8 6.8<br>P6 9.6          | <u>s k\</u><br>0.<br>0.<br>1.<br>2.                           | <u>N (HP)</u><br>2 (0.25)<br>4 (0.5)<br>75 (1.0)<br>5 (2.0)<br>2 (3.0)                |                                                    |                                    |
| Output 0<br><u>Code</u><br>1P5<br>2P3<br>4P5<br>8P0<br>012<br>017 | Current (<br>1.5<br>2.3<br>4.5<br>8.0<br>12.0<br>17.5 | <ul> <li>200-240V Input</li> <li><u>kW (HP)</u></li> <li>0.2 (0.25)</li> <li>0.4 (0.5)</li> <li>0.75 (1.0)</li> <li>1.5 (2.0)</li> <li>2.2 (3.0)</li> <li>3.7 (5.0)</li> </ul> | 0<br><u>C</u><br>11<br>21<br>41<br>61<br>81 | utput Current<br>ode Amp<br>P4 1.4<br>P3 2.3<br>P0 4.0<br>P0 6.0<br>P7 8.7 | (0) 380<br><u>s</u> <u>kl</u> )<br>0.<br>0.<br>1.<br>2.<br>3. | D-480V Input<br><u>W (HP)</u><br>4 (0.5)<br>75 (1.0)<br>5 (2.0)<br>2 (3.0)<br>7 (5.0) |                                                    |                                    |

(1) Position 12 of the Catalog Number now indicates drive type. All PowerFlex 4 drives are equipped with RS485 communication.

More information on the PowerFlex 4 in the following publication at: <u>http://literature.rockwellautomation.com</u>

22A-UM001 PowerFlex 4 User Manual

## PowerFlex 4M Catalog Number

| 1-3                              | 4                                | 5                                                               | 6-8                                                                 | 9                                                                        | 10                                                                                              | 11                                                                                                    | 12                                                                | 13-14                                                                                                    |
|----------------------------------|----------------------------------|-----------------------------------------------------------------|---------------------------------------------------------------------|--------------------------------------------------------------------------|-------------------------------------------------------------------------------------------------|----------------------------------------------------------------------------------------------------|-------------------------------------------------------------------|----------------------------------------------------------------------------------------------------|
| 22F                              | -                                | D                                                               | 8P7                                                                 | Ν                                                                        | 1                                                                                               | 1                                                                                                    | 3                                                                 | AA                                                                                                    |
| Drive                            | Dash                             | Voltage Rating                                                  | Rating                                                              | Enclosure                                                                | HIM                                                                                             | Emission Class                                                                                                    | Туре                                                              | Optional                                                                                                    |
| <u>Code</u><br>22F F             | PowerFle                         | x 4M                                                            |                                                                     |                                                                          |                                                                                                 | <u>Code</u><br>3<br>4                                                                                                    | <u>Version</u><br>No Brake I<br>Standard                          | GBT                                                                                                    |
|                                  | Code V<br>A<br>B<br>D            | Voltage Ph.<br>120V AC 1<br>240V AC 1<br>240V AC 3<br>480V AC 3 |                                                                     |                                                                          |                                                                                                 | Code Rating<br>0 Not Filte<br>1 Filtered                                                                                                    | red                                                               |                                                                                                    |
|                                  |                                  |                                                                 |                                                                     | <u>C</u> (                                                               | <u>ode In</u><br>Fi                                                                             | terface Module<br>xed Keypad                                                                                                    |                                                                   |                                                                                                    |
|                                  |                                  |                                                                 |                                                                     |                                                                          |                                                                                                 |                                                                                                    | Code Pur<br>AA Res<br>thru cus<br>ZZ                              | <del>rpose</del><br>served for<br>tom firmware                                                                             |
|                                  |                                  |                                                                 |                                                                     | <u>Code</u> <u>Encl</u><br>N Pane                                        | osure<br>I Mou                                                                                  | nt - IP 20 (NEMA                                                                                                    | Type Open)                                                        |                                                                                                    |
|                                  |                                  |                                                                 |                                                                     |                                                                          |                                                                                                 |                                                                                                    |                                                                   |                                                                                                    |
| Output (                         | Current @                        | 0 100-120V Input                                                | Outpu                                                               | t Current @ :                                                            | 200-24                                                                                          | oV Input Output                                                                                                    | ut Current @                                                      | 380-480V Input                                                                                                    |
| Code<br>1P6<br>2P5<br>4P5<br>6P0 | Amps<br>1.6<br>2.5<br>4.5<br>6.0 | KW (HP)<br>0.2 (0.25)<br>0.4 (0.5)<br>0.75 (1.0)<br>1.1 (1.5)   | Code<br>1P6<br>2P5<br>4P2<br>8P0<br>011<br>012<br>017<br>025<br>033 | Amps<br>1.6<br>2.5<br>4.2<br>8.0<br>11.0<br>12.0<br>17.5<br>25.0<br>33.0 | KW (F<br>0.2 (0<br>0.4 (0<br>0.75 (<br>1.5 (2<br>2.2 (3<br>2.2 (3<br>3.7 (5<br>5.5 (7<br>7.5 (1 | Code           .25)         1P5           .5)         2P5           1.0)         4P2           .0)         6P0           .0)         8P7           .0)         013           .0)         018           .5)         024 | 2 Amps<br>1.5<br>2.5<br>4.2<br>6.0<br>8.7<br>13.0<br>18.0<br>24.0 | <b>KW (HP)</b><br>0.4 (0.5)<br>0.75 (1.0)<br>1.5 (2.0)<br>2.2 (3.0)<br>3.7 (5.0)<br>5.5 (7.5)<br>7.5 (10.0)<br>10.0 (15.0) |

More information on the PowerFlex 4M in the following publication at: <u>http://literature.rockwellautomation.com</u>

22F-UM001 PowerFlex 4M User Manual

### **PowerFlex 40 Catalog Number**

| 1-3                                                          | 4                                                          | 5                                                                                                    | 6-8    | 9                                                                                                    | 10                                                                                     | 11                                                                                                    | 12 <sup>(1)</sup>                                                                                                    | 13-14                                                                  |
|--------------------------------------------------------------|------------------------------------------------------------|----------------------------------------------------------------------------------------------------|--------|----------------------------------------------------------------------------------------------------|----------------------------------------------------------------------------------------|----------------------------------------------------------------------------------------------------|----------------------------------------------------------------------------------------------------|------------------------------------------------------------------------|
| 22B                                                          | -                                                          | Α                                                                                                    | 1P5    | N                                                                                                    | 1                                                                                      | 1                                                                                                    | 4                                                                                                    | AA                                                                     |
| Drive                                                        | Dash                                                       | Voltage Rating                                                                                                    | Rating | Enclosure                                                                                                    | HIM                                                                                    | Emission Class                                                                                                    | Туре                                                                                                    | Optional                                                               |
| Code<br>22B P                                                | owerFle                                                    | 240V AC 1<br>240V AC 1<br>240V AC 1<br>240V AC 3<br>480V AC 3<br>300V AC 3                                           |        | Code Enclo<br>1<br>Code Enclo<br>N Pane<br>C Pane<br>F Flanç<br>H Repla<br>- Cor                                                                                                    | ie Inte<br>Fixe<br>Moure<br>Mour<br>Mour<br>Mour<br>Je Mou<br>Jaceme<br>Mour<br>Jaceme | Code Bating<br>0 Not Filtered<br>0 Not Filtered<br>1 Filtered<br>ed Keypad<br>t - IP20, NEMA/U<br>tt - IP66, NEMA/U<br>int - IP20, NEMA/U<br>int - IP20, NEMA/U<br>int - IP20, NEMA/U<br>int - IP20, NEMA/U<br>int - IP20, NEMA/U<br>int - IP20, NEMA/U<br>int - IP20, NEMA/U<br>int - IP20, NEMA/U<br>int - IP20, NEMA/U<br>int - IP20, NEMA/U<br>int - IP20, NEMA/U | e <u>Version</u><br>No Brake<br>Standard<br>ed<br>Code Pur<br>AA Res<br>thru cus<br>ZZ<br>L Type Oper<br>L Type 4X<br>UL Type 4X<br>UL Type 4X<br>UL Type 0per<br>20, NEMA/U<br>information. | IGBT<br>IGBT<br>pose<br>served for<br>tom firmware<br>n<br>L Type Open |
| Output<br>@ 100-                                             | Current<br>120V 50                                         | V60 Hz Input                                                                                                    |        | Output Curre<br>@ 200-240V                                                                                                    | nt<br>50/60 i                                                                          | Hz Input                                                                                                    |                                                                                                    |                                                                        |
| Code                                                         | Amps                                                       | kW (HP)                                                                                                    | 1      | Code Am                                                                                                    | ps I                                                                                   | (W (HP)                                                                                                    |                                                                                                    |                                                                        |
| 2P3<br>5P0<br>6P0                                            | 2.3<br>5.0<br>6.0                                          | 0.4 (0.5)<br>0.75 (1.0)<br>1.1 (1.5)                                                                                 |        | 2P3 2.3<br>5P0 5.0<br>8P0 8.0<br>012 12<br>017 17.5<br>024 24<br>033 33                                                                                                    | 5 5                                                                                    | 0.4 (0.5)<br>0.75 (1.0)<br>1.5 (2.0)<br>2.2 (3.0)<br>3.7 (5.0)<br>5.5 (7.5)<br>7.5 (10)                                                                                                    |                                                                                                    |                                                                        |
| Output<br>@ 380-                                             | Current<br>480V 50                                         | /60 Hz Input                                                                                                    |        | Output Curre<br>@ 500-600V                                                                                                    | nt<br>50/60                                                                            | Hz Input                                                                                                    |                                                                                                    |                                                                        |
| Code<br>1P4<br>2P3<br>4P0<br>6P0<br>010<br>012<br>017<br>024 | Amps<br>1.4<br>2.3<br>4.0<br>6.0<br>10.5<br>12<br>17<br>24 | <u>kW (HP)</u><br>0.4 (0.5)<br>0.75 (1.0)<br>1.5 (2.0)<br>2.2 (3.0)<br>4.0 (5.0)<br>5.5 (7.5)<br>7.5 (10)<br>11 (15) |        | Code         Am           1P7         1.7           3P0         3.0           4P2         4.2           6P6         6.6           9P9         9.9           012         12.2           019         19 | 2<br>2                                                                                 | <b>(W (HP)</b><br>0.75 (1.0)<br>1.5 (2.0)<br>2.2 (3.0)<br>4.0 (5.0)<br>5.5 (7.5)<br>7.5 (10)<br>11 (15)                                                                                                    |                                                                                                    |                                                                        |

(1) Position 12 of the Catalog Number now indicates drive type. All PowerFlex 40 drives are equipped with RS485 communication.

More information on the PowerFlex 40 in the following publication at: <u>http://literature.rockwellautomation.com</u>

22B-UM001 PowerFlex 40 User Manual

## **Drive Configuration**

The 160 SSC drive will be an Analog Speed Follower or a Preset Speed module and possibly have a DN2 DeviceNet option module. Because of this, the following examples put the 160 SSC to PowerFlex conversions into three broad categories:

Analog Speed Follower Preset Speed DeviceNet

The remainder of this document is broken into these three sections.

## **General Notes**

The points apply to the PowerFlex drive whether it's being used as an Analog Speed Follower, Preset Speed, or DeviceNet

#### **SNK/SRC DIP Switch**

The PowerFlex digital inputs can operate in Sink or Source. To replicate 160 SSC functionality, the SNK/SRC DIP Switch is set to SRC so digital devices are applying a +24VDC to inputs.

#### PowerFlex +24VDC power

The PowerFlex drive digital I/O has the ability to use internal or external +24VDC supply. To replicate the wiring of the 160 SSC, the wiring diagrams will show the PowerFlex drive using internal +24VDC supply.

#### **Motor Rotation**

The output phasing of a 160 SSC series A and B drive is different than the output phasing of a 160 SSC series C and PowerFlex. Replacing a 160 SSC series A or B with a PowerFlex using the same U, V, and W (T1, T2, and T3) connections will reverse the motor rotation. To keep the same direction of rotation, switch any 2 of the output wires connected to U, V, or W (T1, T2, or T3) to the motor.

# Analog Speed Follower

The 160 SSC Analog Speed Follower model accepts a speed reference from a potentiometer, +/-10VDC source, 0-10VDC source, or 4-20 mA source. The 160 SSC can be configured to accept various methods of Start/Stop/Direction control.

Three examples show the 160 SSC configured to use different speed reference inputs and Start/Stop/Direction control and equivalent PowerFlex configurations.

## 3 Wire Control, Pot Speed Reference

The control method is 3 Wire Start/Stop/Direction (Factory Default). The speed reference for the 160 SSC Analog Speed Follower comes from a 10K Ohm 2W potentiometer wired to the drive's 10VDC power supply.

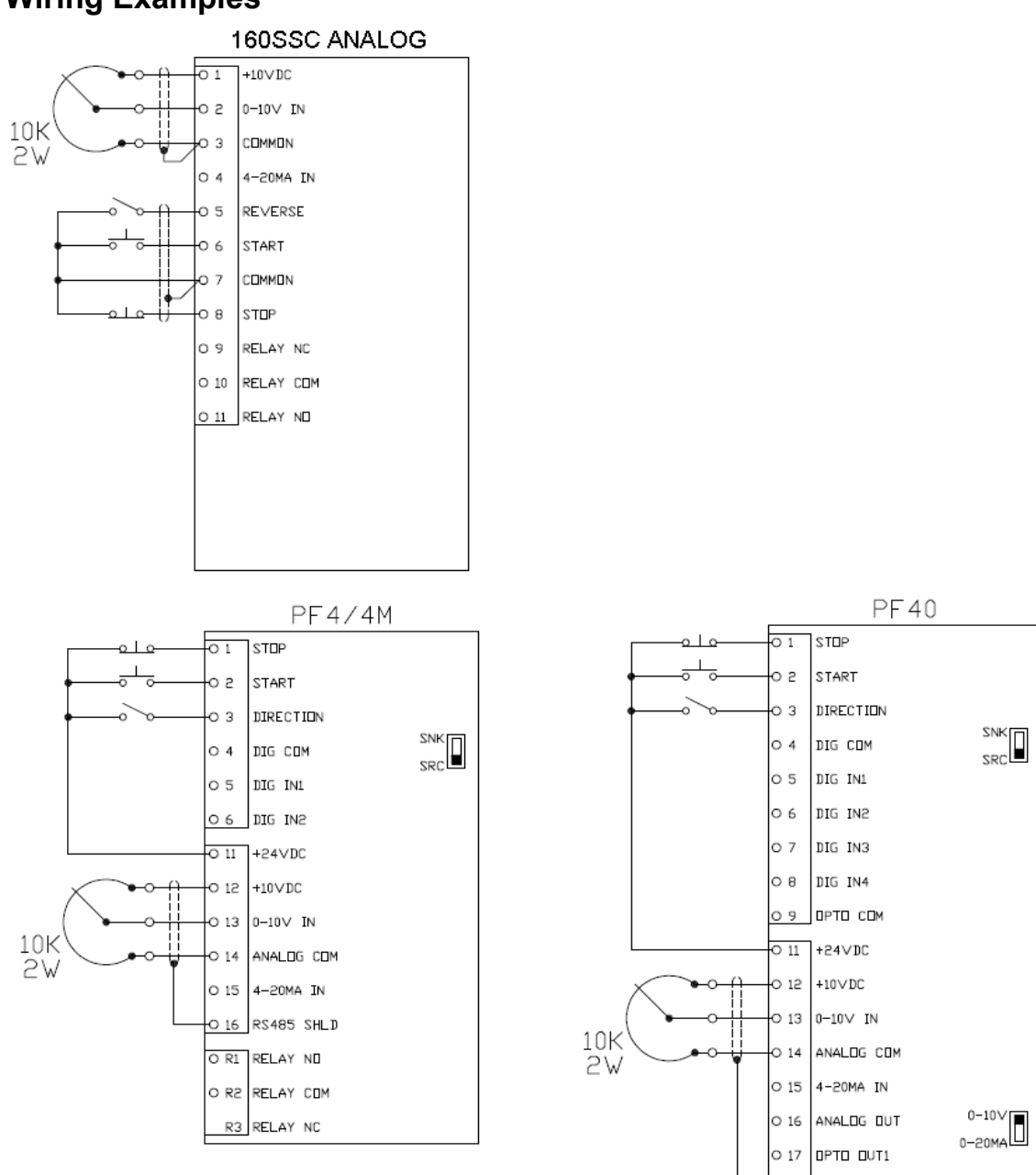

## **Wiring Examples**

O 18

арта айте O 19 RS485 SHLD O R1 RELAY NO O R2 RELAY COM O R3 RELAY NO

## Parameter Comparison

The following parameters are the <u>minimum</u> required to configure the PowerFlex for the motor attributes and to control it with a 3 Wire Start/Stop/Direction method. The table shows a cross reference to the 160 SSC parameters.

**NOTE:** This example uses a 5HP, 460VAC, 6.0FLA, 60Hz motor. PowerFlex Parameters 31, 32, 33, 34, and 35, are dependent on your motor and application. PowerFlex Parameters 37, 39, and 40 are dependent on your applications stop mode and Accel/decel rates.

|     | 160 SSC analog    |                    |     | PowerFlex 40      |                 |
|-----|-------------------|--------------------|-----|-------------------|-----------------|
| No. | Parameter         | Value              | No. | Parameter         | Value           |
| 36  | Base Voltage      | 460 V              | 31  | Motor NP Volts    | 460 V           |
| 35  | Base Frequency    | 60 Hz              | 32  | Motor NP Hertz    | 60 Hz           |
| 42  | Motor OL Current  | 6.0 A              | 33  | Motor OL Current  | 6.0 A           |
| 32  | Minimum Frequency | 0 Hz               | 34  | Minimum Frequency | 0 Hz            |
| 33  | Maximum Frequency | 60 Hz              | 35  | Maximum Frequency | 60 Hz           |
| 46  | Input Mode        | 0 – 3 Wire Control | 36  | Start Source      | 1 – 3 Wire      |
| 34  | Stop Mode Select  | 0 - Ramp to Stop   | 37  | Stop Mode         | 0 – Ramp CF     |
| 59  | Frequency Select  | 0 – TB3 Freq Input | 38  | Speed Reference   | 2 – 0-10V Input |
| 74  | Analog Select     | 0 - Unipolar       | 123 | Analog Select     | 0 - Unipolar    |
| 30  | Accel Time 1      | 10.0 Sec           | 39  | Accel Time 1      | 10.0 Sec        |
| 31  | Decel Time 1      | 10.0 Sec           | 40  | Decel Time 1      | 10.0 Sec        |

160 SSC Notes:

- Changing the Input Mode requires a power cycle or an entry of "2" Reset Input Mode on Parameter 56.

PowerFlex Notes:

- By default the PowerFlex 40 is in Sensorless Vector control mode. It can be changed to Volts/Hertz with Parameter 125.
- The ENBL jumper on the PowerFlex 40 determines the Stop Mode. If the jumper is installed the Stop Mode is as programmed in Parameter 37. If the jumper is removed the stop is always a Coast Stop.
- Parameter 123 Analog Select is available on the PowerFlex 40 only. PowerFlex 4M and 4 are Unipolar only.

## 2 Wire Control, Analog Input Speed Reference

The control method is 2 Wire Run Fwd/Run Rev. The speed reference for the 160 SSC Analog Speed Follower comes from a 4-20mA, 0-10VDC or +/-10VDC (PowerFlex 40 only) input. The Stop Pushbutton shown in the examples is not required. The drives run while a Run Fwd or Run Rev input is on. To eliminate the Stop Pushbutton connect terminal 7 and 8 on the 160 SSC and terminal 1 and 11 on the PowerFlex.

## Wiring Examples

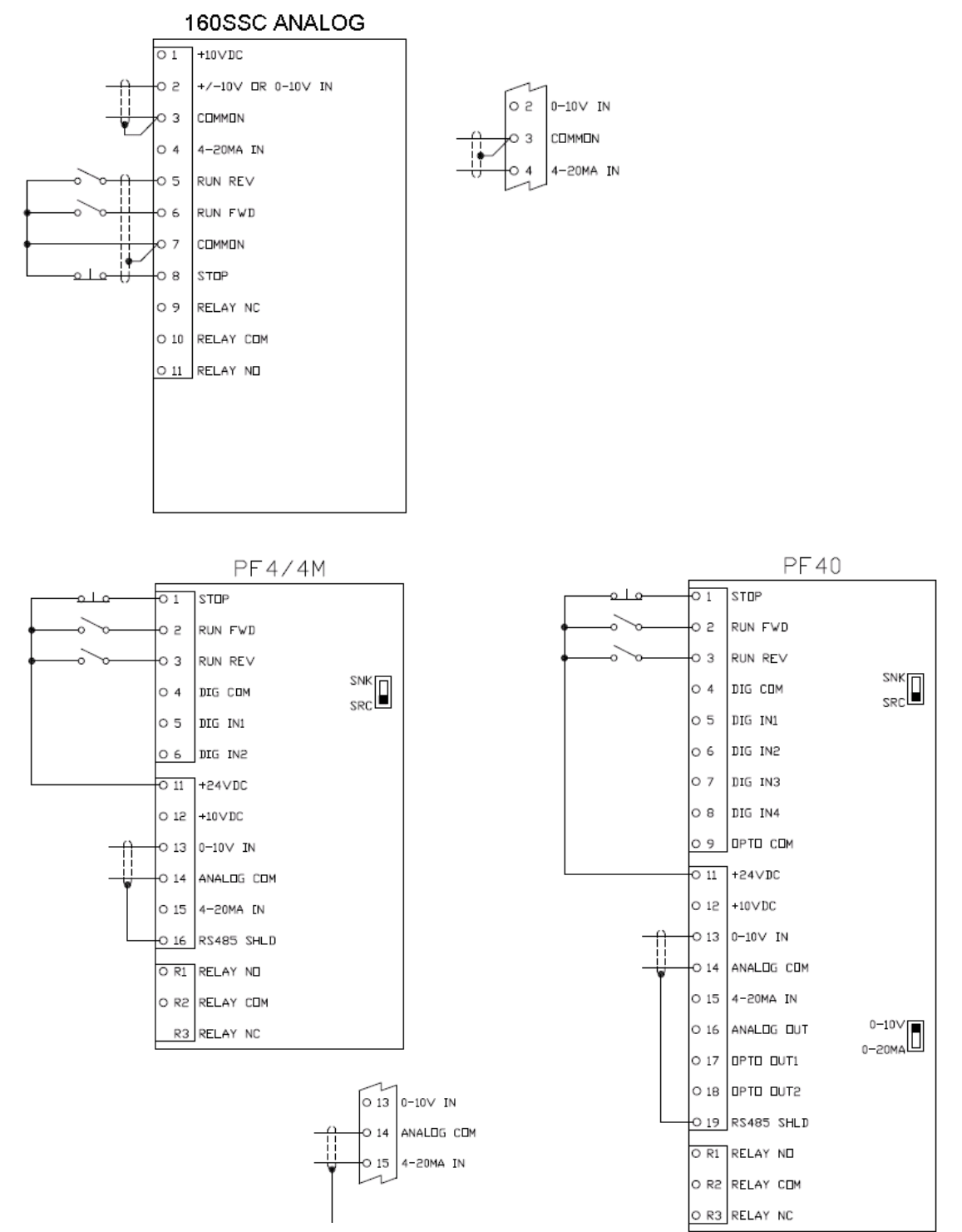

## **Parameter Comparison**

The following parameters are the <u>minimum</u> required to configure the PowerFlex for the motor attributes and to control it with a 2 Wire Run Fwd/Run Rev method. The table shows a cross reference to the 160 SSC parameters.

**NOTE:** This example uses a 5HP, 460VAC, 6.0FLA, 60Hz motor. PowerFlex Parameters 31, 32, 33, 34, and 35, are dependent on your motor and application. PowerFlex Parameters 37, 39, and 40 are dependent on your applications stop mode and Accel/decel rates.

|     | 160 SSC analog    |                    |     | PowerFlex 40      |                 |
|-----|-------------------|--------------------|-----|-------------------|-----------------|
| No. | Parameter         | Value              | No. | Parameter         | Value           |
| 36  | Base Voltage      | 460 V              | 31  | Motor NP Volts    | 460 V           |
| 35  | Base Frequency    | 60 Hz              | 32  | Motor NP Hertz    | 60 Hz           |
| 42  | Motor OL Current  | 6.0 A              | 33  | Motor OL Current  | 6.0 A           |
| 32  | Minimum Frequency | 0 Hz               | 34  | Minimum Frequency | 0 Hz            |
| 33  | Maximum Frequency | 60 Hz              | 35  | Maximum Frequency | 60 Hz           |
| 46  | Input Mode        | 1 – 2 Wire Control | 36  | Start Source      | 2 – 2 Wire      |
| 34  | Stop Mode Select  | 0 - Ramp to Stop   | 37  | Stop Mode         | 0 – Ramp CF     |
| 59  | Frequency Select  | 0 – TB3 Freq Input | 38  | Speed Reference   | 2 – 0-10V Input |
| 74  | Analog Select     | 0 - Unipolar       | 123 | Analog Select     | 0 - Unipolar    |
| 30  | Accel Time 1      | 10.0 Sec           | 39  | Accel Time 1      | 10.0 Sec        |
| 31  | Decel Time 1      | 10.0 Sec           | 40  | Decel Time 1      | 10.0 Sec        |

#### 160 SSC Notes:

- Changing the Input Mode requires a power cycle or an entry of "2" Reset Input Mode on Parameter 56
- If Parameter 46 set to "1" 2 Wire Control the drive will ramp to stop if terminal 8 is open. If Parameter 46 set to "5" 2 Wire Control With Enable the drive will coast stop if terminal 8 is open

### PowerFlex Notes:

- By default the PowerFlex 40 is in Sensorless Vector control mode. It can be changed to Volts/Hertz with Parameter 125.
- The ENBL jumper on the PowerFlex 40 determines the Stop Mode. If the jumper is installed the Stop Mode is as programmed in Parameter 37. If the jumper is removed the stop is always a Coast Stop if terminal 8 is open.
- Parameter 123 Analog Select is available on the PowerFlex 40 only. PowerFlex 4M and 4 are Unipolar only.
- In this mode of operation, Parameter 37 controls the stop mode when the Run Fwd or Run Rev switch is opened
- Parameter 38 should be set to "3" 4-20 mA Input if using 4-20mA speed reference.

## **Preset Speed**

The control method is 2 Wire Run Fwd/Run Rev. The speed reference for the 160 SSC Preset Speed model is selected with 3 digital inputs. The 160 SSC and PowerFlex 40 are capable of eight preset speeds and the PowerFlex 4M and 4 are capable of four preset speeds.

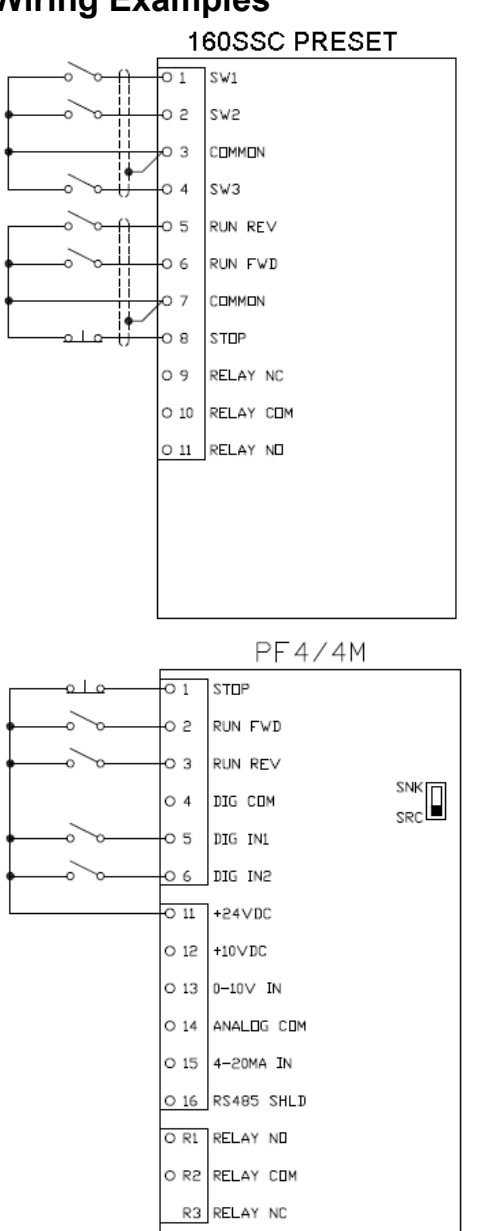

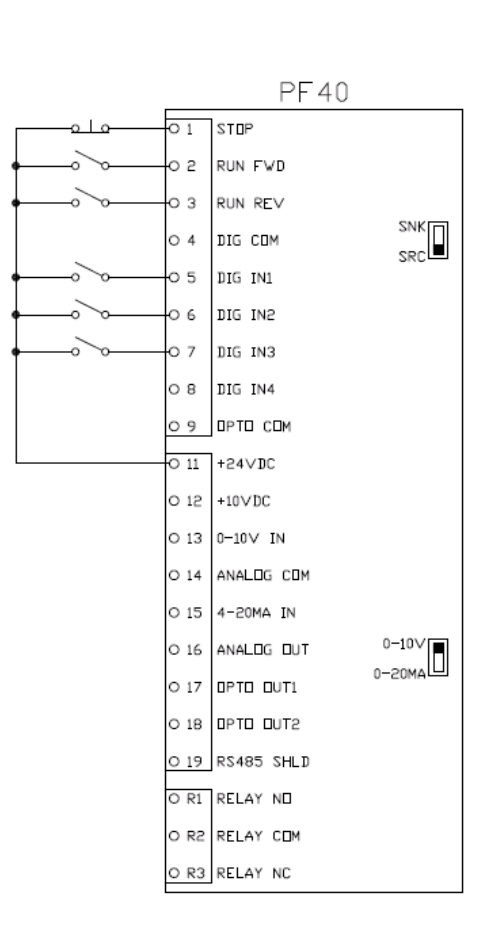

## **Wiring Examples**

## Parameter Comparison

The following parameters are the <u>minimum</u> required to configure the PowerFlex for the motor attributes and to control it with a 2 Wire Run Fwd/Run Rev method. The table shows a cross reference to the 160 SSC parameters.

**NOTE:** This example uses a 5HP, 460VAC, 6.0FLA, 60Hz motor. PowerFlex Parameters 31, 32, 33, 34, and 35, are dependent on your motor and application. PowerFlex Parameters 37, 39, and 40 are dependent on your applications stop mode and Accel/decel rates.

|     | 160 SSC preset    |                    |        | PowerFlex 40      |                   |
|-----|-------------------|--------------------|--------|-------------------|-------------------|
| No. | Parameter         | Value              | No.    | Parameter         | Value             |
| 36  | Base Voltage      | 460 V              | 31     | Motor NP Volts    | 460 V             |
| 35  | Base Frequency    | 60 Hz              | 32     | Motor NP Hertz    | 60 Hz             |
| 42  | Motor OL Current  | 6.0 A              | 33     | Motor OL Current  | 6.0 A             |
| 32  | Minimum Frequency | 0 Hz               | 34     | Minimum Frequency | 0 Hz              |
| 33  | Maximum Frequency | 60 Hz              | 35     | Maximum Frequency | 60 Hz             |
| 46  | Input Mode        | 1 – 2 Wire Control | 36     | Start Source      | 2 – 2 Wire        |
| 34  | Stop Mode Select  | 0 - Ramp to Stop   | 37     | Stop Mode         | 0 – Ramp CF       |
| 59  | Frequency Select  | 1 – Internal       | <br>38 | Speed Reference   | 4 – Preset Freq   |
| 30  | Accel Time 1      | 10.0 Sec           | 39     | Accel Time 1      | 10.0 Sec          |
| 31  | Decel Time 1      | 10.0 Sec           | 40     | Decel Time 1      | 10.0 Sec          |
| 61  | Preset Freq 0     | 3.0 Hz             | 70     | Preset Freq 0     | 0.0 Hz            |
| 62  | Preset Freq 1     | 5.0 Hz             | 71     | Preset Freq 1     | 5.0 Hz            |
| 63  | Preset Freq 2     | 10.0 Hz            | 72     | Preset Freq 2     | 10.0 Hz           |
| 64  | Preset Freq 3     | 20.0 Hz            | 73     | Preset Freq 3     | 20.0 Hz           |
| 65  | Preset Freq 4     | 30.0 Hz            | 74     | Preset Freq 4     | 30.0 Hz           |
| 66  | Preset Freq 5     | 40.0 Hz            | 75     | Preset Freq 5     | 40.0 Hz           |
| 67  | Preset Freq 6     | 50.0 Hz            | 76     | Preset Freq 6     | 50.0 Hz           |
| 68  | Preset Freq 7     | 60.0 Hz            | 77     | Preset Freq 7     | 60.0 Hz           |
|     |                   |                    | 51     | Digital In 1 Sel  | 4 – 2 Preset Freq |
|     |                   |                    | 52     | Digital In 2 Sel  | 4 – 2 Preset Freq |
|     |                   |                    | 53     | Digital In 3 Sel  | 4 – 2 Preset Freq |

#### 160 SSC Notes:

- Changing the Input Mode requires a power cycle or an entry of "2" Reset Input Mode on Parameter 56
- If Parameter 46 set to "1" 2 Wire Control the drive will ramp to stop if terminal 8 is open. If Parameter 46 set to "5" 2 Wire Control With Enable the drive will coast stop if terminal 8 is open

PowerFlex Notes:

- By default the PowerFlex 40 is in Sensorless Vector control mode. It can be changed to Volts/Hertz with Parameter 125.
- The ENBL jumper on the PowerFlex 40 determines the Stop Mode. If the jumper is installed the Stop Mode is as programmed in Parameter 37. If the jumper is removed the stop is always a Coast Stop if terminal 8 is open.
- In this mode of operation, Parameter 37 controls the stop mode when the Run Fwd or Run Rev switch is opened.
- The PowerFlex 40 has eight speed presets and the PowerFlex 4M and 4 have four speed presets. Parameters 74-77 and 53 are not on PowerFlex 4M or 4.

# DeviceNet

## General

A 160 SSC with a DN2 DeviceNet option can be replaced with a PowerFlex 4/4M or PowerFlex 40 Drive. The PowerFlex 4/4M drive requires a 22-XCOMM base and a 22-COMM-D communication adapter to connect the DSI port to DeviceNet. The PowerFlex 40 drive requires a 22-COMM-D communication adapter and adapter cover (22B-CCB or 22B-CCC) to communicate on DeviceNet.

The intent of the following procedure is to "Replace" the 160 SSC with a new PowerFlex drive. The new PowerFlex drive will occupy the 160 SSC's address on DeviceNet, Input/Output space in the DeviceNet scanner, and use the control logic in the PLC.

The following are the steps to replace a 160 SSC with a PowerFlex.

- **Save existing network configuration.** Save the network prior to replacing the 160 SSC. Print a report for reference. The network configuration containing the 160 SSC needs to be referenced for PowerFlex drive and Scanner configuration.
- Install and configure new PowerFlex drive. Edit the PowerFlex drive parameters for motor size and control over DeviceNet.
- **Configure DeviceNet Scanner.** Use existing 160 SSC Input/Output mapping in Scanner for PowerFlex Input/Output.
- Edit PLC logic. Control logic for the 160 SSC needs to be edited because the Command and Status for the PowerFlex may be different. Examples for ControlLogix, and SLC are given.

## Software Versions

RSNetworx for DeviceNet is used to configure the DeviceNet and the PowerFlex drive. RSNetworx v7.00 or higher is recommended. RSNetworx v 9.00 was used for this document.

## Hardwired Drive Enable

When the 160 SSC is being controlled over DeviceNet, hardwired devices wired to the Start, Direction, or Stop are not required. However, when Parameter 46 (Input Mode) is set to 2 (Network Control), Terminal TB3-8 is configured as an Enable. Terminal TB3-8 has to be high to start or run. Terminal TB3-8 may be jumped to TB3-7 Common or connected through a hardware enable circuit such as a guard or safety circuit.

## 160SSC Enable

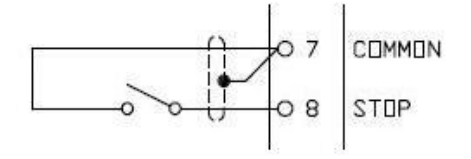

This function can be replicated with the PowerFlex 4/4M and the PowerFlex 40. By default, Terminal 1 is configured as Coast to Stop and shipped with a jumper between Terminal 1 and Terminal 11 (+24VDC). If the 160 SSC has a hardware enable circuit wired between TB3-7 and TB3-8, the same circuit can be wired between Terminal 1 and Terminal 11 on the PowerFlex 4M, 4, and 40

The type of stop the 160 SSC performs when terminal 7 and 8 are opened up is determined by Parameter 34. The type of stop the PowerFlex performs when terminal 1 and 11 when configured for network control is always a Coast Stop.

PowerFlex 40 Enable

#### 01 -01 STOP STOP 02 02 START START 03 DIRECTION 03 DIRECTION 04 DIG COM 04 DIG COM 05 DIG IN1 05 DIG IN1 06 DIG IN2 DIG IN2 06 07 DIG IN3 O 11 +24VDC 08 DIG IN4 09 OPTO COM 0 11 +24VDC

## PowerFlex 4/4M Enable

### ENBL Jumper

**<u>NOTE</u>**: The PowerFlex 40 has an enable (ENBL) jumper. If the enable jumper is removed Terminal 1 will always act as a hardware enable regardless of software configuration.

## Save Existing Network

The existing network and drive configuration containing the 160 SSC needs to be referenced for PowerFlex drive and Scanner configuration. Save the Network prior to replacing the 160 SSC.

**NOTE:** Be sure to have the EDS file for the 160 SSC installed on PC. EDS file for 160 SSC can be downloaded at: <u>http://www.rockwellautomation.com/resources/eds/</u> An EDS file can be created for the 160 SSC or PowerFlex. See the procedures in the following publications at: <u>http://literature.rockwellautomation.com</u>

# 160-UM002160-DN2 Device Net Comm Module User Manual22COMM-UM00322-COMM-D DeviceNet Adapter User Manual

### Go online with DeviceNet.

Start RSNetworx for DeviceNet Set Online Path to Network. Select Network>Properties Click Set Online Path Browse the RSLinx path to the DeviceNet Network Select the DeviceNet Network Click Ok

Go online with DeviceNet Network. Select **Network>Online** 

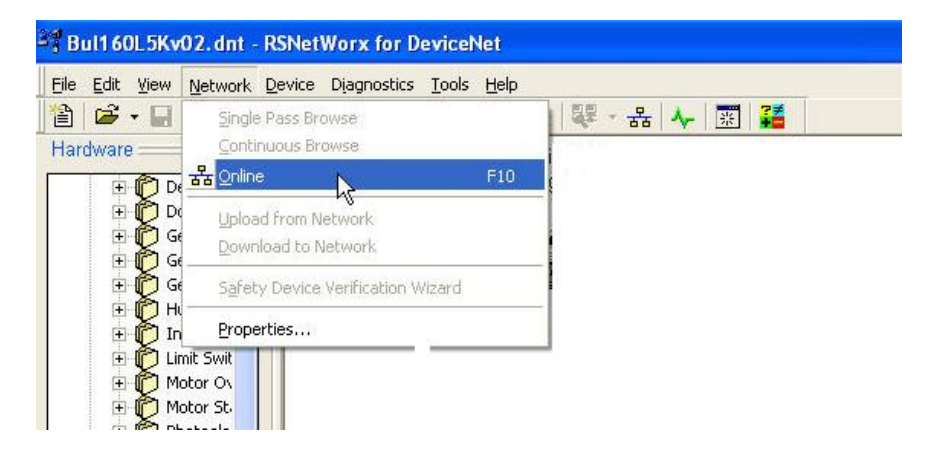

When online, RSNetworx will browse and display the devices on the network.

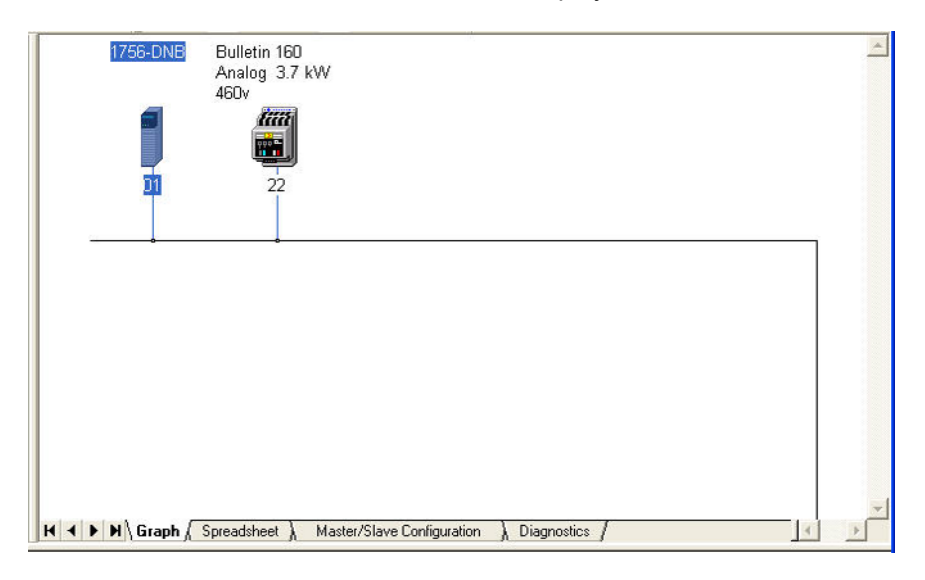

#### Upload entire Network.

Select Network>Upload from Network Click Ok

| 📲 *DeviceNet -                                                                                                    | RSNetWorx for DeviceNet                                                                       |
|----------------------------------------------------------------------------------------------------|-----------------------------------------------------------------------------------------------|
| Eile Edit View                                                                                                    | Network Device Diagnostics Tools Help                                                         |
| <sup>™</sup> <sup>™</sup> <sup>™</sup> <sup>™</sup> <sup>™</sup> <sup>™</sup> <sup>™</sup> <sup>™</sup> <sup>™</sup> <sup>™</sup> | Single Pass Browse<br>Continuous Browse<br>몲 Online F10                                       |
|                                                                                                    | Upload from Network<br>Download to Network<br>Safety Device Verification Wizard<br>Properties |
|                                                                                                    |                                                                                               |

The scanner and device parameters will be uploaded.

### Save the DeviceNet project.

Select **File>Save As** Enter a unique project name. Click **Save**.

This saves the existing DeviceNet project and allows us to generate a report.

#### Go offline. Select Network>Online.

| 📲 New. dnt - R            | SNetWorx for DeviceNet                                                                                                  |  |
|---------------------------|----------------------------------------------------------------------------------------------------|--|
| Eile Edit View            | Network Device Diagnostics Tools Help                                                                                   |  |
| 12 <b>2 - </b><br>€ Q E 1 | <u>S</u> ingle Pass Browse<br><u>C</u> ontinuous Browse                                                                 |  |
| Hardware ⊐ ≥              | Pilo     F10       Upload from Network     Download to Network       Safety Device Verification Wizard       Properties |  |

RSNetworx will go offline

#### Generate Network Report.

Select File>Generate Report Select Generate report for entire network Click Ok

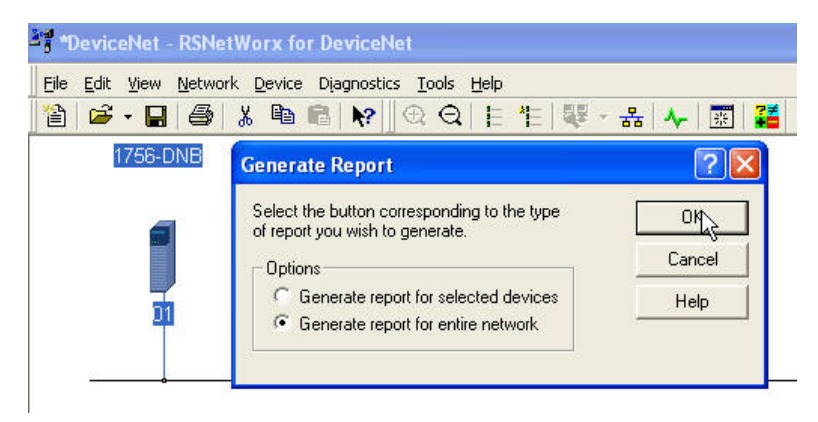

RSNetworx will generate a report in html format for the entire network. It will contain the configuration for the Scanner and the 160 SSC drive. The file has an .html extension and is saved in the same folder as the DeviceNet project (.dnt) file. It can be viewed and printed.

The current Scanner and the 160 SSC configuration will be needed in later steps. The DeviceNet project file (.dnt) saved in this step can be opened up offline or the .html report generated in this step can be viewed offline.

Following is a sample of the information contained in the report:

## Scanlist Summary

| Node                 | Active | Key | Input Size | Input Mapped | Output Size | Output Mapped |
|----------------------|--------|-----|------------|--------------|-------------|---------------|
| 01, 'Slave Mode'     | No     | No  | 0          | No           | 0           | No            |
| 22, 160 SSC Analog 3 | Yes    | Yes | 4          | Yes          | 4           | Yes           |
| Input Memory         |        |     |            |              |             |               |
| Accomply Data        |        |     |            |              |             |               |

| Assembly Data  |                   |                      |              |
|----------------|-------------------|----------------------|--------------|
| Memory Offset  | <b>Bit Length</b> | Node                 | Message Type |
| 1:I.Data[10].0 | 32                | 22, 160 SSC Analog 3 | Polled       |
| Output Memo    | orv               |                      |              |

### Assembly Data

| Memory Offset  | Bit Length | Node                 | Message Type |
|----------------|------------|----------------------|--------------|
| 1:O.Data[10].0 | 32         | 22, 160 SSC Analog 3 | Polled       |

The Scanner configuration in the report shows that the 160 SSC drive is address 22. Four bytes are mapped to input word 10 and four bytes are mapped to output word 10.

The report for the 160 SSC (address 22) configuration shows all the parameters of the drive. The parameters needed to configure the new PowerFlex are highlighted.

## Parameters

| ID | Name             | Value             |
|----|------------------|-------------------|
| 1  | Output Frequency | 0.0 Hz            |
| 2  | Output Voltage   | 0 Volt            |
| 3  | Output Current   | 0.00 Amps         |
| 4  | Output Power     | 0.00 kW           |
| 5  | Bus Voltage      | 669 Volt          |
| 6  | Cmd Frequency    | 0.0 Hz            |
| 7  | Present Fault    | No Fault          |
| 8  | Heatsink Temp    | 69 Deg            |
| 9  | Drive Status     | XXXXXXX 10000010  |
| 10 | Drive Type       | 38                |
| 11 | Firmware Version | 7.06              |
| 12 | Input Status     | XXXXXXXX XXXX0010 |
| 13 | Power Factor Ang | 0.0 Deg           |
| 14 | Memory Probe     | 40960             |
| 15 | Preset Status    | XXXXXXXX XXXXXX00 |
| 16 | Analog Input     | 0.0               |
| 17 | Fault Buffer 0   | Under Volt Fault  |
| 18 | Fault Buffer 1   | Motor OL Fault    |
| 19 | Fault Buffer 2   | Under Volt Fault  |
| 20 | Reserved         | 0                 |
| 21 | Reserved         | 0                 |
| 22 | Reserved         | 0                 |
| 23 | Reserved         | 0                 |
| 24 | Reserved         | 0                 |
| 25 | Reserved         | 0                 |
| 26 | Reserved         | 0                 |
| 27 | Reserved         | 0                 |
| 28 | Reserved         | 0                 |

| 29 | Reserved         | 0               |
|----|------------------|-----------------|
| 30 | Accel Time 1     | 10.0 Sec        |
| 31 | Decel Time 1     | 10.0 Sec        |
| 32 | Minimum Freq     | 0 Hz            |
| 33 | Maximum Freq     | 60 Hz           |
| 34 | Stop Mode Select | Ramp to Stop    |
| 35 | Base Frequency   | 60 Hz           |
| 36 | Base Voltage     | 460 Volt        |
| 37 | Maximum Voltage  | 460 Volt        |
| 38 | Boost Select     | 5.0%            |
| 39 | Skip Frequency   | 240 Hz          |
| 40 | Skip Freq Band   | 0 Hz            |
| 41 | Overload Select  | No Derating     |
| 42 | Motor Overload   | 6.00 Amps       |
| 43 | Current Limit    | 150 %           |
| 44 | DC Hold Time     | 0.0 Sec         |
| 45 | DC Hold Voltage  | 0 Volt          |
| 46 | Input Mode       | Network Control |
| 47 | Output Configure | Ready/Faulted   |
| 48 | Output Threshold | 0               |
| 49 | PWM Frequency    | 4.0 kHz         |
| 50 | Restart Tries    | 0               |
| 51 | Restart Time     | 10.0 Sec        |
| 52 | DB Enable        | 0               |
| 53 | S-Curve          | 0%              |
| 54 | Clear Fault      | No Action       |
| 55 | Probe Address    | 24574           |
| 56 | Reset Functions  | No Action       |
| 57 | Program Lock     | Unlocked        |
| 59 | Freq Select      | Internal Freq   |
| 60 | Zero Offset      | 0.0 %           |
| 61 | Preset Freq 0    | 3.0 Hz          |
| 62 | Preset Freq 1    | 20.0 Hz         |
| 63 | Reserved         | 0               |
| 64 | Reserved         | 0               |
| 65 | Preset Freq 4    | 45.0 Hz         |
| 66 | Preset Freq 5    | 50.0 Hz         |
| 67 | Reserved         | 0               |
| 68 | Reserved         | 0               |
| 69 | Accel Time 2     | 20.0 Sec        |
| 70 | Decel Time 2     | 20.0 Sec        |
| 71 | IR Compensation  | 50 %            |
| 72 | Slip Comp        | 2.0 Hz          |
| 73 | Reverse Disable  | Not Disabled    |
| 74 | Analog Select    | Unipolar        |
| 75 | Analog Minimum   | 0.0 %           |
| 76 | Analog Maximum   | 100.0 %         |
| 77 | Reserved         | 0               |
| 78 | Compensation     | No Action       |
| 70 | Current Trip     | 0 %             |

| 80  | Stall Disable   | Normal Stall     |
|-----|-----------------|------------------|
| 81  | Proc Kp Gain    | 0.01             |
| 82  | Proc Ki Gain    | 0.01             |
| 83  | Proc Reference  | 0.0 %            |
| 84  | Proc Invert     | 0.0 %            |
| 85  | Reserved        | 0                |
| 86  | Reserved        | 0                |
| 87  | Reserved        | 0                |
| 88  | Reserved        | 0                |
| 89  | Reserved        | 0                |
| 90  | Reserved        | 0                |
| 91  | Reserved        | 0                |
| 92  | Reserved        | 0                |
| 93  | Reserved        | 0                |
| 94  | Reserved        | 0                |
| 95  | Reserved        | 0                |
| 96  | Reserved        | 0                |
| 97  | Reserved        | 0                |
| 98  | Reserved        | 0                |
| 99  | Reserved        | 0                |
| 100 | Reserved        | 0                |
| 101 | Switches MAC ID | 22               |
| 102 | Switches Baud   | 125K Baud        |
| 103 | NV MAC ID       | 63               |
| 104 | NV Baud Rate    | 125K Baud        |
| 105 | Bus Off Error   | Hold Error State |
| 106 | Bus Off Count   | 0                |
| 107 | Output Assembly | 103              |
| 108 | Input Assembly  | 104              |
| 113 | DN Fault Mode   | Fault and Stop   |
| 114 | Motor Base RPM  | 1778 RPM         |
| 115 | DN Idle Mode    | Stop Drive       |
| 116 | DN SW Version   | 3.002            |
| 117 | COS Mask        | 11111111 1111111 |
| 118 | Local Return Md | 3 Wire Control   |

#### DeviceNet Parameters on Report.

Parameter 101 MAC ID is the DeviceNet address and Parameter 102 is the DeviceNet baud. These values will be use later in the PowerFlex DeviceNet configuration.

Parameter 107 Output Assembly and 108 Input Assembly are the I/O Assemblies used to control the drive over DeviceNet. They are needed later to configure the data size in the DeviceNet Scanner and the method of control for the ladder logic.

## **Configure PowerFlex Drive**

### **Determine Address and Baud from 160 SSC**

The new PowerFlex will replace the 160 SSC at the same address on the DeviceNet.

The address and baud rate can be determined by viewing the 160 SSC parameters. These can be viewed by opening up the saved DeviceNet project with the 160 SSC or the report generated from this project.

#### Parameter 101 – Switches MAC ID Parameter 102 – Switches Baud

|    | Selec<br>action | t the pa<br>h using t | rameter that you want to co<br>he toolbar. | onfigure and initiate ar | 1 |
|----|-----------------|-----------------------|--------------------------------------------|--------------------------|---|
| 6  | iroups          | ķ                     | 🕅 Single 💌                                 | Monitor ■                |   |
| ID | 1               | 1                     | Parameter                                  | Current Value            | ^ |
|    | 96              | e                     | Reserved                                   | 0                        |   |
|    | 97              | e                     | Reserved                                   | 0                        |   |
|    | 98              | e                     | Reserved                                   | 0                        |   |
|    | 99              | e                     | Reserved                                   | 0                        |   |
|    | 100             | e                     | Reserved                                   | 0                        |   |
|    | 101             | ê                     | Switches MAC ID                            | 22                       |   |
|    | 102             | e                     | Switches Baud                              | 125K Baud                |   |
|    | 103             |                       | NV MAC ID                                  | 63                       |   |
|    | 104             |                       | NV Baud Rate                               | 125K Baud                |   |
|    | 105             |                       | Bus Off Error                              | Hold Error State         |   |
|    | 106             |                       | Bus Off Count                              | 0                        |   |
|    | 107             |                       | Output Assembly 103                        |                          | E |
|    | 108             |                       | Input Assembly                             | 104                      |   |
|    | 109             |                       | Assembly Word 0                            | 9                        | ~ |
| <  |                 |                       |                                            | >                        |   |

The address and the baud rate of the 160 SSC can also be determined from the DIP switches on the back of the 160-DN2 DeviceNet Communication module.

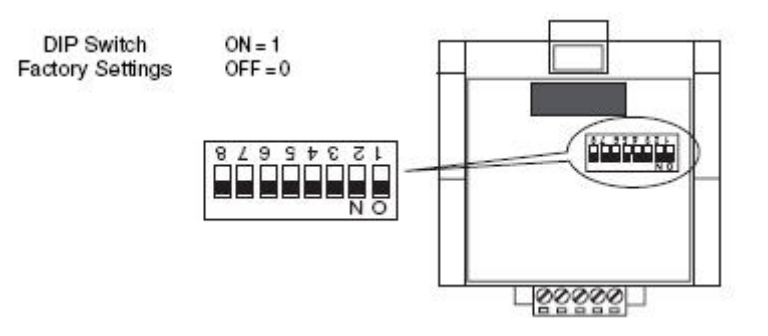

DIP switches 6 through 1 set the module's address. Factory default setting is 63. Note that when switches 7 and 8 are ON, the address is set to the value in Parameter 103 - NV MAC ID.

OFF = 0

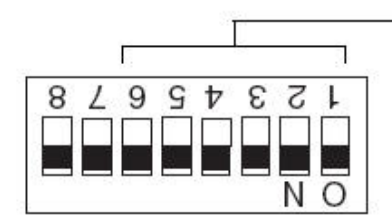

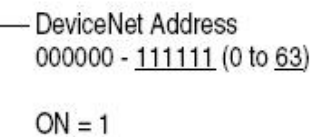

2 2

-

<u>2</u>

\_

<u>2</u>

| DeviceNet<br>Address | Switch Settings<br>6 < 1 | DeviceNe<br>Address |
|----------------------|--------------------------|---------------------|
| 0                    | 000000                   | 16                  |
| 1                    | 000001                   | 17                  |
| 2                    | 000010                   | 18                  |
| 3                    | 000011                   | 19                  |
| 4                    | 000100                   | 20                  |
| 5                    | 000101                   | 21                  |
| 6                    | 000110                   | 22                  |
| 7                    | 000111                   | 23                  |
| 8                    | 001000                   | 24                  |
| 9                    | 001001                   | 25                  |
| 10                   | 001010                   | 26                  |
| 11                   | 001011                   | 27                  |
| 12                   | 001100                   | 28                  |
| 13                   | 001101                   | 29                  |
| 14                   | 001110                   | 30                  |
| 15                   | 001111                   | 31                  |

| DeviceNet<br>Address | Switch Settings<br>6 < 1 |
|----------------------|--------------------------|
| 16                   | 010000                   |
| 17                   | 010001                   |
| 18                   | 010010                   |
| 19                   | 010011                   |
| 20                   | 010100                   |
| 21                   | 010101                   |
| 22                   | 010110                   |
| 23                   | 010111                   |
| 24                   | 011000                   |
| 25                   | 011001                   |
| 26                   | 011010                   |
| 27                   | 011011                   |
| 28                   | 011100                   |
| 29                   | 011101                   |
| 30                   | 011110                   |
| 31                   | 011111                   |

| DeviceNet<br>Address | Switch Settings<br>6 < 1 |
|----------------------|--------------------------|
| 32                   | 100000                   |
| 33                   | 100001                   |
| 34                   | 100010                   |
| 35                   | 100011                   |
| 36                   | 100100                   |
| 37                   | 100101                   |
| 38                   | 100110                   |
| 39                   | 100111                   |
| 40                   | 101000                   |
| 41                   | 101001                   |
| 42                   | 101010                   |
| 43                   | 101011                   |
| 44                   | 101100                   |
| 45                   | 101101                   |
| 46                   | 101110                   |
| 47                   | 101111                   |

| DeviceNet<br>Address | Switch Settings<br>6 < 1 |
|----------------------|--------------------------|
| 48                   | 110000                   |
| 49                   | 110001                   |
| 50                   | 110010                   |
| 51                   | 110011                   |
| 52                   | 110100                   |
| 53                   | 110101                   |
| 54                   | 110110                   |
| 55                   | 110111                   |
| 56                   | 111000                   |
| 57                   | 111001                   |
| 58                   | 111010                   |
| 59                   | 111011                   |
| 60                   | 111100                   |
| 61                   | 111101                   |
| 62                   | 111110                   |
| 63                   | 111111                   |

\_
DIP switches 7 and 8 set the module's baud rate. Factory default setting is 125 kbps. Note that when switches 7 and 8 are ON, the baud rate is set to the value in **Parameter 104 – NV Baud Rate.** 

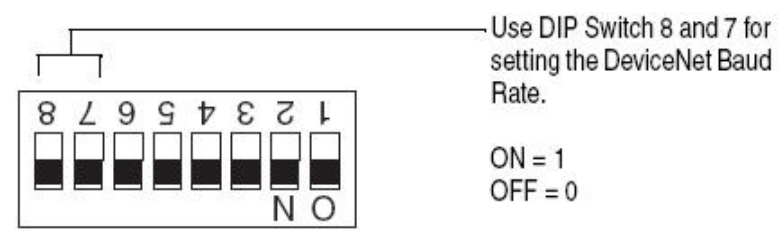

| Baud Rate                    | Switch Setting<br>8 | Switch Setting<br>7 |  |  |
|------------------------------|---------------------|---------------------|--|--|
| 125 kbps                     | 0                   | 0                   |  |  |
| 250 kbps                     | 0                   | 1                   |  |  |
| 500 kbps                     | 1                   | 0                   |  |  |
| Set by module parameter P104 | 1                   | 1                   |  |  |

For more on address and baud rate DIP settings reference the following publications at: http://literature.rockwellautomation.com

160-UM002

160-DN2 Device Net Comm Module User Manual

# Install DeviceNet Comms Adapter in PowerFlex Drive

Install 22-COMM-D adapter in PowerFlex 40 or 22-XCOMM for PowerFlex 4/4M per the following publications at: <u>http://literature.rockwellautomation.com</u>

# 22COMM-UM00322-COMM-D DeviceNet Adapter User Manual22COMM-IN00122-XCOMM External Comms Installation Manual

# Set DIP switches on Communication Adapter

Set address and baud rate on the PowerFlex communication adapter the same as the 160 SSC.

Set Single/Multi Drive Operation jumper (J2) to Single Drive Operation.

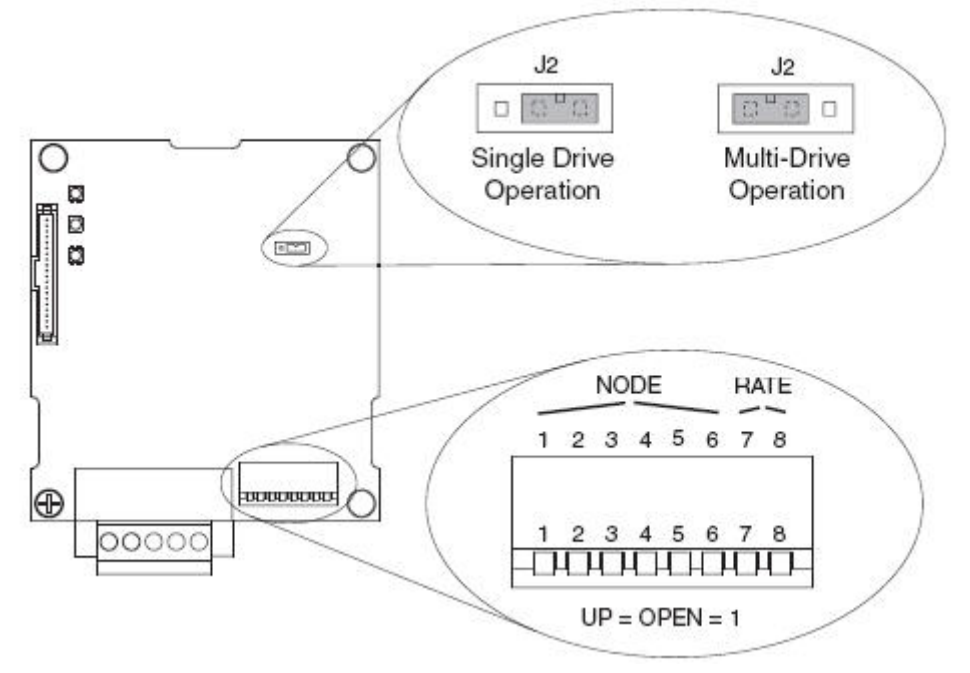

| Switches                                      | Description                                 | Defa | ult      |
|-----------------------------------------------|---------------------------------------------|------|----------|
| SW 1                                          | Least Significant Bit (LSB) of Node Address | 1    | °        |
| SW 2                                          | 1                                           | 7    |          |
| SW 3 Bit 2 of Node Address                    |                                             | 1    | N. J. 00 |
| SW 4                                          | Bit 3 of Node Address                       | 1    | Node 63  |
| SW 5                                          | Bit 4 of Node Address                       | 1    | 1        |
| SW 6                                          | Most Significant Bit (MSB) of Node Address  | 1    | 7        |
| SW 7 Least Significant Bit (LSB) of Data Rate |                                             | 1    | Autobaud |
| SW 8                                          | Most Significant Bit (MSB) of Data Rate     | 1    | Autobaud |
|                                               |                                             | _    |          |

DIP switches 1 through 6 set the address and switches 7 and 8 set the baud rate. Note that when all switches are CLOSED (0), the address is set to the value in **Parameter 2 – DN Addr Cfg** and the Baud is set to the value in **Parameter 4 – DN Rate Cfg** 

| R    | 5    | Switch | Settin | g    |      | Node    | de Switch Setting |      |       |        |      | Node |         |
|------|------|--------|--------|------|------|---------|-------------------|------|-------|--------|------|------|---------|
| SW1  | SW 2 | SW 3   | SW 4   | SW 5 | SW 6 | Address | SW 1              | SW 2 | SW 3  | SW 4   | SW 5 | SW 6 | Address |
| 0    | 0    | 0      | 0      | 0    | 0    | 0       | 1                 | 0    | 1     | 1      | 0    | 0    | 13      |
| 1    | 0    | 0      | 0      | 0    | 0    | 1       | 0                 | 1    | 1     | 1      | 0    | 0    | 14      |
| 0    | 1    | 0      | 0      | 0    | 0    | 2       | 1                 | 1    | 1     | 1      | 0    | 0    | 15      |
| 1    | 1    | 0      | 0      | 0    | 0    | 3       | 0                 | 0    | 0     | 0      | 1    | 0    | 16      |
| 0    | 0    | 1      | 0      | 0    | 0    | 4       | 1                 | 0    | 0     | 0      | 1    | 0    | 17      |
| 1    | 0    | 1      | 0      | 0    | 0    | 5       | 0                 | 1    | 0     | 0      | 1    | 0    | 18      |
| 0    | 1    | 1      | 0      | 0    | 0    | 6       | 1                 | 1    | 0     | 0      | 1    | 0    | 19      |
| 1    | 1    | 1      | 0      | 0    | 0    | 7       | 0                 | 0    | 1     | 0      | 1    | 0    | 20      |
| 0    | 0    | 0      | 1      | 0    | 0    | 8       | 1                 | 0    | 1     | 0      | 1    | 0    | 21      |
| 1    | 0    | 0      | 1      | 0    | 0    | 9       | 0                 | 1    | 1     | 0      | 1    | 0    | 22      |
| 0    | 1    | 0      | 1      | 0    | 0    | 10      | 1                 | 1    | 1     | 0      | 1    | 0    | 23      |
| 1    | 1    | 0      | 1      | 0    | 0    | 11      | 0                 | 0    | 0     | 1      | 1    | 0    | 24      |
| 0    | 0    | 1      | 1      | 0    | 0    | 12      | 1                 | 0    | 0     | 1      | 1    | 0    | 25      |
| 2    |      | witch  | Sottin | n .  |      | Node    |                   |      | witch | Sattin |      |      | Node    |
| SW 1 | SW 2 | SW 3   | SW 4   | SW 5 | SW 6 | Address | SW 1              | SW 2 | SW 3  | SW 4   | SW 5 | SW 6 | Address |
| 0    | 1    | 0      | 1      | 1    | 0    | 26      | 1                 | 0    | 1     | 1      | 0    | 1    | 45      |
| 1    | 1    | 0      | 1      | 1    | 0    | 27      | 0                 | 1    | 1     | 1      | 0    | 1    | 46      |
| 0    | 0    | 1      | 1      | 1    | 0    | 28      | 1                 | 1    | 1     | 1      | 0    | 1    | 47      |
| 1    | 0    | 1      | 1      | 1    | 0    | 29      | 0                 | 0    | 0     | 0      | 1    | 1    | 48      |
| 0    | 1    | 1      | 1      | 1    | 0    | 30      | 1                 | 0    | 0     | 0      | 1    | 1    | 49      |
| 1    | 1    | 1      | 1      | 1    | 0    | 31      | 0                 | 1    | 0     | 0      | 1    | 1    | 50      |
| 0    | 0    | 0      | 0      | 0    | 1    | 32      | 1                 | 1    | 0     | 0      | 1    | 1    | 51      |
| 1    | 0    | 0      | 0      | 0    | 1    | 33      | 0                 | 0    | 1     | 0      | 1    | 1    | 52      |
| 0    | 1    | 0      | 0      | 0    | 1    | 34      | 1                 | 0    | 1     | 0      | 1    | 1    | 53      |
| 1    | 1    | 0      | 0      | 0    | 1    | 35      | 0                 | 1    | 1     | 0      | 1    | 1    | 54      |
| 0    | 0    | 1      | 0      | 0    | 1    | 36      | 1                 | 1    | 1     | 0      | 1    | 1    | 55      |
| 1    | 0    | 1      | 0      | 0    | 1    | 37      | 0                 | 0    | 0     | 1      | 1    | 1    | 56      |
| 0    | 1    | 1      | 0      | 0    | 1    | 38      | 1                 | 0    | 0     | 1      | 1    | 1    | 57      |
| 1    | 1    | 1      | 0      | 0    | 1    | 39      | 0                 | 1    | 0     | 1      | 1    | 1    | 58      |
| 0    | 0    | 0      | 1      | 0    | 1    | 40      | 1                 | 1    | 0     | 1      | 1    | 1    | 59      |
| 1    | 0    | 0      | 1      | 0    | 1    | 41      | 0                 | 0    | 1     | 1      | 1    | 1    | 60      |
| 0    | 1    | 0      | 1      | 0    | 1    | 42      | 1                 | 0    | 1     | 1      | 1    | 1    | 61      |
| 1    | 1    | 0      | 1      | 0    | 1    | 43      | 0                 | 1    | 1     | 1      | 1    | 1    | 62      |
| 0    | 0    | 1      | 1      | 0    | 1    | 44      | 1                 | 1    | 1     | 1      | 1    | 1    | 63      |

| Switch | Setting | Data     |
|--------|---------|----------|
| SW 7   | SW 8    | Rate     |
| 0      | 0       | 125 kbps |
| 1      | 0       | 250 kbps |
| 0      | 1       | 500 kbps |
| 1      | 1       | Autobaud |

## Install and Configure PowerFlex drive.

**NOTE:** It's recommended that the PLC be in program mode for this step. The new PowerFlex drive is taking the place of the 160 SSC on the DeviceNet network. The existing PLC logic for the 160 SSC could inadvertently start the PowerFlex drive. It is also recommended that the hardware enable to the PowerFlex drive (terminals 1 and 11) be open.

Install the PowerFlex 4/4M/40 per the recommendations in the following publications at: http://literature.rockwellautomation.com

| 22A-UM001 | PowerFlex 4 User Manual  |
|-----------|--------------------------|
| 22B-UM001 | PowerFlex 40 User Manual |
| 22F-UM001 | PowerFlex 4M User Manual |

#### Configure PowerFlex Drive.

It is possible to configure the PowerFlex many ways.

Drive Explorer Drive Executive HIM RSNetworx – DeviceNet

The following description uses RSNetworx to set parameters in the PowerFlex drive and configure the scanner online.

**NOTE:** Be sure to have the EDS file for the PowerFlex drive installed on PC. EDS file for PowerFlex can be downloaded at: <u>http://www.rockwellautomation.com/resources/eds/</u> An EDS file can be created for the PowerFlex. See the procedures in the following publications at: <u>http://literature.rockwellautomation.com</u>

# 22COMM-UM003 22-COMM-D DeviceNet Adapter User Manual

The PowerFlex drive and DeviceNet need to be powered up.

#### Go online with DeviceNet.

Start RSNetworx for DeviceNet Set Online Path to Network. Select Network>Properties Click Set Online Path Browse the RSLinx path to the DeviceNet Network Select the DeviceNet Network Click Ok

Go online with DeviceNet Network. Select Network>Online

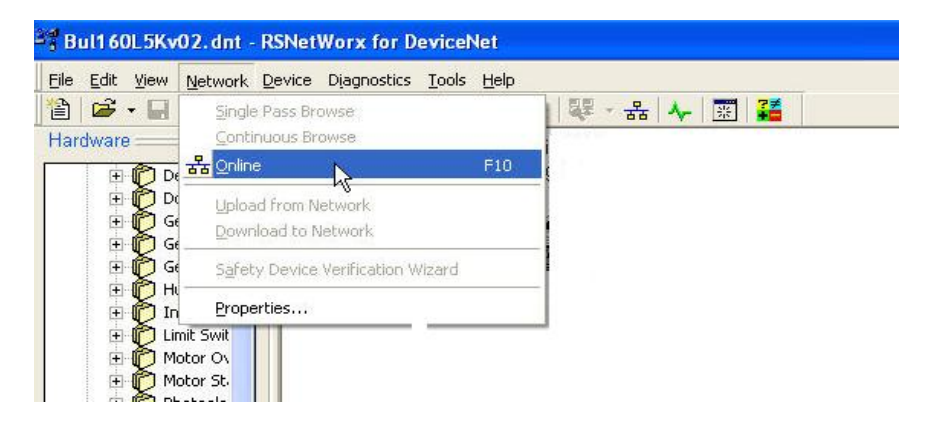

RSNetworx will do a single pass browse and the new PowerFlex drive should show up on the network at the address of the 160 SSC.

# Set PowerFlex drive parameters. Double click on PowerFlex Drive.

|                  | and the second second second second second second second second second second second second second second second |          |
|------------------|----------------------------------------------------------------------------------------------------|----------|
| 1756-DNB         | PowerFlex 40<br>3P 460V<br>5.0HP                                                                                 | 4        |
|                  |                                                                                                    |          |
|                  |                                                                                                    | _        |
|                  |                                                                                                    |          |
|                  |                                                                                                    |          |
|                  |                                                                                                    |          |
| H ◀ ▶ H\ Graph ∫ | Spreadsheet ) Master/Slave Configuration ) Diagnostics                                                           | <b>↓</b> |

The PowerFlex Properties is displayed.

| 1756-DNB PowerFlex 4<br>3P 460V<br>5 0HP | 0<br>27 PowerFlex 40 3P 460V 5.0HP ? 🗙                                                                                                    |
|------------------------------------------|----------------------------------------------------------------------------------------------------|
|                                          | General Parameters I/O Data EDS File PowerFlex 40 3P 460V 5.0HP Name: PowerFlex 40 3P 460V 5.0HP                                                                                                    |
|                                          | EDS Editor<br>Do you want to upload the configuration from the device, updating the software's configuration; or download the software's configuration to the device, updating the device?<br>For more information, press F1<br>Upload L Download Cancel |
| H ◀ ▶ Ħ∖ Graph / Spreadsheet )           | Type:         IDSI to DeviceNet [125]           Device:         PowerFlex 40 3P 460V 5.0HP [51240]           Catalog:         228-D010P0           Revision:         4.001           OK         Cancel           Apply         Help                      |

Select the **Parameters** tab Click on **Upload** parameters. PowerFlex parameters are displayed.

| Power   | Flex 40 3                    | P 460V !                   | 5.0HP     |           |                   | (        | ?×       |
|---------|------------------------------|----------------------------|-----------|-----------|-------------------|----------|----------|
| General | Parameters                   | 1/0 Data                   | EDS Fi    | e         |                   |          |          |
|         | Select the p<br>action using | arameter th<br>the toolbar | at you wa | ant to co | onfigure and init | iate an  |          |
| 🗖 Gro   | ups 🌡                        | 😚 🔞                        | Single    | •         | ⇒ <u>M</u> onitor | <b>R</b> | <b>4</b> |
| Þ       | 🔺 🗎 🏧                        | Parameter                  |           |           | Current Value     | э        | ^        |
| 32      | 4                            | Motor NP H                 | lertz     |           | 60 Hz             |          |          |
| 33      | 4                            | Motor OL C                 | Iurrent   |           | 6.0 A             |          |          |
| 34      | 4                            | Minimum Fr                 | eq        |           | 0.0 Hz            |          |          |
| 35      | 4                            | Maximum F                  | req       |           | 60 Hz             |          |          |
| 36      |                              | Start Sourc                | e         |           | Comm Port         |          |          |
| 37      |                              | Stop Mode                  |           |           | Ramp, CF          |          |          |
| 38      |                              | Speed Refe                 | erence    |           | Comm Port         |          |          |
| 39      | ₫*                           | Accel Time                 | 1         |           | 9.6 Sec           |          |          |
| 40      | 4                            | Decel Time                 | 1         |           | 9.7 Sec           |          |          |
| 41      |                              | Reset To D                 | efalts    |           | Ready/Idle        |          |          |
| 42      | ê 🎄                          | Reserved                   |           |           | 0                 |          |          |
| 43      |                              | Motor OL R                 | let       |           | Disabled          |          |          |
| 44      | ê 🍻                          | Reserved                   |           |           | 0                 |          |          |
| 45      | A 💤                          | Reserved                   |           |           | 0                 | -        | ≥        |
| <       |                              |                            |           |           |                   | >        |          |
|         | OK                           |                            | Cancel    |           | Apply             | He       | lp       |

# **Edit Parameters**

The following parameters are the <u>minimum</u> required to configure the PowerFlex for the motor attributes and to accept commands over DeviceNet. The table shows a cross reference to the 160 SSC parameters that can be seen in the Offline DeviceNet file or the report generated in the previous step.

**NOTE:** This example uses a 5HP, 460VAC, 6.0FLA, 60Hz motor. PowerFlex Parameters 31, 32, 33, 34, and 35, are dependent on your motor and application. PowerFlex Parameters 37, 39, and 40 are dependent on your applications stop mode and Accel/Decel rates.

|     | 160 SSC analog    | -                   |     | PowerFlex 40      | -             |
|-----|-------------------|---------------------|-----|-------------------|---------------|
| No. | Parameter         | Value               | No. | Parameter         | Value         |
| 36  | Base Voltage      | 460 V               | 31  | Motor NP Volts    | 460 V         |
| 35  | Base Frequency    | 60 Hz               | 32  | Motor NP Hertz    | 60 Hz         |
| 42  | Motor OL Current  | 6.0 A               | 33  | Motor OL Current  | 6.0 A         |
| 32  | Minimum Frequency | 0 Hz                | 34  | Minimum Frequency | 0 Hz          |
| 33  | Maximum Frequency | 60 Hz               | 35  | Maximum Frequency | 60 Hz         |
| 46  | Input Mode        | 2 - Network Control | 36  | Start Source      | 5 – Comm Port |
| 34  | Stop Mode Select  | 0 - Ramp to Stop    | 37  | Stop Mode         | 0 – Ramp CF   |
| 59  | Frequency Select  | 1 – Internal        | 38  | Speed Reference   | 5 – Comm Port |
| 30  | Accel Time 1      | 10.0 Sec            | 39  | Accel Time 1      | 10.0 Sec      |
| 31  | Decel Time 1      | 10.0 Sec            | 40  | Decel Time 1      | 10.0 Sec      |

**NOTE:** PowerFlex 40 on DeviceNet. Parameter 164 may need to be edited if doing explicit messaging over DeviceNet. See the information on this parameter in the sections for ControlLogix Explicit Messaging and SLC Explicit Messaging.

| Power F | lex 40 3P 460V 5.0                                        | -IP                            | ? 🔼    |
|---------|-----------------------------------------------------------|--------------------------------|--------|
| General | Parameters I/O Data E                                     | )S File                        |        |
|         | Select the parameter that yo<br>action using the toolbar. | ou want to configure and initi | ate an |
| 🔲 Group | os 😼 🕅 Sing                                               | gle 💽 🔿 <u>M</u> onitor        | Ъ      |
| þ       | 🛆 🔒 🚁 Parameter                                           | Current Value                  | . 🔨    |
| 32      | 💣 🛛 Motor NP Hertz                                        | 60 Hz                          |        |
| 33      | 🚈 Motor OL Curre                                          | nt 6.0 A                       |        |
| 34      | 💇 🛛 Minimum Freq                                          | 0.0 Hz                         |        |
| 35      | 💣 🛛 Maximum Freq                                          | 60 Hz                          |        |
| 36      | Start Source                                              | Comm Port                      |        |
| 37      | Stop Mode                                                 | Ramp, CF                       |        |
| 38      | Speed Referen                                             | ce Comm Port                   |        |
| 39      | 💣 Accel Time 1                                            | 9.6 Sec                        |        |
| 40      | 🔹 Decel Time 1                                            | 9.7 Sec                        |        |
| 41      | Reset To Defal                                            | ts Ready/Idle                  |        |
| 42      | 🖻 츑 Reserved                                              | 0                              |        |
| 43      | Motor OL Ret                                              | Disabled                       |        |
| 44      | 🖻 藿 Reserved                                              | 0                              |        |
| 45      | 🔒 🍻 Reserved                                              | n                              | ×      |
| <       |                                                           |                                | >      |
|         | OK Car                                                    | cel Apply                      | Help   |

Click **Apply**. Click **Ok** to close the properties.

# Configure DeviceNet Scanner

Before configuring the DeviceNet scanner for the new PowerFlex drive, we need to know how the 160 SSC is mapped into the Input/Output of the scanner. The 160 SSC is mapped in the Scanlist with Output Assemblies of one to four bytes, and Input Assemblies from one to eight bytes.

The size in bytes of the data mapped to the 160 SSC is dependent on the <u>configurable</u> Input/Output Assemblies used for DeviceNet. The size in bytes of the data mapped to the PowerFlex is dependent on the <u>fixed</u> Input/Output Assemblies used for DeviceNet.

The Input/Output Assemblies used by the 160 SSC are determined by values in Parameter 107 Output Assembly and 108 Input Assembly. These can be viewed by opening up the saved DeviceNet project with the 160 SSC or the report generated from this project. A typical example of Output Assembly 20 and Input Assembly 70 would be mapped in the scanner as four bytes out and four bytes in.

| Selection      | t the pa | rameter that you want to<br>he toolbar. | configure and initiate an |
|----------------|----------|-----------------------------------------|---------------------------|
| <u>G</u> roups | kî.      | 😧 🕅 Single 💌                            | → Monitor                 |
| ID A           | 1        | Parameter                               | Current Value             |
| 100            | <b>A</b> | Reserved                                | 0                         |
| 101            | e        | Switches MAC ID                         | 63                        |
| 102            | <b>e</b> | Switches Baud                           | 125K Baud                 |
| 103            |          | NV MAC ID                               | 63                        |
| 104            |          | NV Baud Rate                            | 125K Baud                 |
| 105            |          | Bus Off Error                           | Hold Error State          |
| 106            |          | Bus Off Count                           | 0                         |
| 107            |          | Output Assembly                         | 20                        |
| 108            |          | Input Assembly                          | 70                        |
| 109            |          | Assembly Word 0                         | 9                         |
| 110            |          | Assembly Word 1                         | 0                         |
| 111            |          | Assembly Word 2                         | 0                         |
| 112            |          | Assembly Word 3                         | 0                         |
| 113<br><       |          | DN Fault Mode                           | Fault and Stop            |

# 160 SSC Output Assembly 20 and Input Assembly 70 example.

|      |       | Instance | 20 Data Format | (Basic Speed C | ontrol Output | Assembly)   |       |        |
|------|-------|----------|----------------|----------------|---------------|-------------|-------|--------|
| Byte | Bit 7 | Bit 6    | Bit 5          | Bit 4          | Bit 3         | Bit 2       | Bit 1 | Bit 0  |
| )    |       |          | 1              |                |               | Fault Reset |       | RunFwd |
|      |       |          |                | 5              |               | 15          |       |        |
| 0    |       |          | S              | peed Reference | RPM (Low Byt  | e) @        |       |        |
| 0    |       |          | S              | peed Reference | RPM (High Byt | e) ©        |       |        |

|      |          | Instanc | e 70 Data Forma | t (Basic Speed | Control Input | Assembly) | 15    |         |
|------|----------|---------|-----------------|----------------|---------------|-----------|-------|---------|
| Byte | Bit 7    | Bit 6   | Bit 5           | Bit 4          | Bit 3         | Bit 2     | Bit 1 | Bit 0   |
| 0    |          |         |                 |                | -             | Running1  |       | Faulted |
| 1    |          |         | •               |                |               |           | 5 - 5 |         |
| 2    | <u>.</u> |         |                 | Speed Actual   | RPM (Low Byte | )         |       |         |
| 3    |          |         |                 | Speed Actual F | PM (High Byte | e)        |       |         |

For an explanation of the Input/Output Assemblies for 160 SSC, reference the following manual at: <u>http://literature.rockwellautomation.com</u>

# 160-UM002 160-DN2 Device Net Communication Module User Manual

The PowerFlex drive Input and Output Assemblies are fixed at four bytes in and four bytes out.

|      | 2 2     | 8        | PowerFlex4  | 0 Output Ass  | embly         | s      |       | 2     |
|------|---------|----------|-------------|---------------|---------------|--------|-------|-------|
| Byte | Bit 7   | Bit 6    | Bit 5       | Bit 4         | Bit 3         | Bit 2  | Bit 1 | Bit 0 |
| 0    | MOP inc |          | Dir         | Dir           | Clear Flt     | Jog    | Start | Stop  |
| 1    | MOP dec | Ref Sel3 | Ref Sel2    | Ref Sel1      | Decel1        | Decel0 | Accel | Accel |
| 2    |         | (        | Commanded F | requency (0.1 | Hz) (Low Byt  | e)     |       |       |
| 3    |         | (        | Commanded F | requency (0.1 | Hz) (High Byt | e)     |       |       |

|      | 33      | 51 Xe   | Po      | owerFlex4  | 0 Input As | sembly          | 23        |          |
|------|---------|---------|---------|------------|------------|-----------------|-----------|----------|
| Byte | Bit 7   | Bit 6   | Bit 5   | Bit 4      | Bit 3      | Bit 2           | Bit 1     | Bit 0    |
| 0    | Fault   | Alarm   | Decel   | Accel      | Acr Dir    | Cmd Dir         | Active    | Ready    |
| 1    | DigInp4 | DigInp3 | DigInp2 | DigInp1    | Locked     | Logic Comm      | Freq Comm | At Speed |
| 2    | 1       |         | 5       | Speed Feed | back (0.1  | Hz) (Low Byte)  |           |          |
| 3    | 8       |         | S       | peed Feed  | back (0.1H | lz) (High Byte) |           |          |

For an explanation of the Input/Output Assemblies for PowerFlex 4, reference the following manual at: <u>http://literature.rockwellautomation.com</u>

# 22COMM-UM003 22-COMM-D DeviceNet Adapter User Manual

If the 160 SSC used one byte Output Assemblies 1...5 or Input Assemblies 50...54 then we need to verify that the space in the scanner that the 160 SSC occupied is large enough for the four bytes of the PowerFlex.

# Go online with DeviceNet.

Start RSNetworx for DeviceNet Set Online Path to Network. Select Network>Properties Click Set Online Path Browse the RSLinx path to the DeviceNet Network Select the DeviceNet Network Click Ok

Go online with DeviceNet Network. Select Network>Online

| Edit View                           | Network Device Diagnostics Tools Help      |         |   |
|-------------------------------------|--------------------------------------------|---------|---|
| dware -                             | Single Pass Browse<br>Continuous Browse    | 琴 - 品 ↓ | * |
| iware                               | <sup>로</sup> Online F10                    |         |   |
| . ⊕ (Č) D<br>. ⊕ (Č) G<br>. ⊕ (Č) G | Upload from Network<br>Download to Network | -       |   |
| ± 🖉 G                               | Safety Device Verification Wizard          |         |   |
|                                     | Properties                                 |         |   |

When online, RSNetworx will browse and display the devices on the network.

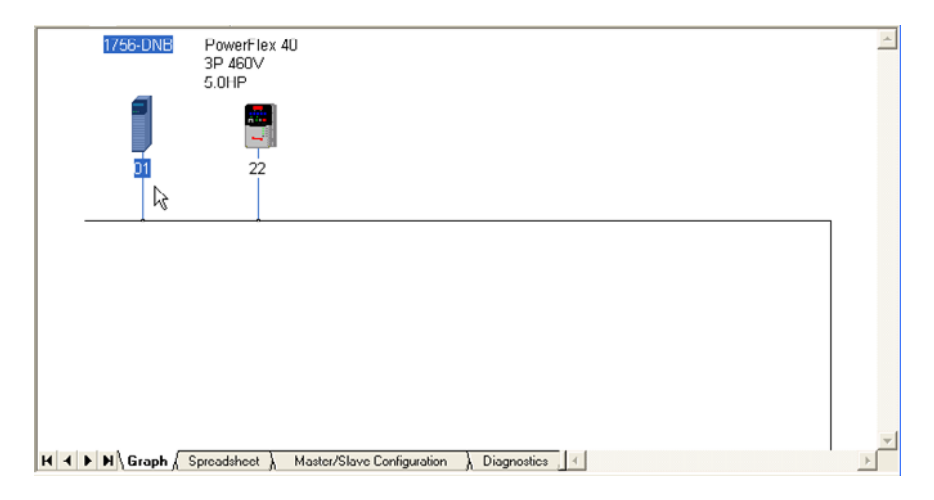

# Edit Scanlist.

In the following example, the 1756-DNB scanner is shown. Editing other scanners is similar. Double-Click on DeviceNet Scanner.

| 🥞 1756-DNB 🔋                                                                                                    | × –           |
|----------------------------------------------------------------------------------------------------|---------------|
| General Module Scanlist Input Output ADR Summary                                                                                                    |               |
| 1756-DNB                                                                                                    |               |
| Name: 1756-DNB                                                                                                    |               |
| Description:                                                                                                    |               |
| Scanner Configuration Applet                                                                                                    | ×             |
| Do you want to upload the configuration from the device, updatin<br>software's configuration; or download the software's configuration<br>the device, updating the device?<br>For more information, press F1 | g the<br>I to |
|                                                                                                    |               |
| Catalog:  1756-DNB<br>Revision: 6.002                                                                                                    |               |
| OK Cancel Apply Help                                                                                                    |               |

Select **Scanlist** tab and **Upload**. The Scanlist will upload.

Scanlist will show an error because of the key mismatch between the 160 SSC drive in the configuration and the new PowerFlex Drive connected to the network at the same address.

| eral Module                                                                                       | Scanlist Inp                                                                            | out   Outpu                                            | ut ADR Summary                                                                                      |
|---------------------------------------------------------------------------------------------------|-----------------------------------------------------------------------------------------|--------------------------------------------------------|----------------------------------------------------------------------------------------------------|
| 1756-0                                                                                            | NB                                                                                      |                                                        |                                                                                                    |
| Name:                                                                                             | 1756-DNB                                                                                |                                                        |                                                                                                    |
| ectronic Kev                                                                                      | Mismatch                                                                                | 11                                                     |                                                                                                    |
|                                                                                                   | eu information                                                                          | n for:                                                 |                                                                                                    |
| I he Electronic K                                                                                 | cy information                                                                          | 1.1.9611                                               |                                                                                                    |
| Node 22, F                                                                                        | owerFlex 40                                                                             | 3P 460V 5.                                             | OHP                                                                                                 |
| Node 22, F<br>Node 22, F<br>does not ma<br>following op                                           | PowerFlex 40 :<br>atch with the [<br>tions:                                             | 3P 460V 5.<br>Device's Ide                             | 0HP<br>ntity! Please select from the<br>Update Key                                                  |
| Key Type<br>Vendor ID                                                                             | PowerFlex 40 3<br>atch with the [<br>tions:<br>Conne   1<br>2<br>1                      | 3P 460V 5.<br>Device's Ide<br>Device<br>126<br>1       | 0HP<br>Intity! Please select from the<br>Update Key<br>Remove from Scanlist                         |
| Node 22, F<br>does not my<br>following op<br>Device Type<br>Vendor ID<br>Product Code<br>Revision | owerFlex 40 3<br>atch with the I<br>tions:<br>Conne                                     | 3P 460V 5.<br>Device's Ide<br>126<br>1<br>51240<br>4.1 | 0HP<br>Intity! Please select from the<br>Update Key<br>Remove from Scanlist<br>Ignore               |
| Node 22, F<br>does not mu<br>following op<br>Device Type<br>Vendor ID<br>Product Code<br>Revision | <sup>2</sup> owerFlex 40 :<br>atch with the I<br>tions:<br>Conne 1<br>2<br>1<br>1<br>19 | 3P 460V 5.<br>Device's Ide<br>126<br>1<br>51240<br>4.1 | 0HP<br>Intity! Please select from the<br>Update Key<br>Remove from Scanlist<br>Ignore<br>Ignore All |

# Click Update Key.

This will replace the 160 SSC with the PowerFlex in the Scanlist. It is possible the I/O sizes are different. We need to verify the mapping and sizes.

The Scanlist will be displayed including the new PowerFlex.

| ieneral   Module Scanlist | nput   Output   ADR   Summary |
|---------------------------|-------------------------------|
| Available Devices:        | Scanlist:                     |
|                           | 22, PowerFlex 40 3P 460       |
|                           | <                             |
|                           |                               |
|                           | <u> </u>                      |
|                           | <u> </u>                      |
|                           |                               |
| 🔽 Automap on Add          | 🔽 Node Active                 |
| Upload from Scanner       | Electronic Key:               |
| Download to Scanner       | Vendor                        |
|                           | Major Revision                |
| Edit I/E Paramotoro       |                               |

Select the PowerFlex drive in the Scanlist Click Edit I/O Parameters

This will allow us to change the Input and Output size to 4 bytes.

The I/O Parameters will be displayed.

| Edit I/O Parameters : 22, Powe                                                      | rFlex 40 3P 460V 5.0HP 🛛 ? 🔀                                                    |
|-------------------------------------------------------------------------------------|---------------------------------------------------------------------------------|
| Strobed:<br>Input Size:<br>Use Dutput Bit:                                          | Change of State / Cyclic<br>Change of State C Cyclic                            |
| Polled:<br>Input Size: 4 - Bytes<br>Output Size: 4 - Bytes<br>Poll Bate: Every Scan | Output Size:     0     =     Bytes       Heartbeat Rate:     250     =     msec |
|                                                                                     | el Restore I/O Sizes                                                            |

Check the **Polled** check box. Set Input size to 4 bytes. Set Output size to 4 bytes. Select Poll rate as **Every Scan** Click **OK** and (Yes to Unmap and Yes to Automap if the size changed)

# View Input/Output Mapping.

This procedure replaced the 160 SSC Input/Output mapping with the PowerFlex map. As stated earlier the PowerFlex Input/Output Assemblies are fixed at 4 bytes in and 4 bytes out. The 160 SSC Input/Output Assemblies are configurable depending on the values in drive parameters 107 and 108. If Input or Output Assemblies for the 160 SSC were less than 4 bytes, the new PowerFlex mapping may overlap and existing device. Follow the next steps to verify the mapping and possibly move the PowerFlex.

Click on Input tab

| 🖣 1756-DNB       |                            | ?           |
|------------------|----------------------------|-------------|
| General   Module | Scanlist Input Output ADR  | Summary     |
| Node             | Type Size Map              | AutoMap     |
| 🗄 - 🖥 22, Pow    | Polled 4 1:1.Data[10].0    | Unmap       |
|                  |                            | Advanced    |
| <                |                            | > Options   |
| Memory: As       | sembly Data 💌 Start DWord: | 0 🛨         |
| Bits 31 · 0      |                            |             |
| 1:1 Data[6]      |                            |             |
| 1:1.Data[7]      |                            |             |
| 1:1.Data[8]      |                            |             |
| 1:1.Data[9]      |                            |             |
| 1:1.Data[10]     | 22, PowerFlex 40 3P 460    | V 5.0HP     |
| 1:I.Data[11]     |                            | 10, Bulleti |
| 1:I.Data[12]     |                            |             |
| 1:I.Data[13]     |                            |             |
| 1:I.Data[14]     | 1                          | ×           |
|                  |                            |             |

Select the PowerFlex

The display will show the location in the Scanner's Input table that the 4 bytes from the PowerFlex are mapped to. In this example, word 10. Also, this example uses a 1756-DNB. If a 1747-SDN or a 1771-1771-SDN is used the mapping will display in 16 bit words. Notice in this example another device has 1 byte located at word 11.

If it needs to be moved or is overlapping with another device complete the following steps. Click on Advanced...

If the mapping is correct and does not overlap another device then click on **Output** tab

The Advanced Input mapping will be displayed

**NOTE:** Complete this step if it needs to be moved or is overlapping with another device.

| Map          | Message                                                                        | •     | Offset | Memory         | Offset | Bit Lengt |
|--------------|--------------------------------------------------------------------------------|-------|--------|----------------|--------|-----------|
| 1            | Polled                                                                         |       | 0:0    | Assembl        | 10:0   | 32        |
| 2            | <not map<="" td=""><td>ped&gt;</td><td></td><td></td><td></td><td></td></not>  | ped>  |        |                |        |           |
| 3            | <not map<="" td=""><td>oped&gt;</td><td></td><td></td><td></td><td></td></not> | oped> |        |                |        |           |
| 4            | <not map<="" td=""><td>ped&gt;</td><td></td><td></td><td></td><td></td></not>  | ped>  |        |                |        |           |
| <            |                                                                                |       |        |                |        | >         |
| Byte<br>Bit: | ין ב<br>סן :<br>סן                                                             | )     |        | DWord:<br>Bit: |        |           |
|              | Applu Ma                                                                       | opina | 1      | Bit Length:    | 32 -   | -         |

# Select Memory:

Select memory location from the pull down depending on the type of DeviceNet scanner being used.

| Type of Scanner | Memory Locations   |
|-----------------|--------------------|
| 1747-SDN        | Discrete of M-File |
| 1756-DNB        | Assembly Data      |
| 1771-SDN        | Block Xfer 62-57   |

Enter Word or DWord to map Input assembly to.

In this example, a 1756-DNB is used so 32 bits (4 bytes) are mapped to Dword 10. If you are using a 17xx-SDN, it will show 32 bits (4 bytes) mapped to Word 10, and 11

# Click Apply Mapping

Click Close

The inputs should be mapped to the proper location on the **Input** tab.

Click on **Output** tab.

| Node<br>                                                                                                    | Type Size Ma  | p                   | AutoMap                                             |
|----------------------------------------------------------------------------------------------------|---------------|---------------------|-----------------------------------------------------|
| 🗄 - 💆 22, Po                                                                                                    | Polled 4 1:0  | .Data[10].0         | Unmap                                               |
|                                                                                                    |               |                     | Advanced.                                           |
|                                                                                                    |               |                     |                                                     |
| <                                                                                                    | 0)            |                     | Dptions                                             |
| Kemory: As                                                                                                    | sembly Data 💌 | Start DWord: 0      | Options                                             |
| Kemory: As<br>Bits 31 - 0                                                                                                    | sembly Data 💌 | Start DWord:        | Options                                             |
| Memory: As     Bits 31 - 0 1:0.Data[7]                                                                                                 | sembly Data 💌 | Start DWord: 0      | Options                                             |
| Memory: As<br>Bits 31 - 0<br>1:0.Data[7]<br>1:0.Data[8]                                                                                | sembly Data 💌 | Start DWord: 0      | Options                                             |
| Memory: As<br>Bits 31 - 0<br>1:0.Data[7]<br>1:0.Data[8]<br>1:0.Data[9]                                                                 | sembly Data 💌 | Start DWord: 0      | Options                                             |
| Memory: As<br>Bits 31 - 0<br>1:0.Data[7]<br>1:0.Data[8]<br>1:0.Data[9]<br>1:0.Data[10]                                                 | sembly Data   | 3<br>Start DWord: 0 | Options                                             |
| Memory: As<br>Bits 31 - 0<br>1:0.Data[7]<br>1:0.Data[8]<br>1:0.Data[9]<br>1:0.Data[10]<br>1:0.Data[11]                                 | sembly Data 💌 | 3<br>Start DWord: 0 | Options                                             |
| Memory: As<br>Bits 31 - 0<br>1:0.Data[7]<br>1:0.Data[8]<br>1:0.Data[9]<br>1:0.Data[10]<br>1:0.Data[11]<br>1:0.Data[12]                 | sembly Data   | 3<br>Start DWord: 0 | Options                                             |
| Memory: As<br>Bits 31 - 0<br>1:0.Data[7]<br>1:0.Data[9]<br>1:0.Data[9]<br>1:0.Data[10]<br>1:0.Data[11]<br>1:0.Data[12]<br>1:0.Data[13] | sembly Data   | 3<br>Start DWord: 0 | Options                 5.0HP           10, Bulleti |

Select the PowerFlex

The display will show the location in the Scanner's Output table that the four bytes to the PowerFlex are mapped to. In this example, word 10. Also, this example uses a 1756-DNB. If a 1747-SDN or a 1771-1771-SDN is used the mapping will display in 16 bit words. Notice in this example another device has one byte located at word 11.

**<u>NOTE</u>**: If it needs to be moved or is overlapping with another device go to the Advanced mapping as described for inputs in the previous step. Otherwise go on to next step.

If it needs to be moved or is overlapping with another device complete the following steps. Click on Advanced...

If the mapping is correct and does not overlap another device then go on to the next step to download to the scanner.

# Download to Scanner.

**NOTE:** The PLC needs to be in program mode for this step. The new PowerFlex drive is taking the place of the 160 SSC on the DeviceNet network. It is also recommended that the hardware enable to the PowerFlex drive (terminals 1 and 11) be open.

| 1756-DNB                         | ? 🛽                        |
|----------------------------------|----------------------------|
| General   Module Scanlist   Inpu | t   Output   ADR   Summary |
| Available Devices:               | Scanlist:                  |
|                                  | 22, PowerFlex 40 3P 460    |
|                                  |                            |
|                                  |                            |
|                                  |                            |
|                                  | <u></u>                    |
|                                  |                            |
| Automap on Add                   | Node Active                |
| Upload from Scanner              | Electronic Key:            |
| Download to Scanner              | Vendor                     |
| Edit I/O Parameters              | Major Revision             |
|                                  |                            |
| ОК                               | Cancel Apply Help          |

Select the **Scanlist** Tab Select the PowerFlex drive in the Scanlist Click **Download to Sanner** 

| Available Devices:                                                                                | Scanlist:               |
|---------------------------------------------------------------------------------------------------|-------------------------|
|                                                                                                   | 22, PowerFlex 40 3P 460 |
| Download Scanlist from                                                                            | m Scanner 🛛 🛛 🔀         |
| <ul> <li>✓ Selected Scanlist I</li> <li>✓ Select Range:</li> <li>From: 0 ÷</li> <li>To</li> </ul> | Records Cancel          |
|                                                                                                   | Vender                  |

Select the Selected Scanlist Records radio button.

# Click Download

This will download the changes for the PowerFlex replacement of the 160 SSC to the Scanner.

When the download is complete, click **OK** to close the Scanner dialog.

# Save the DeviceNet project. Select File>Save As

| New. dnt - RSNetWorx for DeviceNet           |                   |                                        |  |  |  |  |  |  |
|----------------------------------------------|-------------------|----------------------------------------|--|--|--|--|--|--|
| <u>File E</u> dit <u>V</u> iew <u>N</u> etwo | rk <u>D</u> evice | Diagnostics <u>T</u> ools <u>H</u> elp |  |  |  |  |  |  |
| 🖀 New                                        | Ctrl+N            | <u>k?</u>                              |  |  |  |  |  |  |
| ൙ Open                                       | Ctrl+O            | ○○○○○○○○○○○○○○○○○○○○○○○○○○○○○○○○○○○○   |  |  |  |  |  |  |
| E Save                                       | Ctrl+S            | NB PowerFlex 40                        |  |  |  |  |  |  |
| Save <u>A</u> s                              |                   | 3P 460V                                |  |  |  |  |  |  |
| Generate Report                              |                   | 5.0HP                                  |  |  |  |  |  |  |
| Print Setup                                  |                   |                                        |  |  |  |  |  |  |
| Print Pre <u>v</u> iew                       |                   |                                        |  |  |  |  |  |  |
| 🖨 Print                                      | Ctrl+P            | 22                                     |  |  |  |  |  |  |
| <u>1</u> New.dnt                             |                   |                                        |  |  |  |  |  |  |
| <u>2</u> test.dnt                            |                   |                                        |  |  |  |  |  |  |
| <u>3</u> Bul160L5Kv02.dnt                    |                   |                                        |  |  |  |  |  |  |
| <u>4</u> PF40L5Kv02.dnt                      |                   | _                                      |  |  |  |  |  |  |
| E <u>×</u> it                                |                   |                                        |  |  |  |  |  |  |
|                                              |                   | _                                      |  |  |  |  |  |  |

Enter a unique project name. Click **Save**.

This saves the new DeviceNet project which includes the PowerFlex drive.

# Example Ladder Logic

The DeviceNet configuration has been aimed at placing the new PowerFlex in the same Input/Output space as the 160 SSC. The logic examples provided are to replace the 160 SSC with a new PowerFlex with minimal changes to the control logic.

The ladder logic of the 160 SSC is dependent on the data mapping of the <u>configurable</u> Input/Output Assemblies used for DeviceNet. The ladder logic for the PowerFlex is dependent on the <u>fixed</u> Input/Output Assemblies used for DeviceNet.

The Input/Output Assemblies used 160 SSC are determined by values in Parameter 107 Output Assembly and 108 Input Assembly. These can be viewed by opening up the saved DeviceNet project of the 160 SSC or the report generated from this project.

| Bulletin 16      | Bulletin 160 Analog 3.7 kW 460v 🛛 🛛 🕅                   |                             |  |  |  |  |  |  |  |
|------------------|---------------------------------------------------------|-----------------------------|--|--|--|--|--|--|--|
| General Param    | neters 1/0 Data EDS File                                |                             |  |  |  |  |  |  |  |
| Select<br>action | t the parameter that you want I<br>i using the toolbar. | o configure and initiate an |  |  |  |  |  |  |  |
| ☐ <u>G</u> roups | 😽 😥 Single 👱                                            | ] → <u>M</u> onitor 📲 📭     |  |  |  |  |  |  |  |
| ID /             | 🔒 🛃 Parameter                                           | Current Value 🔥             |  |  |  |  |  |  |  |
| 100              | Reserved                                                | 0                           |  |  |  |  |  |  |  |
| 101              | 🔒 Switches MAC ID                                       | 63                          |  |  |  |  |  |  |  |
| 102              | 🔒 Switches Baud                                         | 125K Baud                   |  |  |  |  |  |  |  |
| 103              | NV MAC ID                                               | 63                          |  |  |  |  |  |  |  |
| 104              | NV Baud Rate                                            | 125K Baud                   |  |  |  |  |  |  |  |
| 105              | Bus Off Error                                           | Hold Error State            |  |  |  |  |  |  |  |
| 106              | Bus Off Count                                           | 0                           |  |  |  |  |  |  |  |
| 107              | Output Assembly                                         | 20                          |  |  |  |  |  |  |  |
| 108              | Input Assembly                                          | 70                          |  |  |  |  |  |  |  |
| 109              | Assembly Word 0                                         | 9                           |  |  |  |  |  |  |  |
| 110              | Assembly Word 1                                         | 0                           |  |  |  |  |  |  |  |
| 111              | Assembly Word 2                                         | 0                           |  |  |  |  |  |  |  |
| 112              | Assembly Word 3                                         | 0                           |  |  |  |  |  |  |  |
| 113              | DN Fault Mode                                           | Fault and Ston              |  |  |  |  |  |  |  |
|                  | OK Cancel                                               | Apply Help                  |  |  |  |  |  |  |  |

The following tables show the data mapping for two of the most common 160 SSC Input/Output Assemblies and the PowerFlex Input/Output Assemblies.

## 160 SSC Output Assembly 20 and Input Assembly 70 160 SSC Output Assembly 103 and Input Assembly 104 PowerFlex Output Assembly and Input Assembly

Logic examples for ControlLogix, and SLC500 are shown for the two common 160 SSC assemblies and equivalent logic to control a PowerFlex in the same manner. The 160 SSC logic can vary depending on Input/Output Assemblies. The logic for the PowerFlex attempts to use the same bits and method of control by minor edits to the commands to the drive and status from the drive while keeping the original command and status logic intact.

If the 160 SSC used Customizable Input Assemblies 102 or 105, the configurable parameters being read from the drive will have to be cross-referenced to the PowerFlex and possibly be transferred using an explicit message.

# NOTE: Preset Speed Model.

The example logic sends a speed reference to the drives and assumes it is configured as a speed follower. The 160 SSC could be a Preset model and use Output Assembly 103 to select Preset speed. This can also be accomplished with the PowerFlex fixed output assembly.

# 160 SSC Output Assembly 20 and Input Assembly 70

|      |       | Instance | 20 Data Format | (Basic Speed C | ontrol Output | Assembly)   |       |        |
|------|-------|----------|----------------|----------------|---------------|-------------|-------|--------|
| Byte | Bit 7 | Bit 6    | Bit 5          | Bit 4          | Bit 3         | Bit 2       | Bit 1 | Bit 0  |
| )    |       |          | ]              |                |               | Fault Reset |       | RunFwd |
| 1    |       |          |                |                |               |             | 5     |        |
| 20   |       |          | s              | peed Reference | RPM (Low Byte | e) ©        |       |        |
| 3 D  |       |          | S              | peed Reference | RPM (High Byt | e) ©        |       |        |

Default and common configuration.

|      |       | Instanc | e 70 Data Forma | at (Basic Speed | Control Input | Assembly) |                                         |         |
|------|-------|---------|-----------------|-----------------|---------------|-----------|-----------------------------------------|---------|
| Byte | Bit 7 | Bit 6   | Bit 5           | Bit 4           | Bit 3         | Bit 2     | Bit 1                                   | Bit 0   |
|      |       |         |                 | 1               |               | Running1  |                                         | Faulted |
|      |       |         | •               |                 |               |           | 5 - 5 - 5 - 5 - 5 - 5 - 5 - 5 - 5 - 5 - |         |
|      | 3     |         |                 | Speed Actual    | RPM (Low Byte | )         |                                         |         |
|      |       |         |                 | Speed Actual F  | PM (High Byte | e)        |                                         |         |

# 160 SSC Output Assembly 103 and Input Assembly 104

|      |                                       |                       | Instance 103 A<br>This output asse | llen-Bradley Driv<br>embly mirrors the | re Output Assem<br>1305/1336 IO form | bly<br>nat. |       |       |
|------|---------------------------------------|-----------------------|------------------------------------|----------------------------------------|--------------------------------------|-------------|-------|-------|
| Byte | Bit 7                                 | Bit 6                 | Bit 5                              | Bit 4                                  | Bit 3                                | Bit 2       | Bit 1 | Bit 0 |
| 0    | N/A                                   | N/A                   | Direction @                        | Direction @                            | Clear Faults                         | N/A         | Start | Stop  |
| 1    | N/A                                   | Reference<br>Select © | Reference<br>Select ©              | Reference<br>Select ©                  | N/A                                  | N/A         | N/A   | N/A   |
| 2    |                                       | 8.:                   | 10                                 | Scale Speed Re                         | ference (Low Byte                    | ) ©         | 3     |       |
| 3    | Scale Speed Reference (High Byte) (0) |                       |                                    |                                        |                                      |             |       |       |

1 Net Ref has higher priority than Net Control. Therefore, if Net Ref is set, presets are ignored.

2 For Preset Speed Units: Net Ref determines if speed reference comes from the network or preset speeds.

#### ③ Preset Speed

| TB3-4<br>(SW3) | TB3-2<br>(SW2) | TB3-1<br>(SW1) |          |
|----------------|----------------|----------------|----------|
| 0              | 0              | 0              | Preset 0 |
| 0              | 0              | 1              | Preset 1 |
| 0              | 1              | 0              | Preset 2 |
| 0              | 1              | 1              | Preset 3 |
| 1              | 0              | 0              | Preset 4 |
| 1              | 0              | 1              | Preset 5 |
| 1              | 1              | 0              | Preset 6 |
| 1              | 1              | 1              | Preset 7 |

© 0 = 0 Hz, 32767 = Maximum Frequency (Hz)

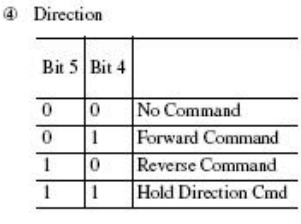

| Bit 14 | Bit 13 | Bit 12 |                   |
|--------|--------|--------|-------------------|
| 0      | 0      | 0      | No Command Select |
| 0      | 0      | 1      | TB3 Control       |
| 0      | 1      | 0      | Network Control   |
| 0      | 1      | 1      | Preset 3          |
| 1      | 0      | 0      | Preset 4          |
| 1      | 0      | 1      | Preset 5          |
| 1      | 1      | 0      | Preset 6          |
| 1      | 1      | 1      | Preset 7          |

Reference Select

|      |               | Th                           | Instance 104:<br>is input assembly | Allen-Bradley Ir<br>mirrors the Bulle | put Assembly<br>tin 1305 I/O Fo | y<br>ormat |         |          |
|------|---------------|------------------------------|------------------------------------|---------------------------------------|---------------------------------|------------|---------|----------|
| Byte | Bit 7         | Bit 6                        | Bit 5                              | Bit 4                                 | Bit 3                           | Bit 2      | Bit 1   | Bit 0    |
| )    | Fault         | N/A                          | Decel                              | Accel                                 | Rot Dir 1                       | Cmd Dir 10 | Running | Enabled  |
| 2    | Freq Source @ | Freq Source 3                | Freq Source @                      | Freq Source @                         | Local @                         | Local @    | Local @ | At Speed |
|      |               | 101                          | 5                                  | Actual Speed S                        | cale 0-32767                    | ٩          | 85      | 10       |
| Ē.   |               | Actual Speed Scale 0-32767 @ |                                    |                                       |                                 |            |         |          |

0 1 = forward, 0 = reverse

② Local

③ Frequency Source

| Bit<br>11 | Bit<br>10 | Bit<br>9 | Definition      |
|-----------|-----------|----------|-----------------|
| 0         | 0         | 0        | TB3 Control     |
| 0         | 0         | 1        | Network Control |

| Bit<br>15 | Bit<br>14 | Bit<br>13 | Bit<br>12 | Definition  |
|-----------|-----------|-----------|-----------|-------------|
| 0         | 0         | 0         | 0         | Preset 0    |
| 0         | 0         | 0         | 1         | Preset 1    |
| 0         | 0         | 1         | 0         | Preset 2    |
| 0         | 0         | 1         | 1         | Preset 3    |
| 0         | 1         | 0         | 0         | Preset 4    |
| 0         | 1         | 0         | 1         | Preset 5    |
| 0         | 1         | 1         | 0         | Preset 6    |
| 0         | 1         | 1         | 1         | Preset 7    |
| 1         | 0         | 0         | 0         | TB3         |
| 1         | 0         | 0         | 1         | Network     |
| 1         | 0         | 1         | 0         | Not defined |
| 1         | 1         | 1         | 1         | Not defined |

④ 0 = 0 Hz, 32767 = Maximum Frequency

# **PowerFlex 40 Output and Input Assembly**

|      | PowerFlex40 Output Assembly            |          |             |               |               |        |       |       |
|------|----------------------------------------|----------|-------------|---------------|---------------|--------|-------|-------|
| Byte | Bit 7                                  | Bit 6    | Bit 5       | Bit 4         | Bit 3         | Bit 2  | Bit 1 | Bit 0 |
| 0    | MOP inc                                |          | Dir         | Dir           | Clear Flt     | Jog    | Start | Stop  |
| 1    | MOP dec                                | Ref Sel3 | Ref Sel2    | Ref Sel1      | Decel1        | Decel0 | Accel | Accel |
| 2    | Commanded Frequency (0.1Hz) (Low Byte) |          |             |               |               |        |       |       |
| 3    |                                        | C        | Commanded F | requency (0.1 | Hz) (High Byt | e)     |       |       |

| PowerFlex40 Input Assembly |                                    |         |         |         |         |            |           |          |
|----------------------------|------------------------------------|---------|---------|---------|---------|------------|-----------|----------|
| Byte                       | Bit 7                              | Bit 6   | Bit 5   | Bit 4   | Bit 3   | Bit 2      | Bit 1     | Bit 0    |
| 0                          | Fault                              | Alarm   | Decel   | Accel   | Acr Dir | Cmd Dir    | Active    | Ready    |
| 1                          | DigInp4                            | DigInp3 | DigInp2 | DigInp1 | Locked  | Logic Comm | Freq Comm | At Speed |
| 2                          | Speed Feedback (0.1Hz) (Low Byte)  |         |         |         |         |            |           |          |
| 3                          | Speed Feedback (0.1Hz) (High Byte) |         |         |         |         |            |           |          |

For Input/Output Assemblies not shown in these examples or for a more in-depth discussion reference the following publications at: <a href="http://literature.rockwellautomation.com">http://literature.rockwellautomation.com</a>

160-UM002160-DN2 Device Net Comm Module User Manual22COMM-UM00322-COMM-D DeviceNet Adapter User Manual

# ControlLogix I/O Messaging Examples

In this example, DeviceNet is configured for the drive Outputs to start at Slot 1 Output Word 10 (Local:1:O.Data[10]) and drive Inputs to start at Slot 1 Input Word 10 (Local:1:I.Data[10]) in the 1756-DNB Scanner.

| Tag Name           | Туре   | Description                                             |  |  |
|--------------------|--------|---------------------------------------------------------|--|--|
| Local:1:I.Data[10] | Dint[] | Local I/O Slot 1 Input                                  |  |  |
| Local:1:O.Data[10] | Dint[] | Local I/O Slot 1 Output                                 |  |  |
| DriveInputImage    | Int[2] | Drive Input Dint to Int conversion                      |  |  |
| DriveOutputImage   | Int[2] | Drive Output Int to Dint conversion                     |  |  |
| DriveSpdFbk        | Int    | Speed Feedback from drive +/- 0-32767                   |  |  |
| DriveSpdRef        | Int    | Speed Reference to drive 0-32767                        |  |  |
| DriveStaReady      | Bool   | Drive Status to user logic – Ready                      |  |  |
| DriveStaRunning    | Bool   | Drive Status to user logic – Running                    |  |  |
| DriveStaFwd        | Bool   | Drive Status to user logic – Forward Direction          |  |  |
| DriveStaFault      | Bool   | Drive Status to user logic – Faulted                    |  |  |
| DriveStaAtRef      | Bool   | Drive Status to user logic – Running at speed reference |  |  |
| DriveCmdStop       | Bool   | Drive Command from user logic – Stop                    |  |  |
| DriveCmdStart      | Bool   | Drive Command from user logic – Start                   |  |  |
| DriveCmdRunFwd     | Bool   | Drive Command from user logic – Run Forward             |  |  |
| DriveCmdJog        | Bool   | Drive Command from user logic – Jog                     |  |  |
| DriveCmdClrFault   | Bool   | Drive Command from user logic – Clear Fault (reset)     |  |  |
| DriveCmdFwd        | Bool   | Drive Command from user logic – Fwd/Rev Direction       |  |  |

# **Tags for Example Program**

#### ControlLogix 160 SSC Control with Output Assembly 103 and Input Assembly 104

Using the Output Assembly 103, the 160 SSC is started with a momentary DriveCmdStart bit and stopped with a momentary DriveCmdStop bit.

Speed Reference is 0-32767 (32767 = Maximum frequency).

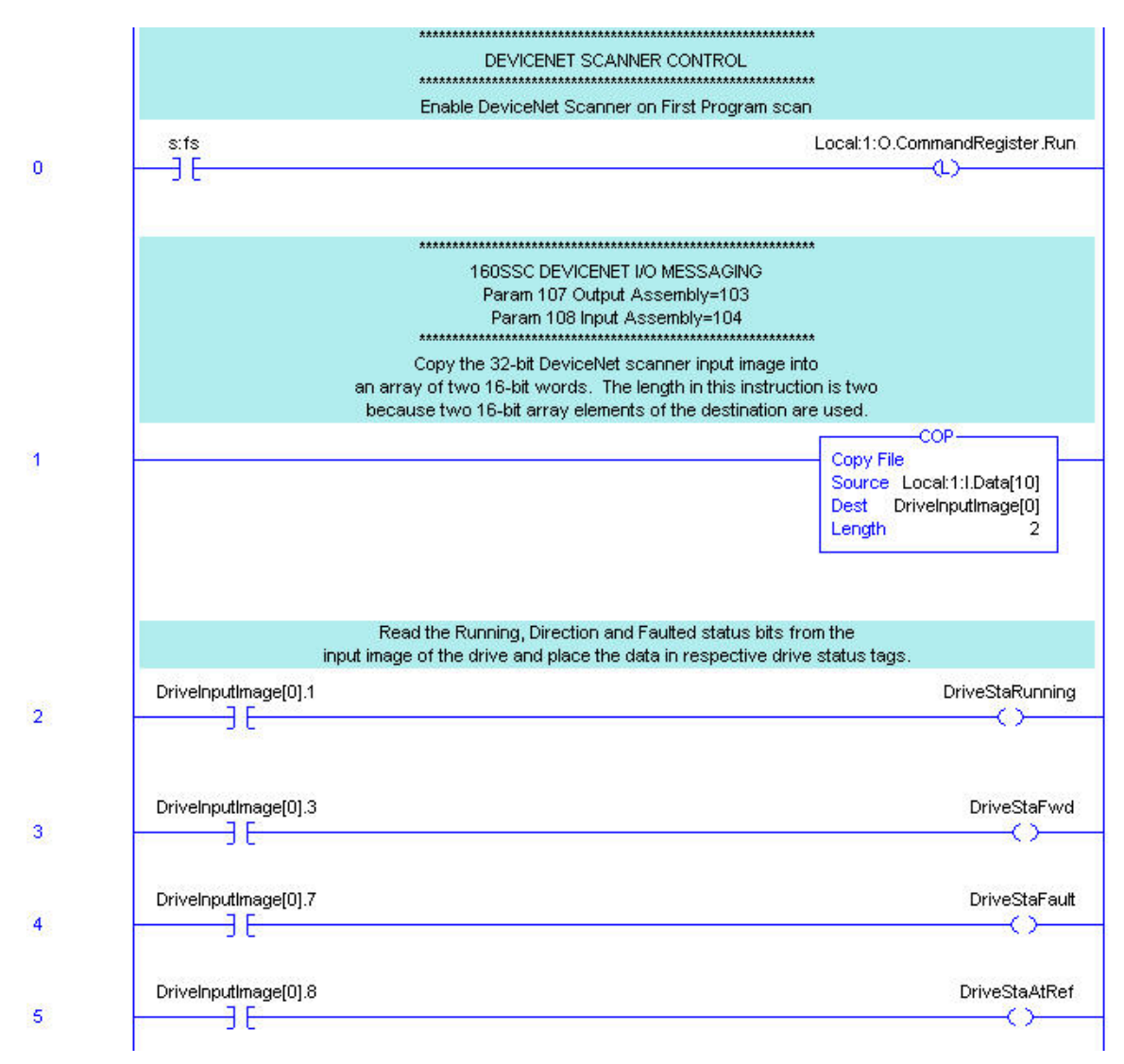

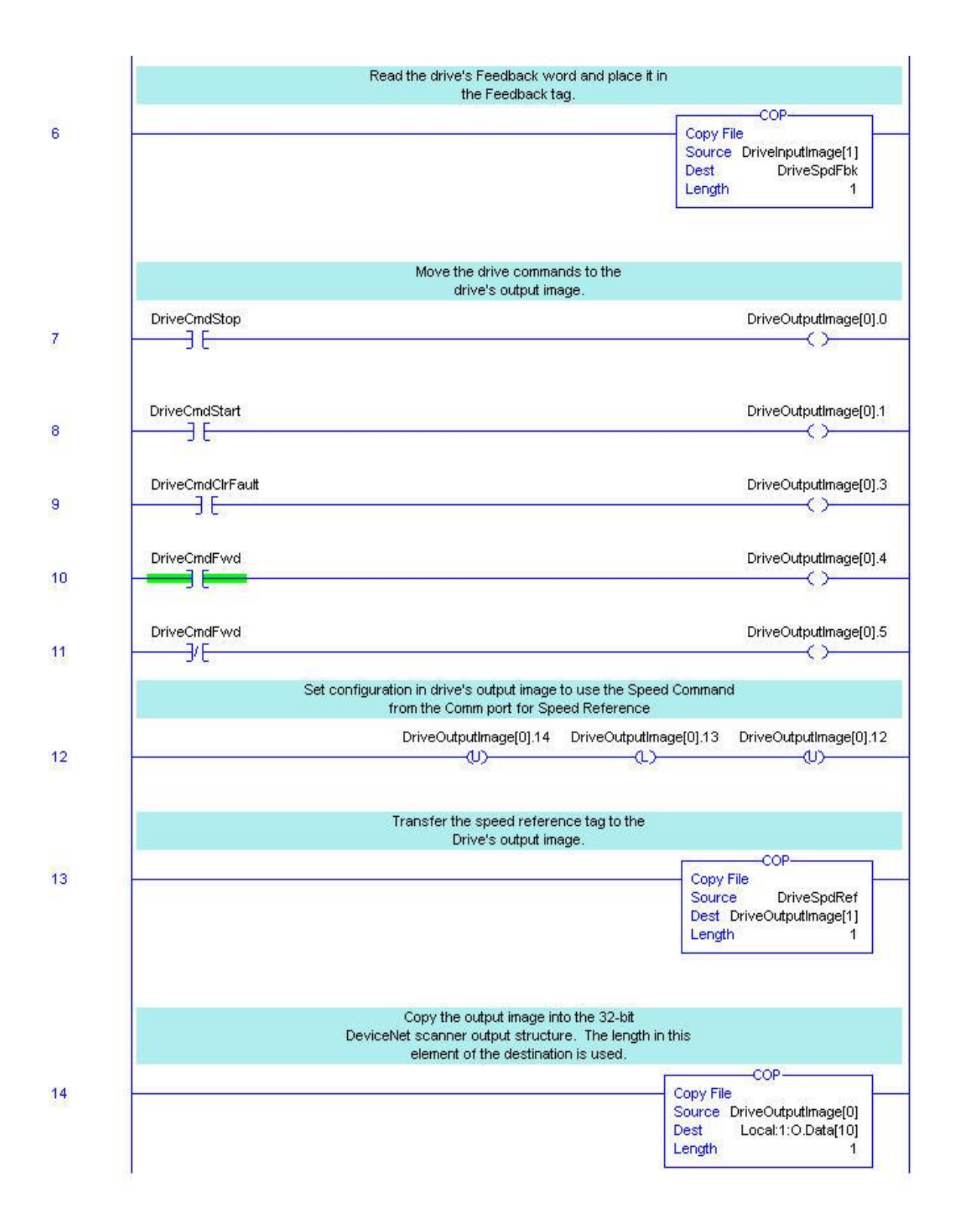

# ControlLogix

Equivalent PowerFlex Control for Output Assembly 103 and Input Assembly 104

The PowerFlex is started with a momentary DriveCmdStart bit and stopped with a momentary DriveCmdStop bit.

The 160 SSC Speed Reference was 0-32767 (32767 = Maximum frequency). The PowerFlex Speed Reference is 0-600 (0.0Hz \*10). The speed reference from the user logic has to be scaled for the PowerFlex 0-600.

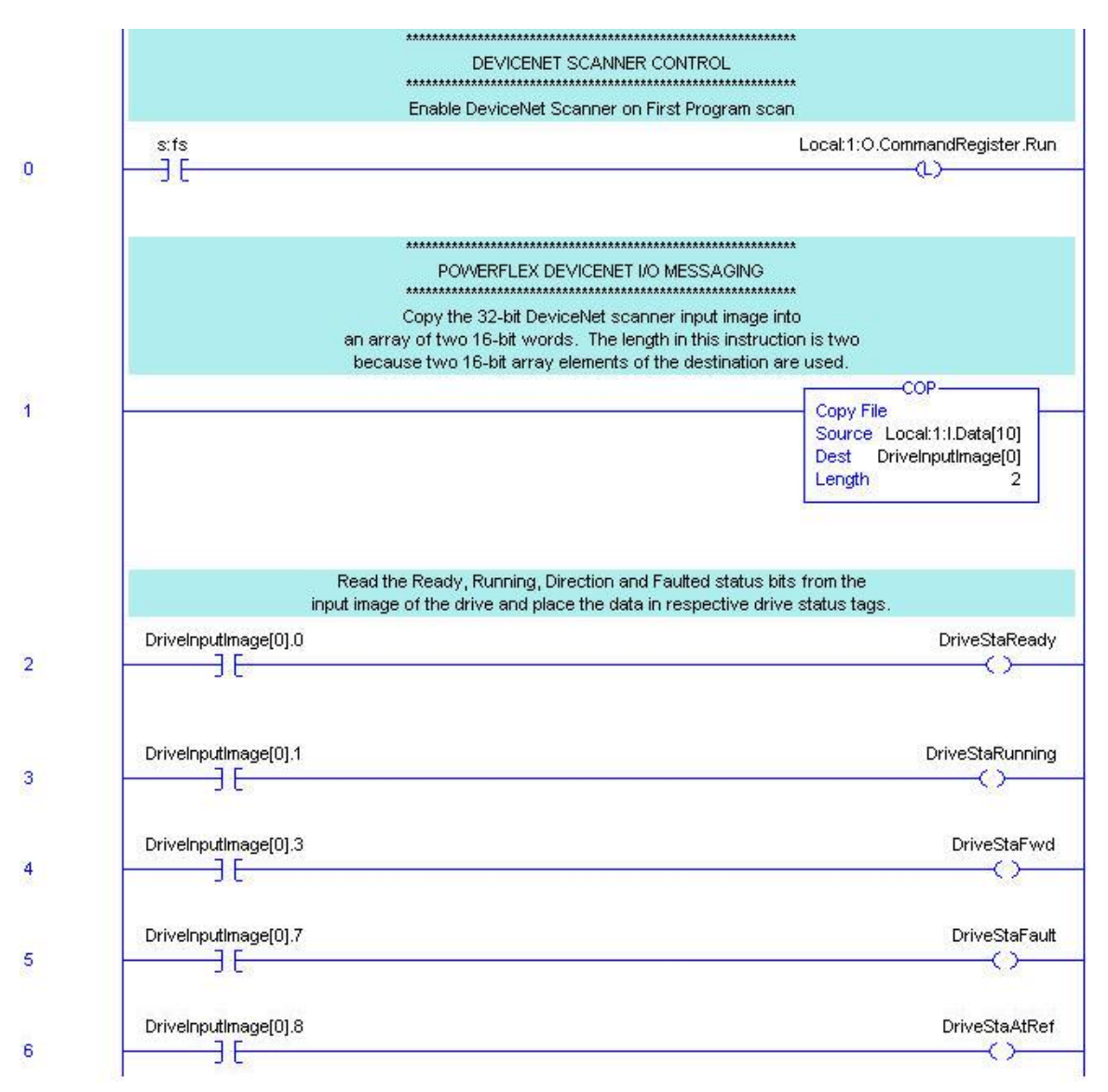

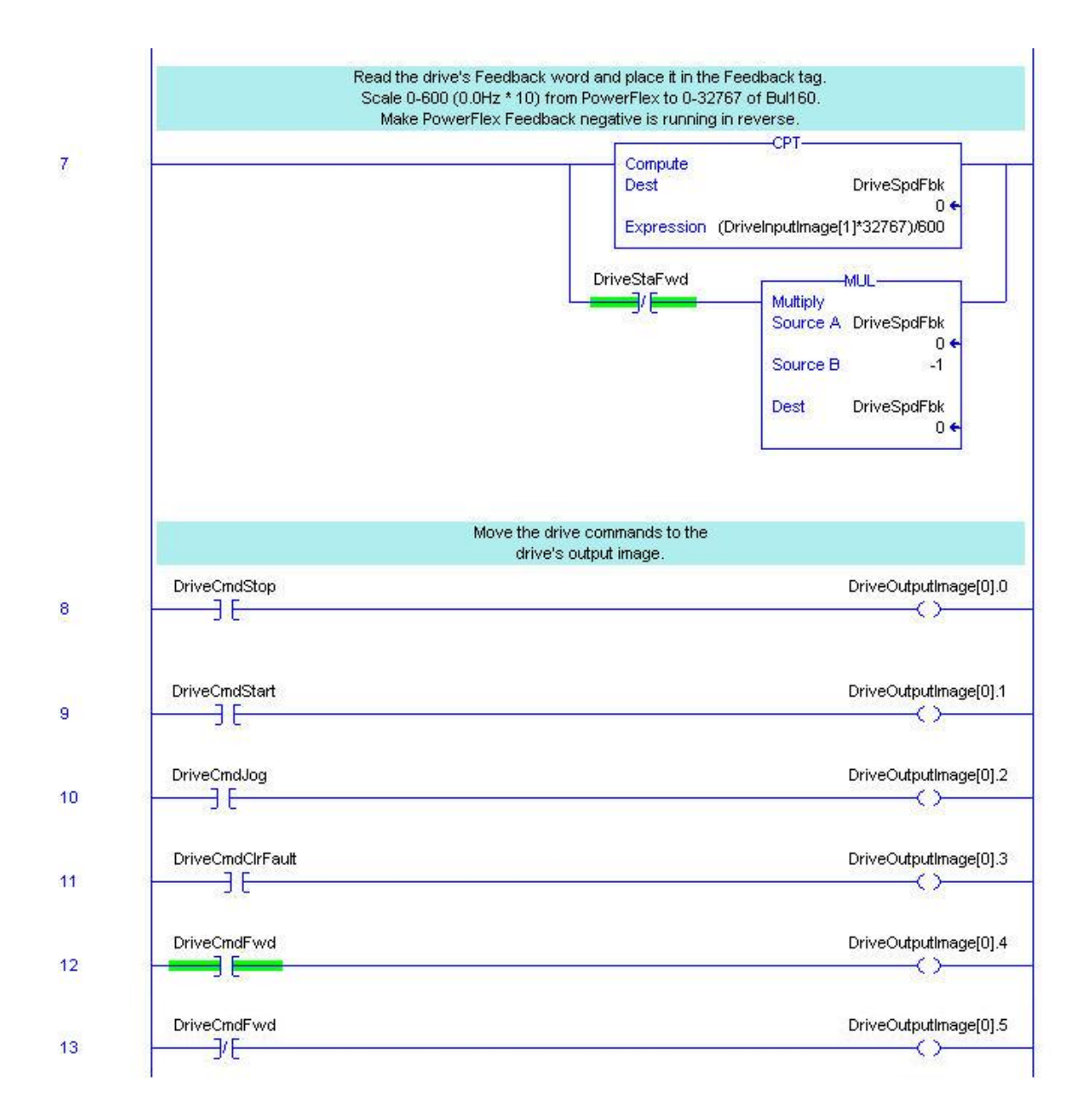

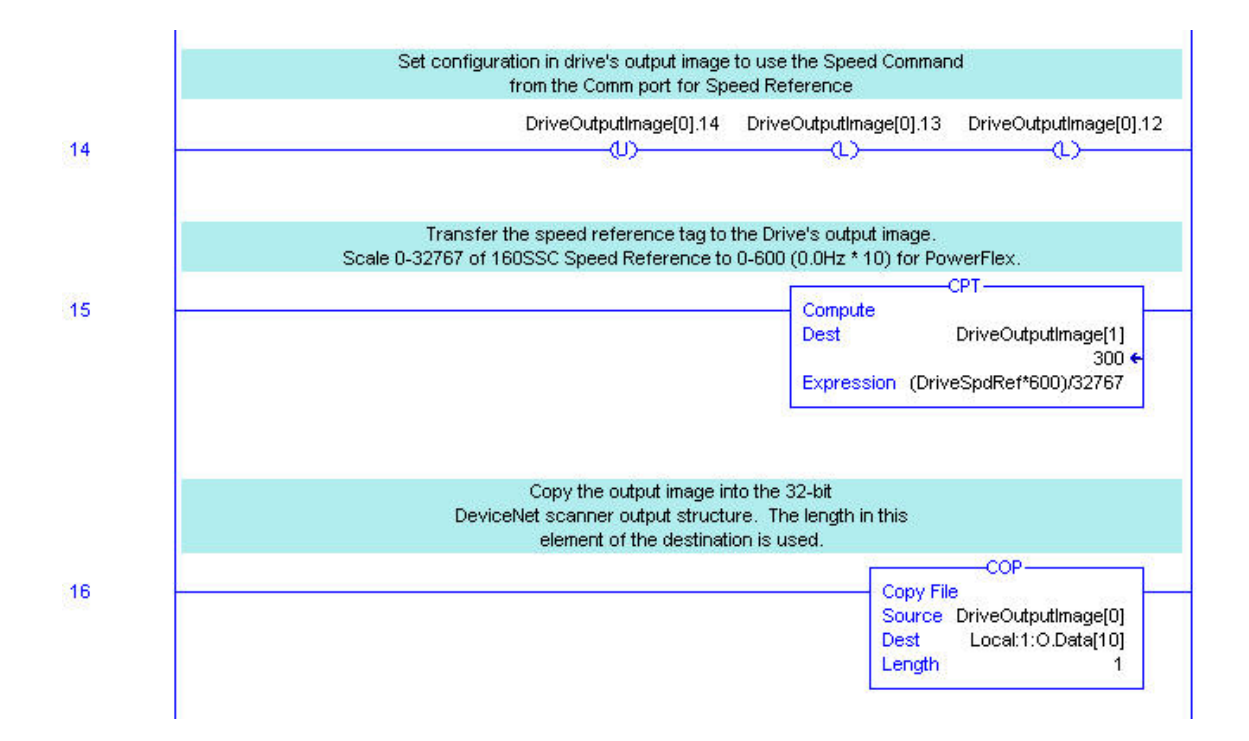

### ControlLogix 160 SSC Control with Output Assembly 20 and Input Assembly 70

Using the Output Assembly 70, the 160 SSC is started with DriveCmdRunFwd bit being held high and stopped when DriveCmdRunFwd goes low.

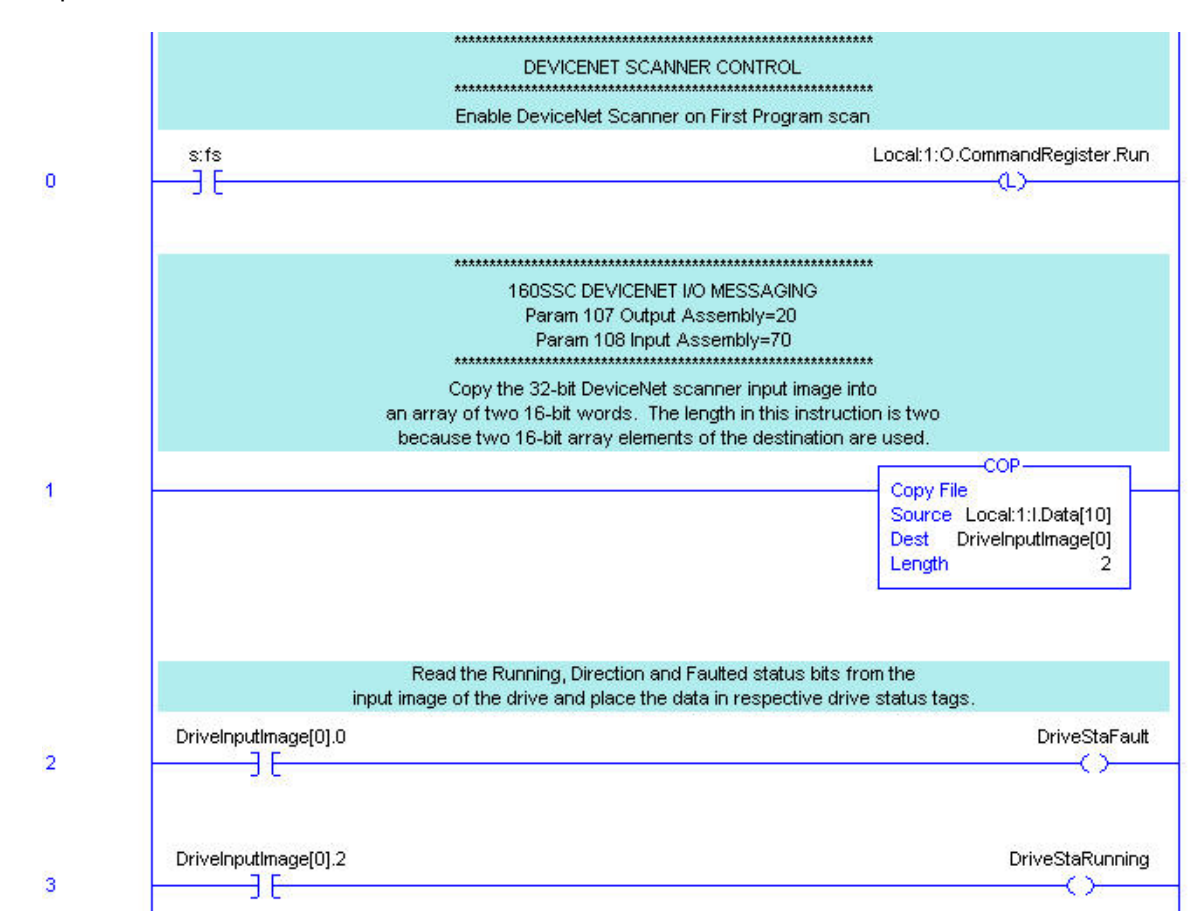

Speed Reference is 0-1750 RPM.

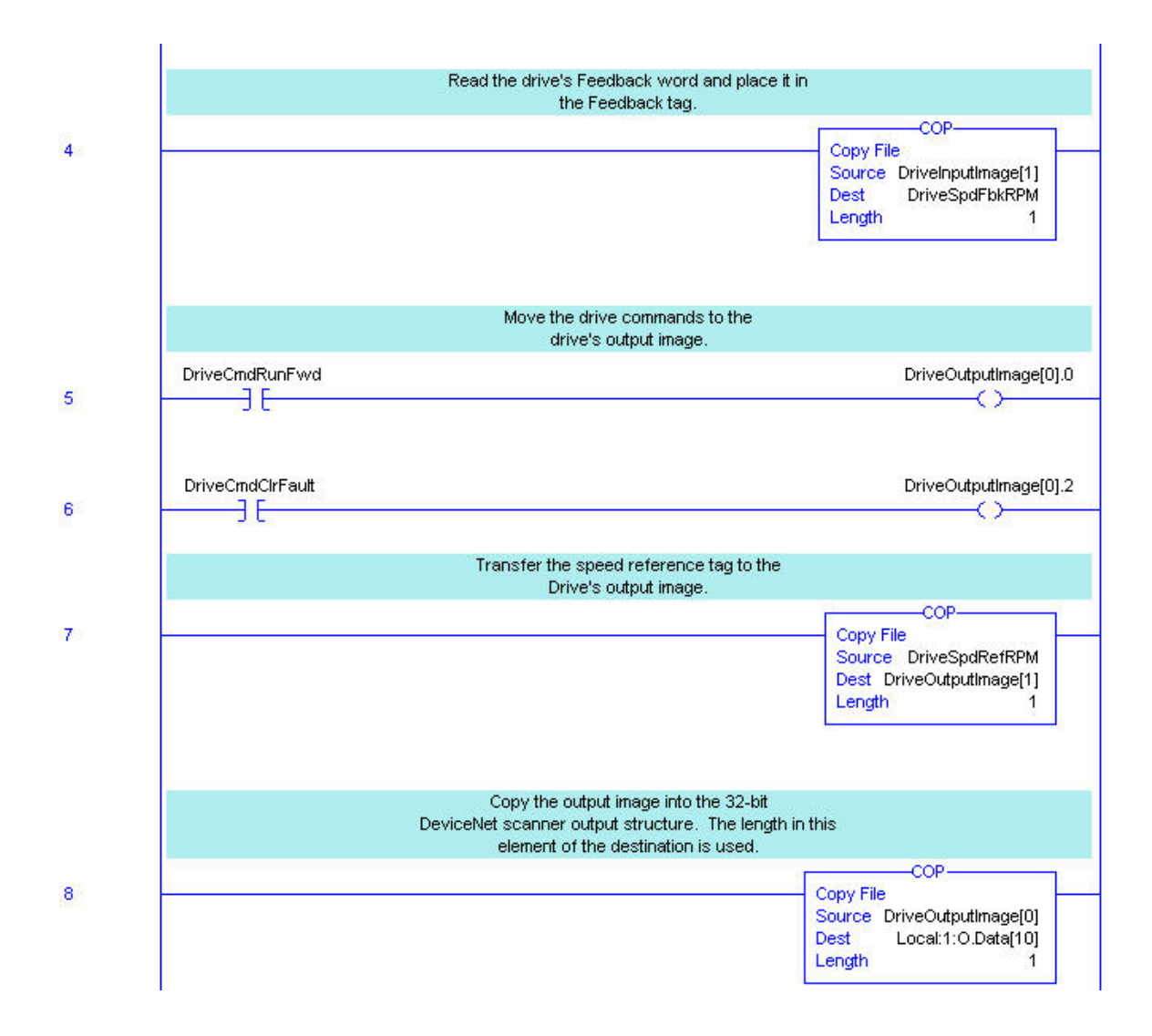

# ControlLogix

Equivalent PowerFlex Control for Output Assembly 20 and Input Assembly 70

The 160 SSC is started with DriveCmdRunFwd bit being held high and stopped when DriveCmdRunFwd goes low. The PowerFlex is started with a momentary start bit and stopped with a momentary stop bit. Logic has to be added to start the Powerflex when the DriveCmdRunFwd bit goes high and stop the PowerFlex when the DriveCmdRunFwd bit goes low.

The 160 SSC Speed Reference was 0-1750RPM. The PowerFlex Speed Reference is 0-600 (0.0Hz \*10). The speed reference from the user logic has to be scaled for the PowerFlex 0-600.

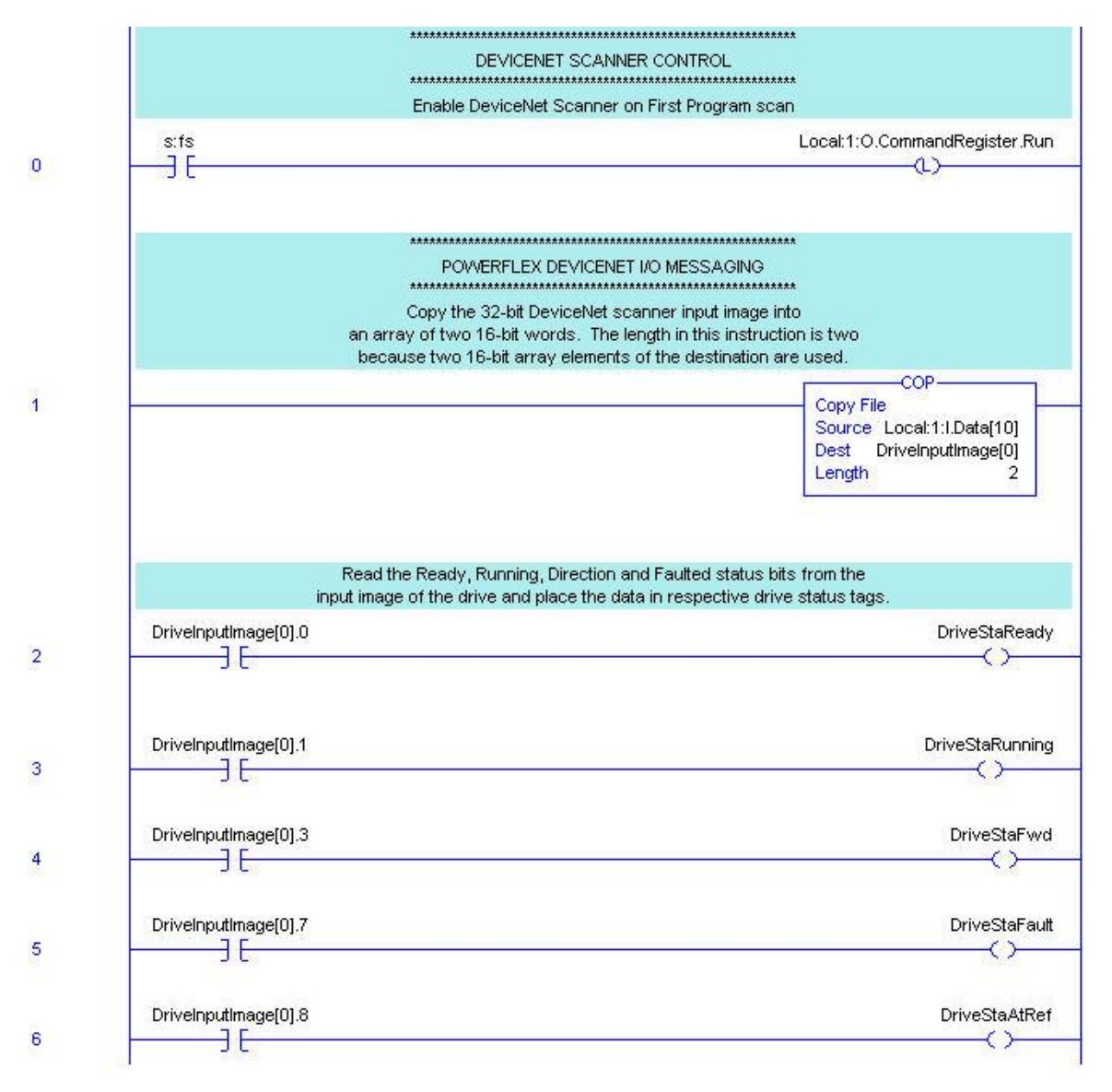

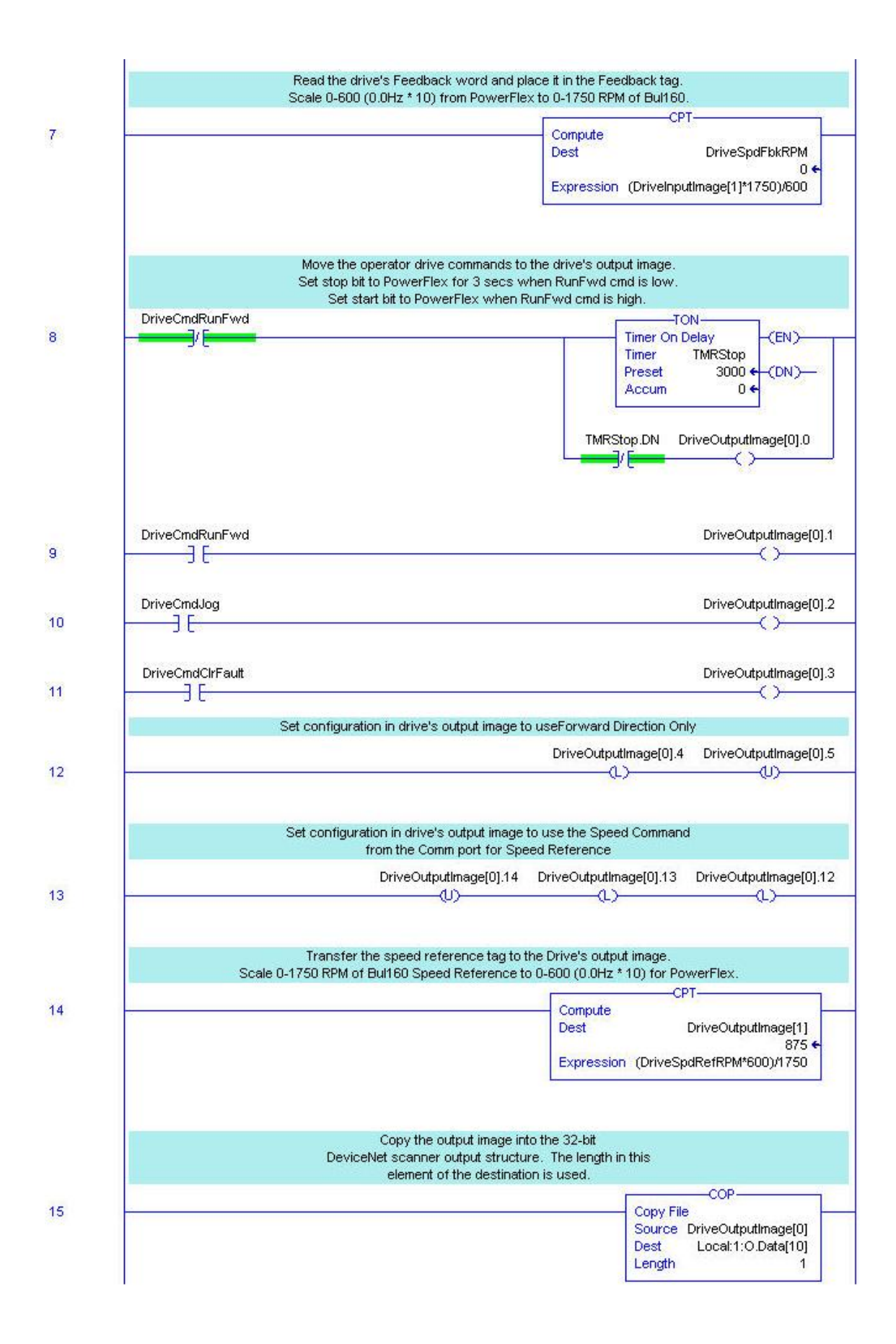

# ControlLogix Explicit Messaging Examples

Explicit Messaging is used to transfer data that does not require continuous updates. It can also be configured to read or write parameters not included in the fixed Input and Output Assemblies. Two examples are shown for 160 SSC and equivalent for PowerFlex. One example reads the Output current from the drive and the other writes Accel Rate to the drive.

<u>NOTE:</u> PowerFlex 40 Explicit Messaging. Writing parameter data to the PowerFlex 40 over the communications port can be stored to RAM only or Non-Volatile Storage (NVS) depending on Parameter A164 (Comm Write Mode). If stored in RAM, the values will be lost at power down. However, if they are stored in NVS, and the controller is programmed to write parameter data frequently, the NVS will quickly exceed its life cycle and cause the drive to malfunction. Parameter A164 (Comm Write Mode)

0 – Save (default)

1 – RAM Only

# Read Output Current, ParamReadMsg Rungs.

9

The following rung triggers the message to read the Output Current from the drive when bit ParamRead goes from OFF to ON. Bit ParamRead is the result of user's logic.

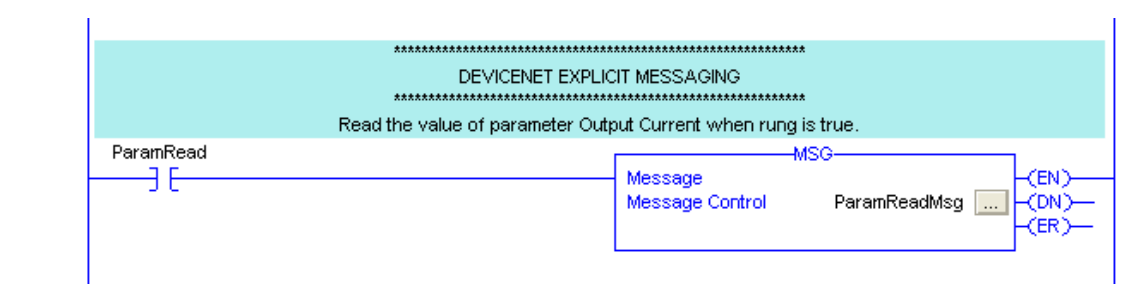

# Read Output Current, ParamReadMsg Configuration.

The message control rungs for reading a value from the 160 SSC and the PowerFlex could be same, but the message configuration is different. The DeviceNet objects differ between the 160 SSC and Powerflex. Following shows the message configuration differences to read the Output Current from a PowerFlex compared to a 160 SSC.

For a complete list of DeviceNet objects reference the following publications at: http://literature.rockwellautomation.com

# 160-UM002160-DN2 Device Net Comm Module User Manual22COMM-UM00322-COMM-D DeviceNet Adapter User Manual

For a cross reference of 160 SSC parameters to PowerFlex parameters see the Parameter Cross Reference section at the end.

| Mes       | age Configuration - ParamReadMsg     |                          |
|-----------|--------------------------------------|--------------------------|
| Co        | nfiguration Communication Tag        | 1                        |
| P         | ath: DNet01, 2, 22<br>DNet01, 2, 22  | Browse                   |
| Γ         | Message Configuration - ParamReadMsg |                          |
|           | Configuration Communication Tag      |                          |
|           | Message Type: CIP Generic            | •                        |
|           | Service Get Attribute Single         | Source Element:          |
| •         | Service (Hex) Class: 53 (Hex)        | Source Length: 0 (Bytes) |
| ●<br>Errr | Instance: 1 Attribute: 3 (Hex)       | New Tag                  |
| Erro      |                                      |                          |
|           |                                      |                          |
|           | 🔘 Enable 🔍 Enable Waiting 🔍 Start    | O Done Done Length: 2    |
|           | Error Code: Extended Error Code:     | 🥅 Timed Out 🗲            |
|           | Error Path:<br>Error Text:           |                          |
|           | ОК                                   | Cancel Apply Help        |

#### Message Configuration

The message type must be CIP Generic. 160 SSC – **CIP Generic** PowerFlex – **CIP Generic** 

## Service Type

The service type is the requested DeviceNet service. Available services depend on the class and instance that you are using.

160 SSC – **Get Attribute Single** (Service Code – e) PowerFlex – **Get Attribute Single** (Service Code – e)

#### Class

The object type is a DeviceNet class. 160 SSC – **b3** (Parameter Table Object) PowerFlex – **f** (Parameter Object)

### Instance

The object ID is an instance of a DeviceNet class. 160 SSC – **1** (Parameter Value) PowerFlex – **3** (Parameter #)

## Attribute

The attribute is a class or instance attribute. 160 SSC – **3** (Parameter #3 Output Current) PowerFlex – **1** (Parameter Value)

## Source Element

The Source Element is the name of the tag for any data to be sent from the scanner to the drive. A tag must be specified even if it is not used.

160 SSC – blank PowerFlex – blank

### Source Length

The number of bytes of service data to be sent of received in the message. 160 SSC – **0** PowerFlex – **0** 

#### Destination

The Destination is the name of the tag that will receive service response data from the drive. A tag must be specified even if it is not used.

160 SSC – **DriveOutCurr** (Int Tag) PowerFlex – **DriveOutCurr** (Int Tag)

### Path

The path includes the following:

Name of DeviceNet scanner - **DNET01** Communication port on the front of the 1756-DNB scanner. - Always **2**. Node address of the DeviceNet adapter on drive – **22** 

# Write Accel Rate, ParamWriteMsg1 Rungs.

The following rung triggers the message to write the Accel Rate to the drive when bit ParamWrite goes from OFF to ON. Bit ParamWrite is the result of user's logic.

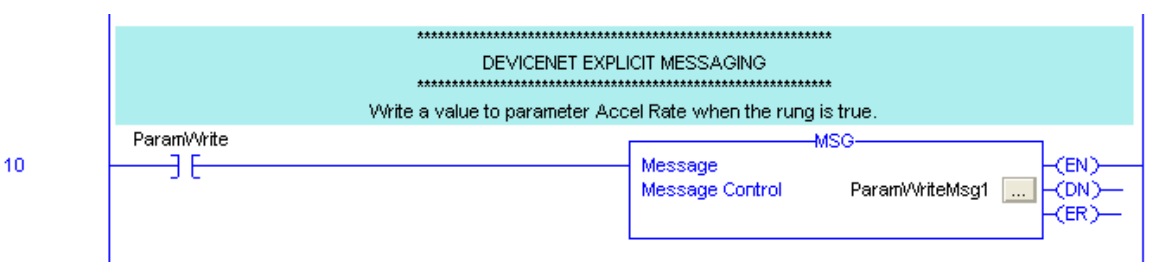

# Write Accel Rate, ParamWriteMsg1 Configuration.

The message control rungs for writing a value to the 160 SSC and the PowerFlex could be same, but the message configuration is different. The DeviceNet objects differ between the 160 SSC and Powerflex. Following shows the message configuration differences to write an Accel Rate to a PowerFlex compared to a 160 SSC.

For a complete list of DeviceNet objects reference the following publications at: <u>http://literature.rockwellautomation.com</u>

# 160-UM002160-DN2 Device Net Comm Module User Manual22COMM-UM00322-COMM-D DeviceNet Adapter User Manual

For a cross reference of 160 SSC parameters to PowerFlex parameters see the Parameter Cross Reference section at the end.

| Message Configuration - ParamWriteMsg1 |                                          |                                |  |  |  |  |
|----------------------------------------|------------------------------------------|--------------------------------|--|--|--|--|
| Con                                    | figuration Communication Tag             | 1                              |  |  |  |  |
| Pa                                     | Path: DNet01, 2, 22 Browse DNet01, 2, 22 |                                |  |  |  |  |
|                                        | Message Configuration - ParamWriteMsg1   |                                |  |  |  |  |
|                                        | Configuration Communication Tag          | 1                              |  |  |  |  |
| L                                      | Message Type: CIP Generic                | •                              |  |  |  |  |
|                                        | Service Set Attribute Single             | Source Element: DriveAccelRate |  |  |  |  |
| € E                                    | Service 10 (Hex) Class: b3 (Hex)         | Destination                    |  |  |  |  |
| Erro                                   | Instance: 1 Attribute: 1e (Hex)          | New Tag                        |  |  |  |  |
| Erro                                   |                                          |                                |  |  |  |  |
|                                        | Enable Enable ) (aiting O Start          | Dana Dana Lanath: 0            |  |  |  |  |
|                                        | Error Code: Extended Error Code:         | Timed Out •                    |  |  |  |  |
|                                        | Error Path:<br>Error Text:               |                                |  |  |  |  |
|                                        | OK                                       | Cancel Apply Help              |  |  |  |  |

#### Message Configuration

The message type must be CIP Generic. 160 SSC – CIP Generic PowerFlex – CIP Generic

# Service Type

The service type is the requested DeviceNet service. Available services depend on the class and instance that you are using.

160 SSC – Set Single Attribute (Service Code – 10) PowerFlex – Set Single Attribute (Service Code – 10)

#### Class

The object type is a DeviceNet class. 160 SSC – **b3** (Parameter Table Object) PowerFlex – **f** (Parameter Object)

# Instance

The object ID is an instance of a DeviceNet class. 160 SSC – **1** (Parameter Value) PowerFlex – **39** (Parameter #)

## Attribute

The attribute is a class or instance attribute. 160 SSC – **1e** (30 decimal) (Parameter #30 Accel Rate) PowerFlex – **1** (Parameter Value)

# Source Element

The Source Element is the name of the tag for any data to be sent from the scanner to the drive. A tag must be specified even if it is not used.

160 SSC – DriveAccelRate (Int Tag) PowerFlex – DriveAccelRate (Int Tag)

### Source Length

The number of bytes of service data to be sent of received in the message. 160 SSC – 2 PowerFlex – 2

#### Destination

The Destination is the name of the tag that will receive service response data from the drive. A tag must be specified even if it is not used.

160 SSC – blank PowerFlex – blank

### Path

The path includes the following:

Name of DeviceNet scanner - **DNET01** Communication port on the front of the 1756-DNB scanner. - Always **2**. Node address of the DeviceNet adapter on drive – **22** 

# SLC 500 I/O Messaging Examples

In this example, the DeviceNet is configured for the drive Outputs to start at Slot 2 Output Word 10 (O:2.10) and drive Inputs to start at Slot 2 Input Word 10 (I:2.10) in the 1747-SDN Scanner.

# Data Table Elements for Example Program

| Address  | Description                                                |
|----------|------------------------------------------------------------|
| N23:10   | Speed Feedback from drive +/- 0-32767                      |
| N22:10   | Speed Reference to drive 0-32767                           |
| I:2.11   | 160 SSC Speed Feedback from DeviceNet                      |
| 0:2.11   | 160 SSC Speed Reference to DeviceNet                       |
| B20:10/0 | Drive Status to user logic – Ready                         |
| B20:10/1 | Drive Status to user logic – Running                       |
| B20:10/3 | Drive Status to user logic – Forward Direction             |
| B20:10/7 | Drive Status to user logic – Faulted                       |
| B20:10/8 | Drive Status to user logic – Running at speed reference    |
| I:2.10/0 | 160 SSC Status from DeviceNet – Ready                      |
| I:2.10/1 | 160 SSC Status from DeviceNet – Running                    |
| I:2.10/3 | 160 SSC Status from DeviceNet – Forward Direction          |
| I:2.10/7 | 160 SSC Status from DeviceNet – Faulted                    |
| I:2.10/8 | 160 SSC Status from DeviceNet – Running at speed reference |
| B21:10/0 | Drive Command from user logic – Stop                       |
| B21:10/1 | Drive Command from user logic – Start                      |
| B21:10/2 | Drive Command from user logic – Jog                        |
| B21:10/3 | Drive Command from user logic – Clear Fault (reset)        |
| B21:10/4 | Drive Command from user logic – Run Forward                |
| B21:10/5 | Drive Command from user logic – Fwd/Rev Direction          |
| O:2.10/0 | 160 SSC Command to DeviceNet – Stop                        |
| O:2.10/1 | 160 SSC Command to DeviceNet – Start                       |
| O:2.10/2 | 160 SSC Command to DeviceNet – Jog                         |
| O:2.10/3 | 160 SSC Command to DeviceNet – Clear Fault (reset)         |
| O:2.10/4 | 160 SSC Command to DeviceNet – Run Forward                 |
| O:2.10/5 | 160 SSC Command to DeviceNet – Fwd/Rev Direction           |
# SLC500

**160 SSC Control with Output Assembly 103 and Input Assembly 104** Using the Output Assembly 103, the 160 SSC is started with a momentary Start (O:2.10/1) bit and stopped with a momentary Stop (O:2.10/0) bit.

Speed Reference is 0-32767 (32767 = Maximum frequency).

| de and a second a second a second a second a second a second a second a second a second a second a second a se |                  |
|----------------------------------------------------------------------------------------------------|------------------|
|                                                                                                    | COMMEN           |
|                                                                                                    | B9:3             |
|                                                                                                    | <u> </u>         |
|                                                                                                    | 0                |
| Enable DeviceNet Scanner on First Program scan                                                                 |                  |
| First Pass                                                                                                    |                  |
| S:1                                                                                                    | 0:2.0            |
|                                                                                                    | (L)              |
| 15                                                                                                    | U 1242 CT        |
|                                                                                                    | 1747-51          |
| ******************************                                                                                 |                  |
| 160SSC DEVICENET I/O MESSAGING                                                                                 |                  |
| Param 107 Output Assembly=103                                                                                  |                  |
| Param 108 Input Assembly=104                                                                                   |                  |
| ***************************************                                                                        |                  |
|                                                                                                    | COMMEN           |
|                                                                                                    | B9:3             |
|                                                                                                    |                  |
|                                                                                                    | 1                |
| Read the Running, Direction and Faulted I/O bits from the                                                      |                  |
| input image of the drive and place the data in respective Status bits.                                         |                  |
| 160SSC Drive                                                                                                   | Drive Stat       |
| Running                                                                                                    | Running          |
| 1:2.10                                                                                                    | B20:10           |
| ] [                                                                                                    |                  |
| 1                                                                                                    | 1                |
| 1747-SDN                                                                                                    |                  |
|                                                                                                    |                  |
| 160SSC Drive                                                                                                   |                  |
| In Fwd                                                                                                    | Drive Stat       |
| Direction                                                                                                    | Fwd              |
| 1:2.10                                                                                                    | B20:10           |
|                                                                                                    |                  |
| 3<br>1949 (D)1                                                                                                 | 3                |
| 1747-5DN                                                                                                    |                  |
| 160SSC Drive                                                                                                   | Drive Stat       |
| Faulted                                                                                                    | Faulted          |
| I:2.10                                                                                                    | B20:10           |
|                                                                                                    | ()               |
| 7                                                                                                    | 7                |
| 1747-SDN                                                                                                    |                  |
| 160SSC Driver                                                                                                  | Duine Star       |
| 10035C Drive                                                                                                   | Drive Sta        |
| AT Kei                                                                                                    | At Kei<br>P20.10 |
| 1.0.10                                                                                                    | - BZU 1U         |
| 1:2.10<br>7 F                                                                                                  |                  |
|                                                                                                    | <u> </u>         |

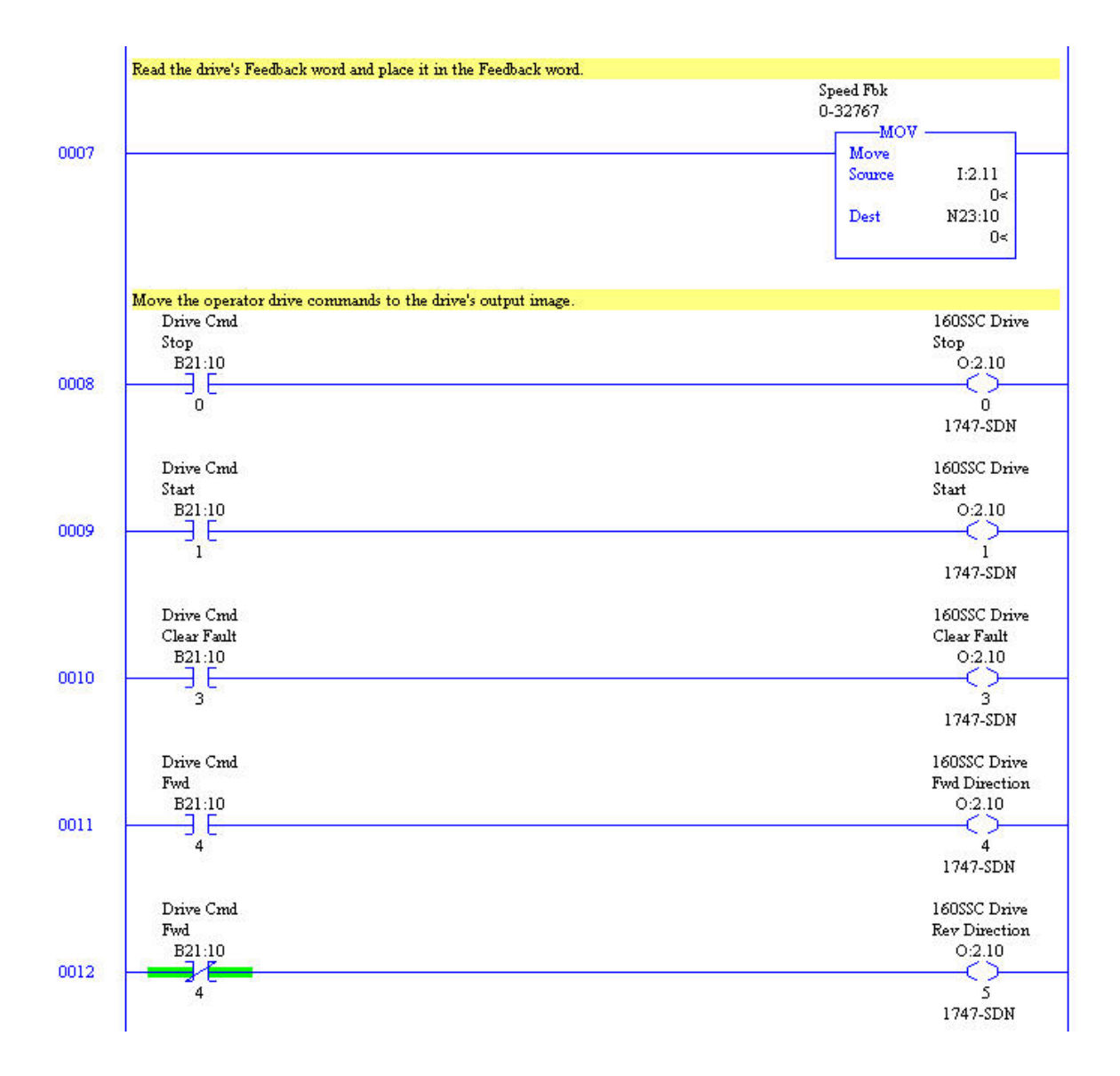

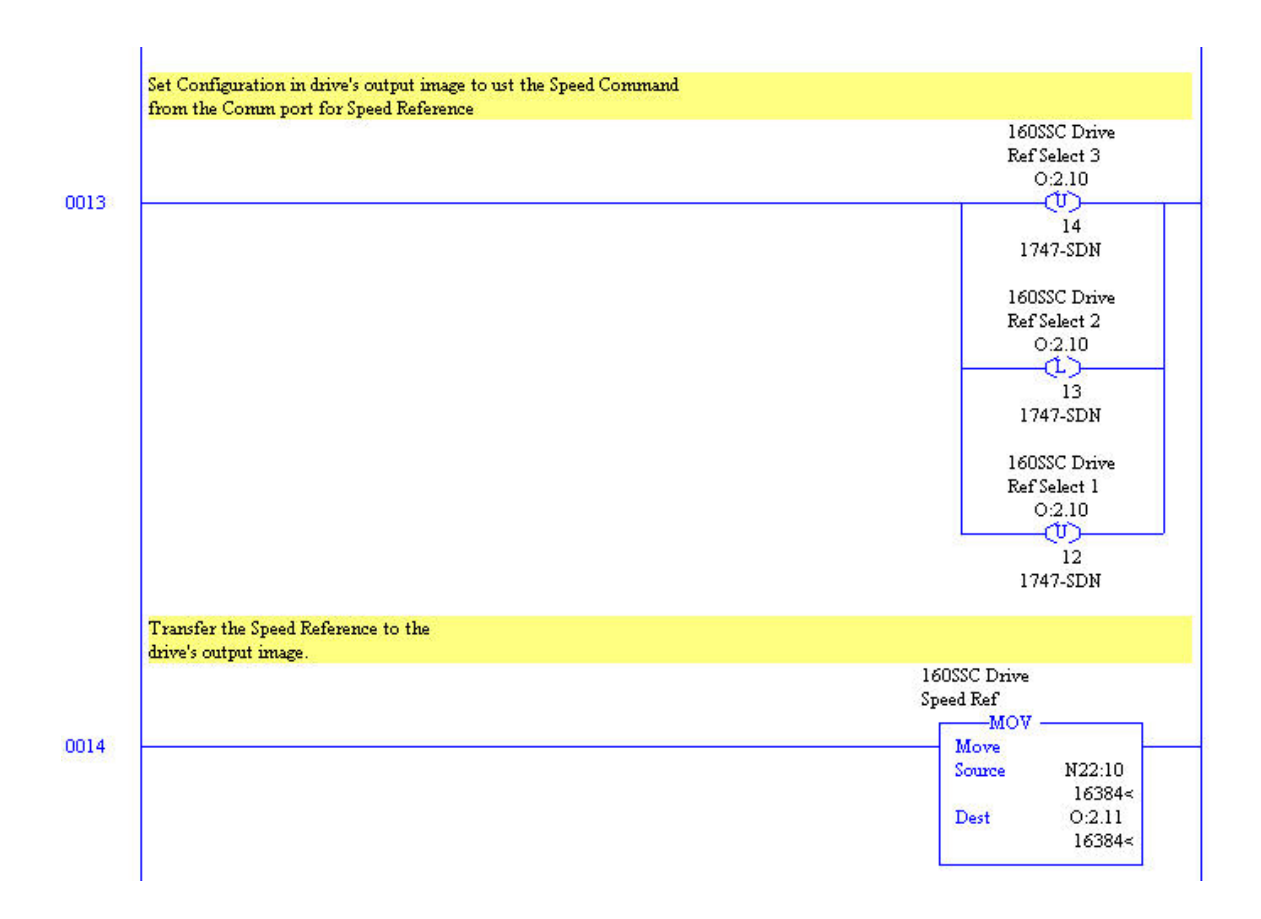

#### SLC500 Equivalent PowerFlex Control for Output Assembly 103 and Input Assembly 104

The PowerFlex is started with a momentary Start (O:2.10/1) bit and stopped with a momentary Stop (O:2.10/0) bit.

The 160 SSC Speed Reference was 0-32767 (32767 = Maximum frequency). The PowerFlex Speed Reference is 0-600 (0.0Hz \*10). The speed reference from the user logic has to be scaled for the PowerFlex 0-600.

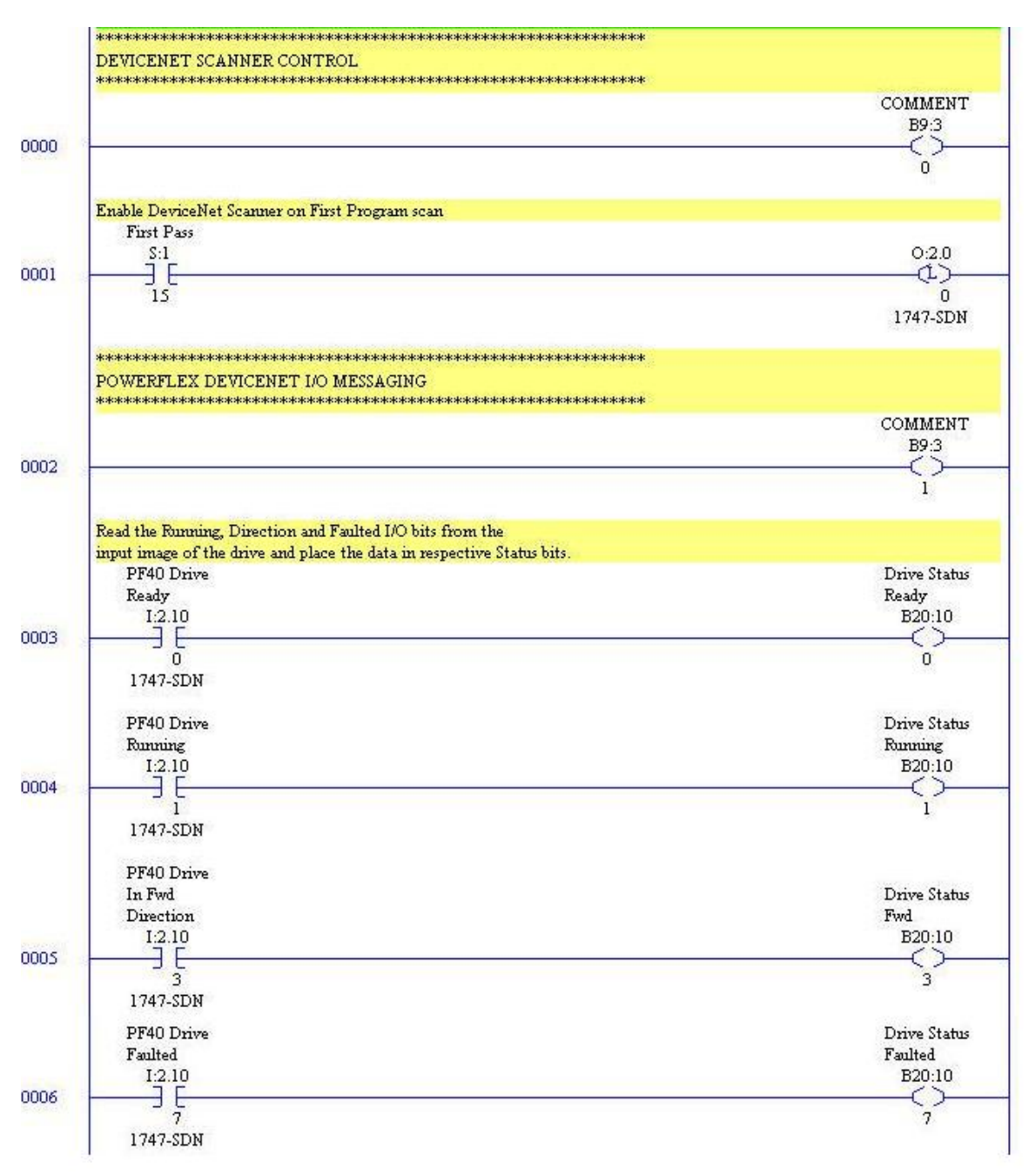

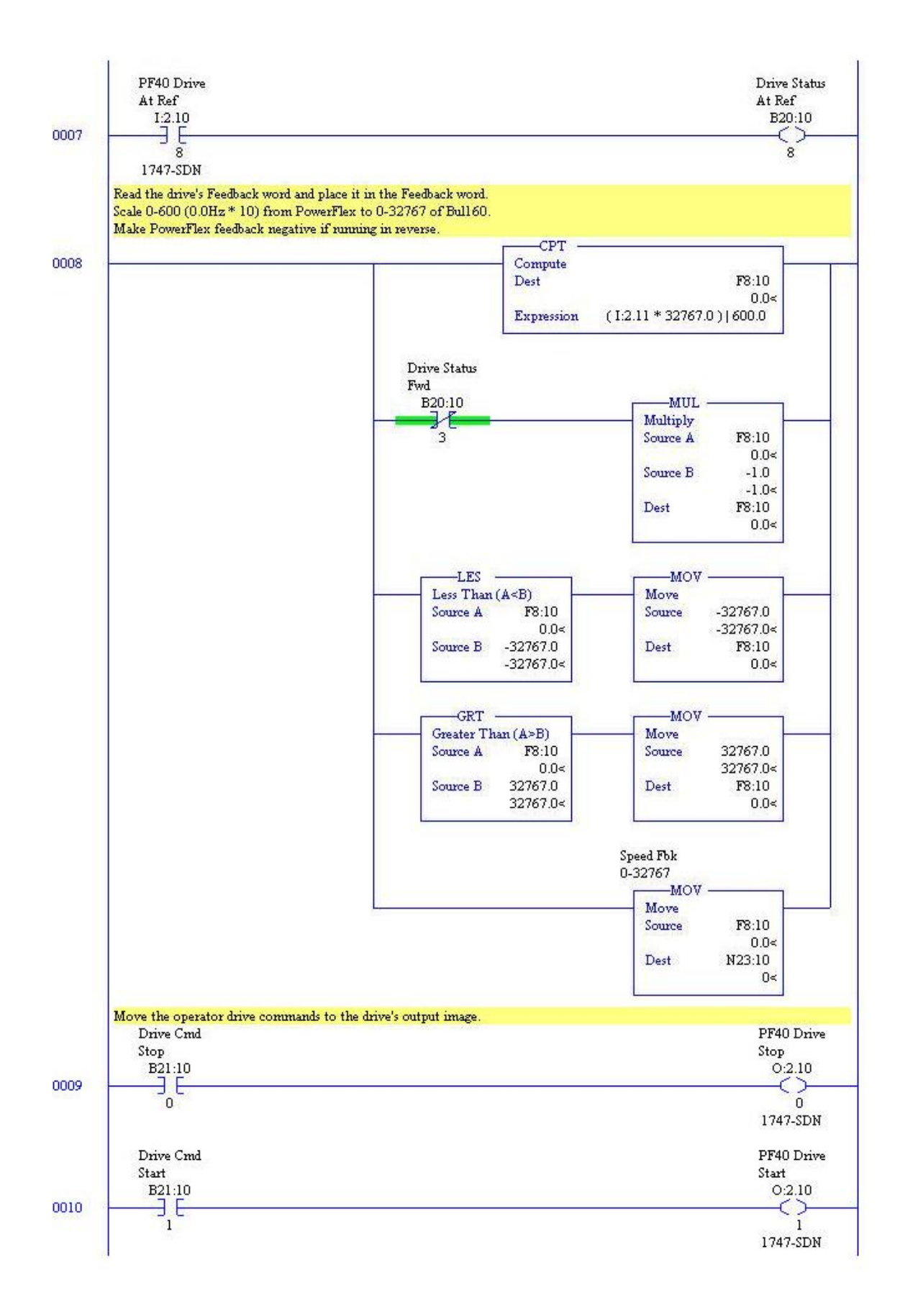

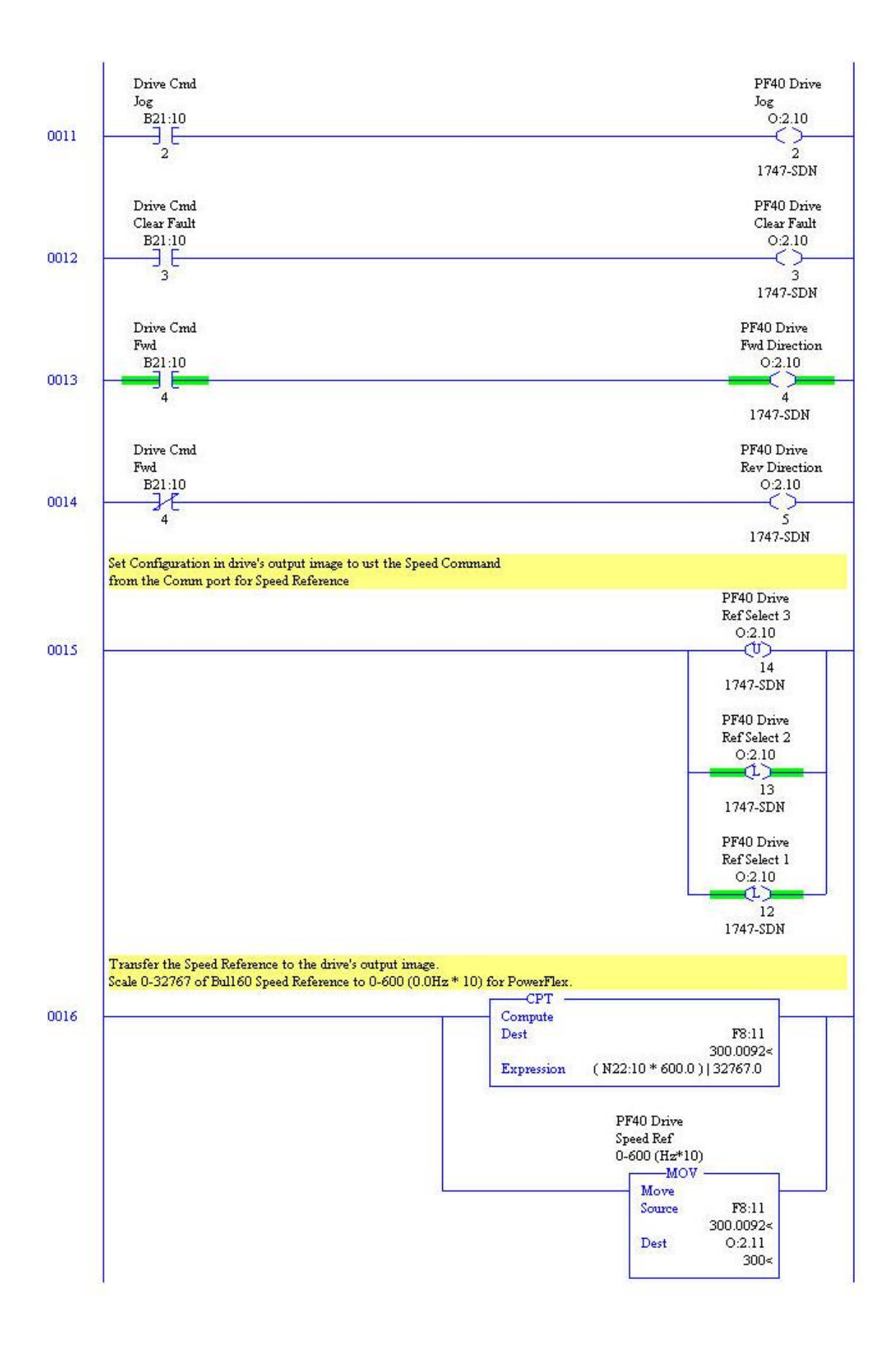

## SLC500

**160 SSC Control with Output Assembly 20 and Input Assembly 70** Using the Output Assembly 70, the 160 SSC is started with RunFwd (O:2.10/0) bit being held high and stopped when RunFwd (O:2.10/0) bit goes low.

Speed Reference is 0-1750 RPM.

|                                                                        | COMME                        |
|------------------------------------------------------------------------|------------------------------|
|                                                                        | B9:3                         |
|                                                                        | O                            |
|                                                                        | 0                            |
| Enable DeviceNet Scanner on First Program scan                         |                              |
| First Pass                                                             |                              |
| S:1                                                                    | 0:2.                         |
|                                                                        | (L`                          |
| 15                                                                     |                              |
| 80257                                                                  | 1747-S                       |
| *****                                                                  |                              |
| LEOSSE DEVICEMENT I/O MESSACING                                        |                              |
| Dening 102 Octomet Assemble 20                                         |                              |
| Param 107 Output Assembly=20                                           |                              |
| Param 100 Input Assembly=70                                            |                              |
|                                                                        | CONNE                        |
|                                                                        |                              |
|                                                                        | B9:5                         |
|                                                                        | ,                            |
|                                                                        | 1                            |
| Read the Running, and Faulted I/O bits from the                        |                              |
| input image of the drive and place the data in respective Status bits. |                              |
| 160SSC Drive                                                           | Drive St                     |
| Faulted                                                                | Faulted                      |
| I:2.10                                                                 | B20:1                        |
|                                                                        | C                            |
| 0                                                                      | 0                            |
|                                                                        |                              |
| 1747-SDN                                                               |                              |
| 1747-SDN                                                               |                              |
| 1747-SDN<br>160SSC Drive                                               | Drive St                     |
| 1747-SDN<br>160SSC Drive<br>Bunning                                    | Drive St<br>Funning          |
| 1747-SDN<br>160SSC Drive<br>Running<br>1-2 10                          | Drive St<br>Running<br>B20-1 |

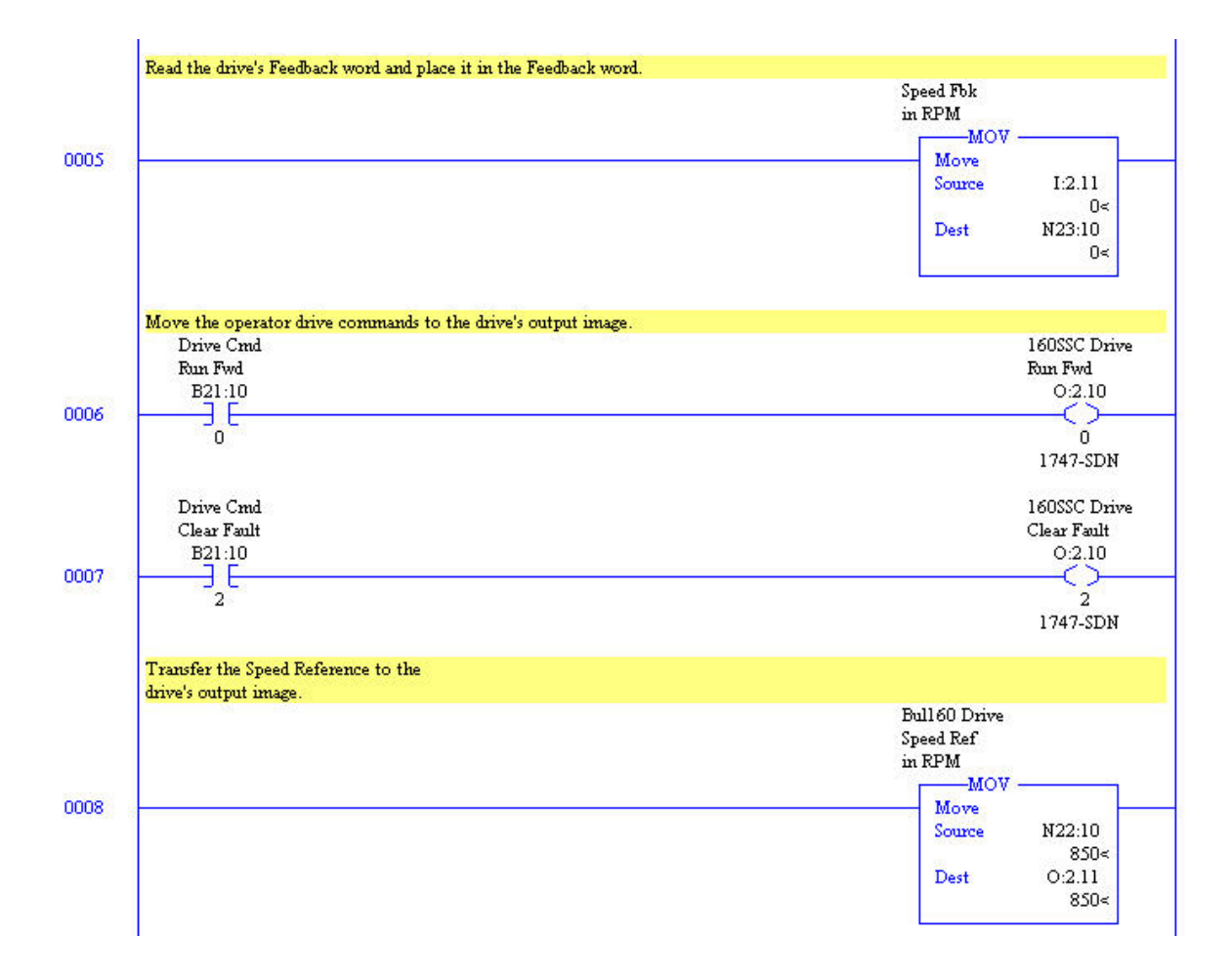

#### SLC500

#### Equivalent Control for Output Assembly 20 and Input Assembly 70

Using the Output Assembly 70, the 160 SSC is started with RunFwd (O:2.10/0) bit being held high and stopped when RunFwd (O:2.10/0) bit goes low. The PowerFlex is started with a momentary start bit and stopped with a momentary stop bit. Logic has to be added to start the Powerflex when the RunFwd (O:2.10/0) bit goes high and stop the PowerFlex when the RunFwd (O:2.10/0) bit goes high and stop the PowerFlex when the RunFwd (O:2.10/0) bit goes h

The 160 SSC Speed Reference was 0-1750RPM. The PowerFlex Speed Reference is 0-600 (0.0Hz \*10). The speed reference from the user logic has to be scaled for the PowerFlex 0-600.

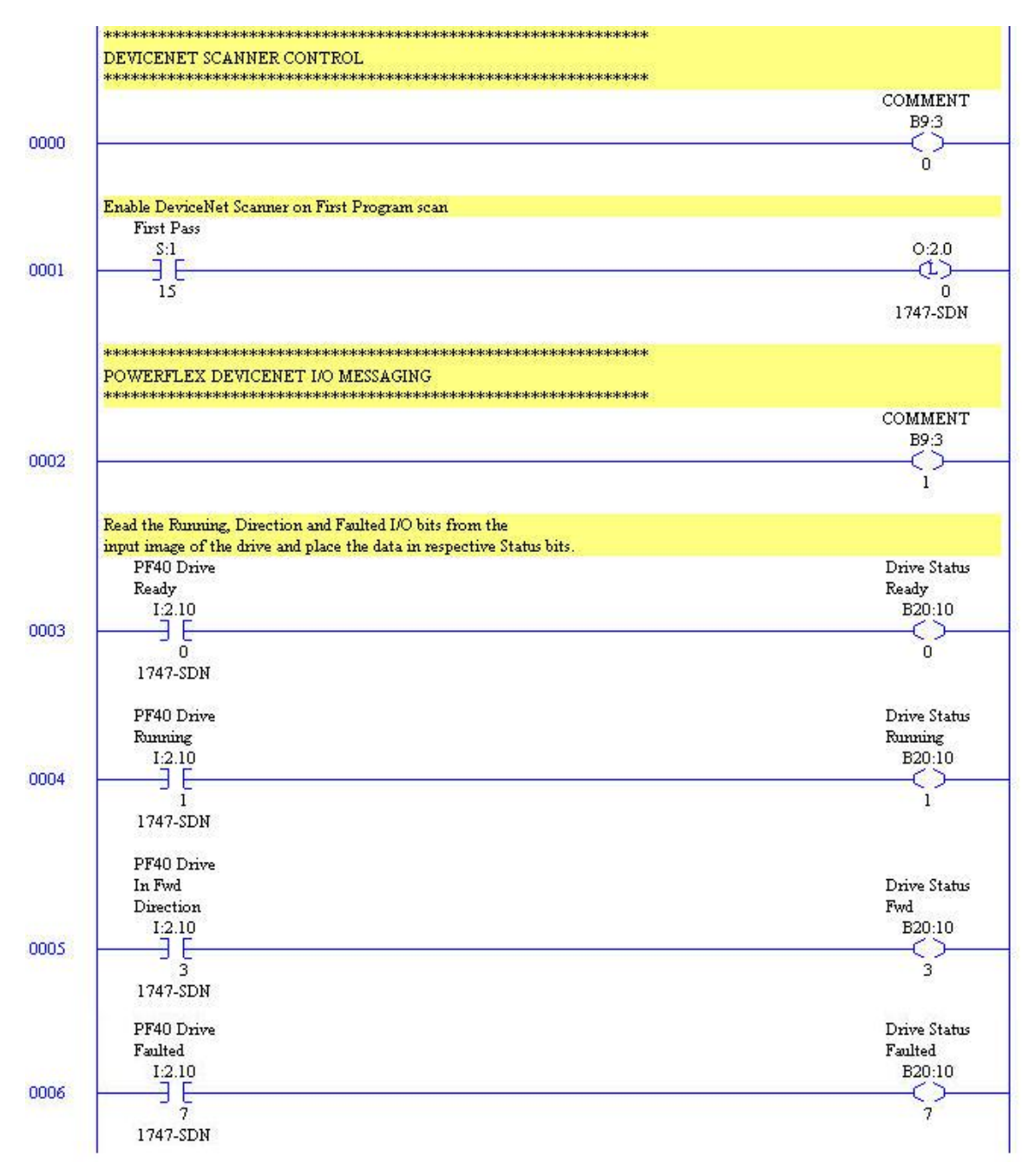

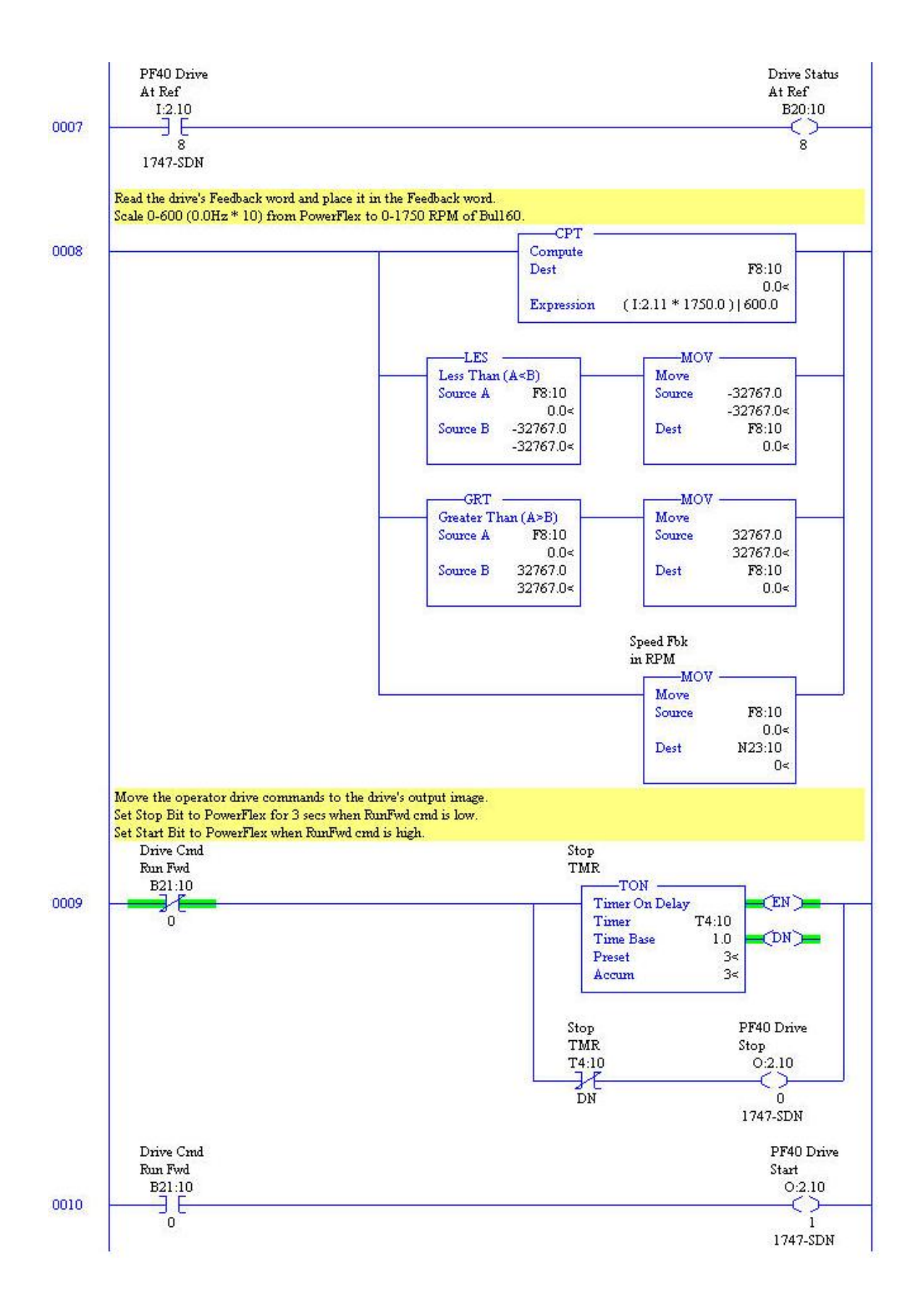

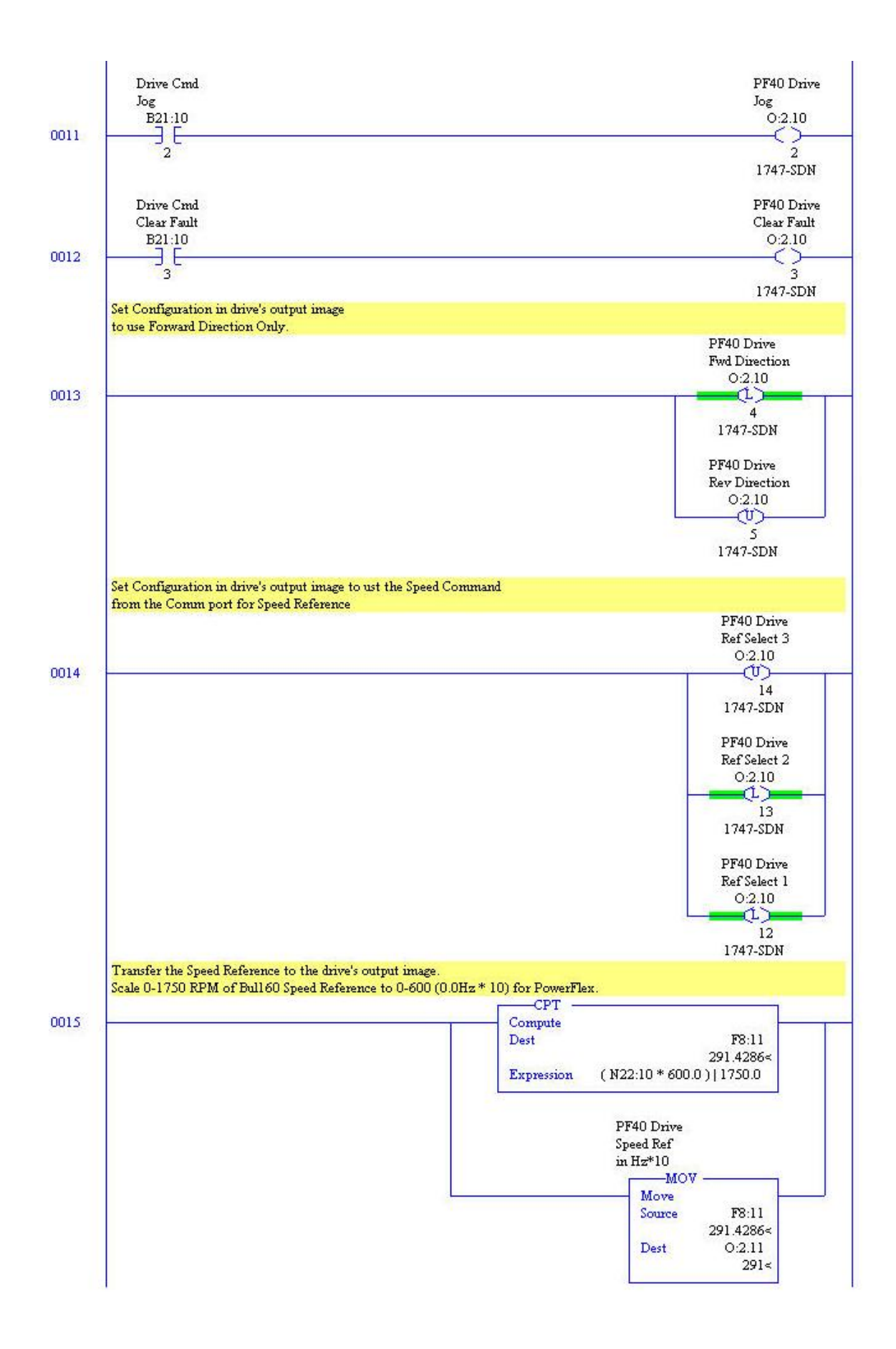

### **SLC 500 Explicit Messaging Examples**

Explicit Messaging is used to transfer data that does not require continuous updates. It can also be configured to read or write parameters not included in the fixed Input and Output Assemblies. There are two methods of explicit messaging in the SLC 500. One method uses the DEM instruction and the other uses the Module files (M0 and M1) of the DeviceNet scanner. The DEM instruction simplifies programming and configuration. However it requires RSLogix 500 ver 7.10 or later, and a SLC 503,504, or 505 firmware level Series C, FRN 10 or later. The examples are given with the Module file method because it is more difficult but also more common.

Two examples are shown for 160 SSC and equivalent for PowerFlex. One example reads the Output current from the drive and the other writes Accel Rate to the drive.

<u>NOTE:</u> PowerFlex 40 Explicit Messaging. Writing parameter data to the PowerFlex 40 over the communications port can be stored to RAM only or Non-Volatile Storage (NVS) depending on Parameter A164 (Comm Write Mode). If they are stored in RAM, the values will be lost at power down. However, if they are stored in NVS, and the controller is programmed to write parameter data frequently, the NVS will quickly exceed its life cycle and cause the drive to malfunction. Parameter A164 (Comm Write Mode)

0 – Save (default) 1 – RAM Only

#### SLC Message Format

The example uses N10:0 as the message request file and N11:0 as the message response file. The request file and the response file need to be formatted as shown:

|             | Request      |         |   |           | Response     |   |
|-------------|--------------|---------|---|-----------|--------------|---|
| Bit         | 15           |         | 0 | 15        |              | 0 |
| Word 0      | TXID         | Command |   | TXID      | Status       |   |
|             | Port         | Size    |   | Port      | Size         |   |
|             | Service      | Address |   | Service   | Address      |   |
|             | Class        |         |   | Service R | esponse Data |   |
|             | Instance     |         |   |           |              |   |
|             | Attribute    |         |   |           |              |   |
| Word 6 - 31 | Service Data |         |   |           |              |   |

The N10 and N11 files are sent to and received from the M0 and M1 files of the 1747-SDN DeviceNet scanner to control the explicit messaging. The M0 and M1 files are data files that reside in the module. M0 file is a module output file and the M1 is a module input file.

The addressing format for the M0 and M1 files

Mf : S . w / bM = modulef = file (0 or 1)S = slot (1 - 30)w = word (0 - Max of the module)b = bit (0 - 15)

In this example the 1747-SDN DeviceNet scanner resides in slot 2 so S = 2.

### SLC Explicit Message Requests

| Word   | Description                                                                                                    |  |  |  |  |  |
|--------|----------------------------------------------------------------------------------------------------|--|--|--|--|--|
| 0      | <b>Command</b> (Least Significant Byte)<br>The Command is a code that instructs the scanner how to administer the<br>request during each download.                                                                                                    |  |  |  |  |  |
|        | 00 = Ignore transaction block (empty)                                                                                                    |  |  |  |  |  |
|        | 01 = Execute this transaction block                                                                                                    |  |  |  |  |  |
|        | 02 = Get status of transaction TXID                                                                                                    |  |  |  |  |  |
|        | 03 = Reset all client/server transactions                                                                                                    |  |  |  |  |  |
|        | 04 = Delete this transaction block (available only for SLC)                                                                                                    |  |  |  |  |  |
|        | 05 – 255 = Reserved                                                                                                    |  |  |  |  |  |
|        | <b>TXID</b> (Most Significant Byte)<br>The Transaction ID is a 1-byte integer between 1 and 255. It is assigned in the<br>ladder logic program when the processor creates and downloads a request to<br>the scanner. The scanner uses it to track the transaction to completion. It<br>returns this value with the response that matches the request downloaded by<br>the processor. |  |  |  |  |  |
| 1      | Size (Least Significant Byte)<br>The size of the service data is in bytes. Service data includes the words for the<br>class, instance, attribute, and any data. The maximum size is 58 bytes (29<br>words).                                                                                                    |  |  |  |  |  |
|        | <b>Port</b> (Most Significant Byte)<br>The port that is used by the message is always zero (Channel A) on an SLC<br>scanner. It is zero (Channel A) or one (Channel B) for a PLC scanner.                                                                                                    |  |  |  |  |  |
| 2      | Address (Least Significant Byte)<br>The node address of the slave device to which the transaction is sent. For the<br>Explicit Message to be successful, the slave device must be in the scanlist of<br>the scanner, and it must be online.                                                                                                    |  |  |  |  |  |
|        | Service (Most Significant Byte)<br>Available services depend on the class and instance that you are using.                                                                                                    |  |  |  |  |  |
| 3      | Class                                                                                                    |  |  |  |  |  |
| 4      | Instance                                                                                                    |  |  |  |  |  |
| 5      | Attribute                                                                                                    |  |  |  |  |  |
| 6 – 31 | Request Data<br>This is data used for the message. For example, it may be the value written to a<br>parameter.                                                                                                    |  |  |  |  |  |

### PLC / SLC Explicit Message Responses

| Word   | Description                                                                                                    |
|--------|----------------------------------------------------------------------------------------------------|
| 0      | Status (Least Significant Byte)<br>One of the following status codes is provided during each upload:                                                                                                    |
|        | 00 = Ignore transaction block (empty)                                                                                                    |
|        | 01 = Transaction completed successfully                                                                                                    |
|        | 02 = Transaction in progress (not ready)                                                                                                    |
|        | 03 = Slave not in scan list                                                                                                    |
|        | 04 = Slave offline                                                                                                    |
|        | 05 = DeviceNet port disabled or offline                                                                                                    |
|        | 06 = Transaction TXID unknown                                                                                                    |
|        | 08 = Invalid command code                                                                                                    |
|        | 09 = Scanner out of buffers                                                                                                    |
|        | 10 = Other client/server transaction in progress                                                                                                    |
|        | 11 = Could not connect to slave device                                                                                                    |
|        | 12 = Response data too large for block                                                                                                    |
|        | 13 = Invalid port                                                                                                    |
|        | 14 = Invalid size specified                                                                                                    |
|        | 15 = Connection busy                                                                                                    |
|        | 16 – 255 = Reserved                                                                                                    |
|        | TXID (Most Significant Byte)<br>The transaction ID is a 1-byte integer in word 31 with a range of 1 to 255. It is<br>assigned in the ladder logic program when the processor creates and<br>downloads a request to the scanner. The scanner uses it to track the<br>transaction to completion. It returns this value with the response that matches<br>the request downloaded by the processor. |
| 1      | Size (Least Significant Byte)<br>The size of the service data is in bytes. The service data includes words used<br>for the response data. The maximum size is 58 bytes (29 words).                                                                                                    |
|        | <b>Port</b> (Most Significant Byte)<br>The port that is used by the message is always zero (Channel A) on an SLC<br>scanner. It is zero (Channel A) or one (Channel B) for a PLC scanner.                                                                                                    |
| 2      | Address (Least Significant Byte)<br>The node address of the slave device to which the transaction is sent. For the<br>Explicit Message to be successful, the slave device must be in the scanlist of<br>the scanner, and it must be online.                                                                                                    |
|        | Service (Most Significant Byte)<br>If the message was successful, 0x80 is added to the service. If it is<br>unsuccessful, 0x94 is returned.                                                                                                    |
| 3 – 31 | Response Data<br>This is data used for the message. For example, it may be the value read from a<br>parameter.                                                                                                    |

#### Read Output Current, Message Rungs.

The following rung triggers the message to read the Output Current from the drive when bit B3:0/0 goes from OFF to ON. The message request configuration in N10:0 is copied to M0:2.224 to start the message. The scanner notifies the processor that it has a response from the drive by setting I:2.0/15 ON and the ladder the copies the response data from M1:2.224 to N11:0. The Output Current is in word 3 of the response data and is divided by 100.

|      | **************************************                                                                                                    |                     |  |  |  |
|------|----------------------------------------------------------------------------------------------------|---------------------|--|--|--|
| 0016 |                                                                                                    | _ <b></b>           |  |  |  |
|      |                                                                                                    | 2                   |  |  |  |
|      | EXPLICIT MESSAGE READ EXAMPLE<br>Food Provinces Output Compute from dation                                                                                                    |                     |  |  |  |
|      | Tear Farancier Output Current Homenve                                                                                                    |                     |  |  |  |
|      | When B3:0/0 is set ON, this rung will copy the 32 words of Explicit Message from the buffer at N10:0<br>to the MO File Explicit Message buffer for this slot. The searner will send the message out over DeviceNet |                     |  |  |  |
|      | Explicit Msg                                                                                                    |                     |  |  |  |
|      | Read Request                                                                                                    |                     |  |  |  |
| 0017 | B3:0 _ B3:0 _ CC                                                                                                    | P                   |  |  |  |
|      | Copy I                                                                                                    | ïle (allo o         |  |  |  |
|      | U 2 Source Dest                                                                                                    | #N10:0<br>#M0:2.224 |  |  |  |
|      | Length                                                                                                    | 32                  |  |  |  |

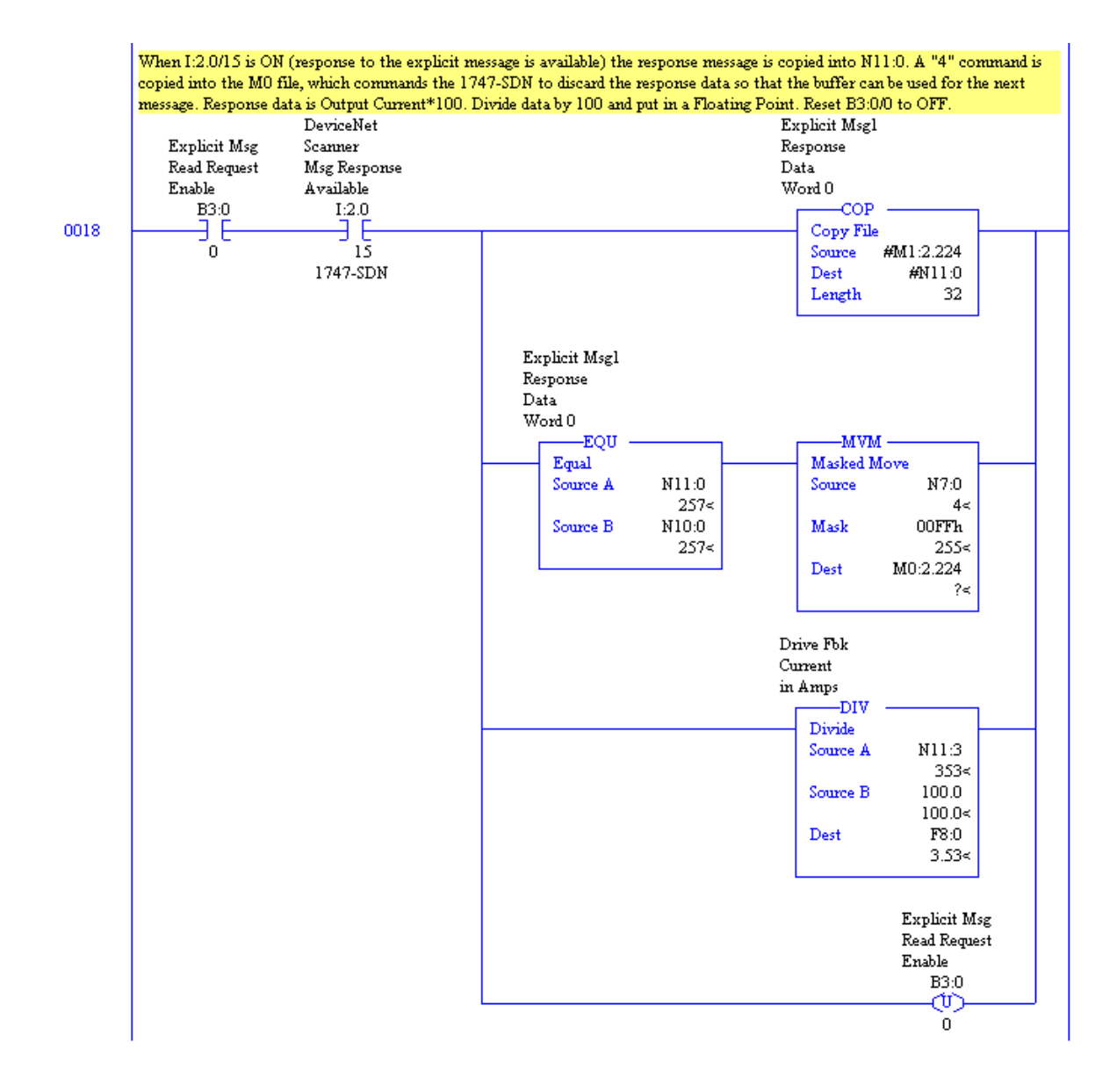

#### Read Output Current, Message Configuration.

The message control rungs for reading a value from the 160 SSC and the PowerFlex could be same, but the message configuration is different. The DeviceNet objects differ between the 160 SSC and PowerFlex. Following shows the message configuration differences to read the Output Current from a PowerFlex compared to a 160 SSC.

For a complete list of DeviceNet objects reference the following publications at: <u>http://literature.rockwellautomation.com</u>

## 160-UM002160-DN2 Device Net Comm Module User Manual22COMM-UM00322-COMM-D DeviceNet Adapter User Manual

For a cross reference of 160 SSC parameters to PowerFlex parameters see the Parameter Cross Reference section at the end.

N10:0 (Least Significant Byte) Command 160 SSC – 01h (Execute) PowerFlex – 01h (Execute)

- **N10:0** (Most Significant Byte) **TXID** 160 SSC – **01h** (ID = 1) PowerFlex – **01h** (ID = 1)
- N10:1 (Least Significant Byte) Size 160 SSC – 06h (6 bytes) PowerFlex – 06h (6 bytes)
- N10:1 (Most Significant Byte) Port 160 SSC – 00h (Scanner port 0) PowerFlex – 00h (Scanner port 0)
- N10:2 (Least Significant Byte) Address 160 SSC – 16h (DeviceNet address 22d) PowerFlex – 16h (DeviceNet address 22d)

N10:2 (Most Significant Byte) Service The service type is the requested DeviceNet service. Available services depend on the class and instance that you are using 160 SSC – **0Eh (**Get Single Attribute) PowerFlex – **0Eh (**Get Single Attribute)

#### N10:3 Class

The object type is a DeviceNet class. 160 SSC – **B3h** (Parameter Table Object) PowerFlex – **0Fh** (Parameter Object)

#### N10:4 Instance

The object ID is an instance of a DeviceNet class. 160 SSC – **01h** (Parameter Value) PowerFlex – **03h** (Parameter #3 Output Current)

#### N10:5 Attribute

The attribute is a class or instance attribute. 160 SSC – **03h** (30 decimal) (Parameter #3 Output Current) PowerFlex – **01h** (Parameter Value)

#### Write Accel Rate, Message Rungs.

The following rung triggers the message to write Accel Rate to the drive when bit B3:1/0 goes from OFF to ON. The Accel Rate is in Floating Point F8:1. It is multiplied by 10 and put in word 6 (N10:56) of the request configuration. The message request configuration in N10:50 is copied to M0:2.224 to start the message. The scanner notifies the processor that it has a response from the drive by setting I:2.0/15 ON and the ladder the copies the response data from M1:2.224 to N11:50.

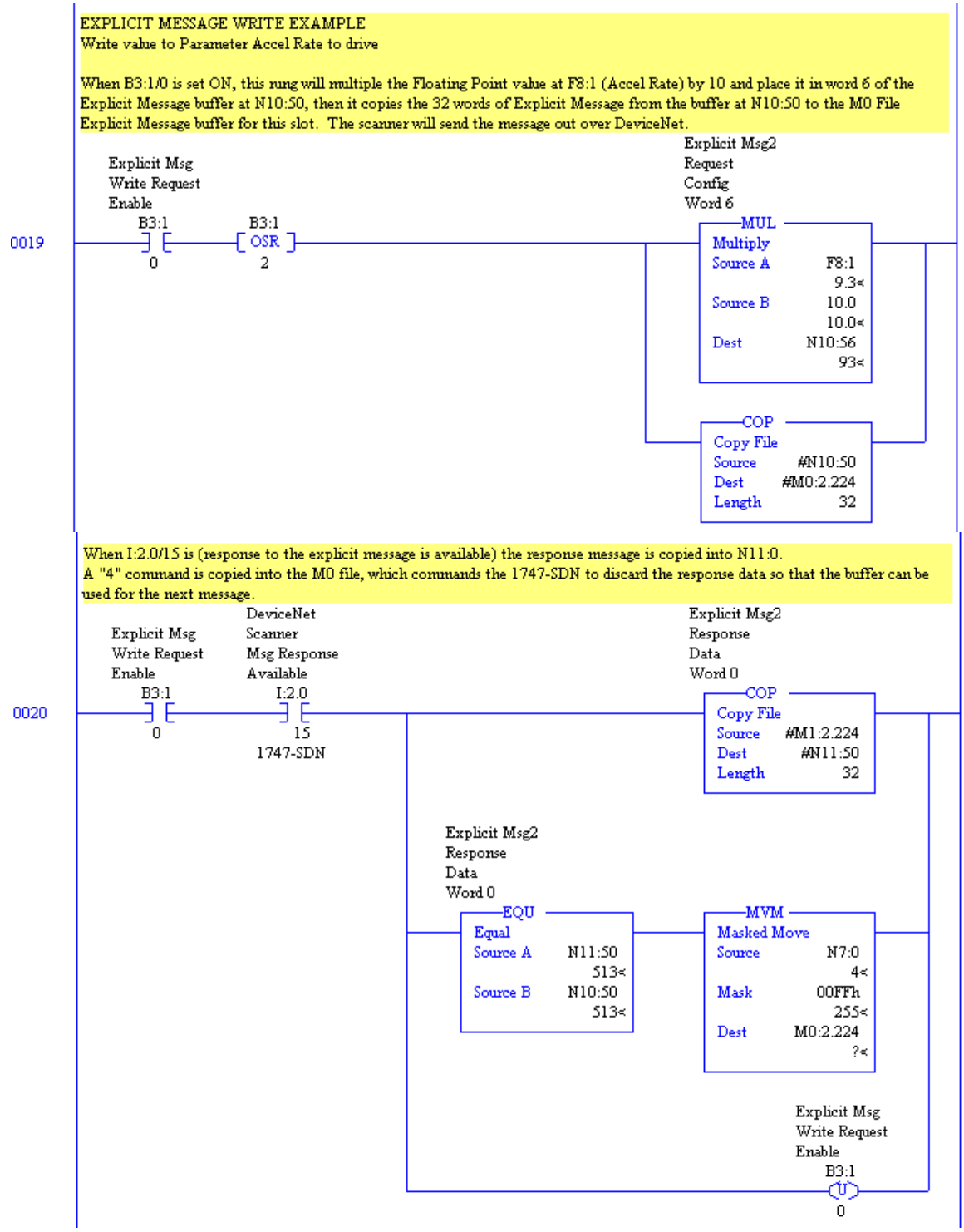

#### Write Accel Rate, Message Configuration.

The message control rungs for writing a value to the 160 SSC and the PowerFlex could be same, but the message configuration is different. The DeviceNet objects differ between the 160 SSC and PowerFlex. Following shows the message configuration differences to write the Accel Rate to a PowerFlex compared to a 160 SSC.

For a complete list of DeviceNet objects reference the following publications at: <u>http://literature.rockwellautomation.com</u>

## 160-UM002160-DN2 Device Net Comms Module User Manual22COMM-UM00322-COMM-D DeviceNet Adapter User Manual

For a cross reference of 160 SSC parameters to PowerFlex parameters see the Parameter Cross Reference section at the end.

- N10:50 (Least Significant Byte) Command 160 SSC – 01h (Execute) PowerFlex – 01h (Execute)
- N10:50 (Most Significant Byte) TXID 160 SSC – 02h (ID = 1) PowerFlex – 02h (ID = 1)
- N10:51 (Least Significant Byte) Size 160 SSC – 08h (6 bytes) PowerFlex – 08h (6 bytes)
- N10:51 (Most Significant Byte) Port 160 SSC – 00h (Scanner port 0) PowerFlex – 00h (Scanner port 0)
- N10:52 (Least Significant Byte) Address 160 SSC – 16h (DeviceNet address 22d) PowerFlex – 16h (DeviceNet address 22d)

N10:52 (Most Significant Byte) Service The service type is the requested DeviceNet service. Available services depend on the class and instance that you are using 160 SSC – 10h (Get Single Attribute) PowerFlex – 10h (Get Single Attribute)

#### N10:53 Class

The object type is a DeviceNet class. 160 SSC – **B3h** (Parameter Table Object) PowerFlex – **0Fh** (Parameter Object)

#### N10:54 Instance

The object ID is an instance of a DeviceNet class. 160 SSC – **01h** (Parameter Value) PowerFlex – **27h** (Parameter #39 Accel Rate)

#### N10:55 Attribute

The attribute is a class or instance attribute. 160 SSC – **1Eh** (30 decimal) (Parameter #30 Accel Rate) PowerFlex – **01h** (Parameter Value)

#### N10:56 Value

Value to be written to drive. 160 SSC – **60h** (96 decimal) (Value) PowerFlex – **5Bh** (91 decimal) (Value)

### Parameter Cross Reference

The following table cross references 160 SSC parameters to equivalent PowerFlex 40 parameters.

|     | 160 SSC                  |          | PowerFlex 40            |                                   |
|-----|--------------------------|----------|-------------------------|-----------------------------------|
|     | Firmware 7.03 and higher |          | Firmware 5.x and higher | Comments                          |
| No. | Parameter                | No.      | Parameter               |                                   |
| 01  | Output Frequency         | 01       | Output Frequency        |                                   |
| 02  | Output Voltage           | 04       | Output Voltage          |                                   |
| 03  | Output Current           | 03       | Output Current          |                                   |
| 04  | Output Power             | 22       | Output Power            |                                   |
| 05  | Bus Voltage              | 05       | DC Bus Voltage          |                                   |
| 06  | Frequency Command        | 02       | Commanded Freq          |                                   |
| 07  | Active Fault             | 07       | Fault Code 1            |                                   |
| 08  | Heatsink Temperature     | 24       | Drive Temp              |                                   |
| 09  | Drive Status             | 06       | Drive Status            |                                   |
| 10  | Drive Type               | 17       | Drive Type              |                                   |
| 11  | Firmware Version         | 16       | Control SW Ver          |                                   |
| 12  | Input Status             | 13       | Contrl In Status        |                                   |
| 13  | Power Factor Angle       | 23       | Output Pwr Fctr         |                                   |
| 14  | Memory Probe Display     | 19       | Testpoint Sata          |                                   |
| 15  | Preset Status            | 14       | Dig In Status           |                                   |
| 16  | Analog Input             | 20<br>21 | Analog In 0-10V         | Depending on input used           |
| 10  |                          |          | Analog In 4-20mA        | Depending on input used           |
| 17  | Fault Buffer 0           | 07       | Fault Code 1            |                                   |
| 18  | Fault Buffer 1           | 08       | Fault Code 2            |                                   |
| 19  | Fault Buffer 2           | 09       | Fault Code 3            |                                   |
| 30  | Accel Time 1             | 39       | Accel Time 1            |                                   |
| 31  | Decel Time 1             | 40       | Decel Time 1            |                                   |
| 32  | Minimum Frequency        | 34       | Minimum Frequency       |                                   |
| 33  | Maximum Frequency        | 35       | Maximum Frequency       |                                   |
| 34  | Stop Mode Select         | 37       | Stop Mode               |                                   |
| 35  | Base Frequency           | 32       | Motor NP Hertz          |                                   |
| 36  | Base Voltage             | 31       | Motor NP Volts          |                                   |
| 37  | Maximum Voltage          | 88       | Maximum Voltage         |                                   |
| 38  | Boost Select             | 84       | Boost Select            |                                   |
| 39  | Skip Frequency           | 119      | Skip Frequency          |                                   |
| 40  | Skip Frequency Band      | 120      | Skip Freq Band          |                                   |
| 41  | Motor Overload Select    | 90       | Motor OL Select         |                                   |
| 42  | Motor Overload Current   | 33       | Motor OL Current        |                                   |
| 43  | Current Limit            | 89       | Current Limit 1         |                                   |
| 44  | DC Hold Time             | 80       | DC Brake Time           |                                   |
| 45  | DC Hold Voltage          | 81       | DC Brake Level          |                                   |
| 46  | Input Mode               | 36       | Start Source            |                                   |
| 47  | Output Configure         | 55       | Relay Out sel           | Additional OPTO Out 1/2 available |

| 48 | Output Threshold      | 56  | Relay Our level     |                         |
|----|-----------------------|-----|---------------------|-------------------------|
| 49 | PWM Frequency         | 91  | PWM Frequency       |                         |
| 50 | Restart Tries         | 92  | Auto Rstrt Tries    |                         |
| 51 | Restart Time          | 93  | Auto Rstrt Delay    |                         |
| 52 | DB Enable             | 82  | DB Resistor Sel     |                         |
| 53 | S-Curve               | 83  | S Curve %           |                         |
| 54 | Clear Fault           | 100 | Fault Clear         |                         |
| 55 | Memory Probe Address  | 19  | Testpoint Data      |                         |
| 56 | Reset Functions       | 41  | Reset to Defaults   |                         |
| 57 | Program Lock          | 101 | Program Lock        |                         |
| 58 | Internal Frequency    | 69  | Internal Freq       |                         |
| 59 | Frequency Select      | 38  | Speed Reference     |                         |
| 60 | Zero Offset           |     |                     | Not applicable          |
| 61 | Preset Frequency 0    | 70  | Preset Frequency 0  |                         |
| 62 | Preset Frequency 1    | 71  | Preset Frequency 1  |                         |
| 63 | Preset Frequency 2    | 72  | Preset Frequency 2  |                         |
| 64 | Preset Frequency 3    | 73  | Preset Frequency 3  |                         |
| 65 | Preset Frequency 4    | 74  | Preset Frequency 4  |                         |
| 66 | Preset Frequency 5    | 75  | Preset Frequency 5  |                         |
| 67 | Preset Frequency 6    | 76  | Preset Frequency 6  |                         |
| 68 | Preset Frequency 7    | 77  | Preset Frequency 7  |                         |
| 69 | Accel Time 2          | 67  | Accel Time 2        |                         |
| 70 | Decel Time 2          | 68  | Decel Time 2        |                         |
| 71 | IR Compensation       | 128 | IR Voltage Drop     |                         |
| 72 | Slip Compensation     | 114 | Slip Hertz @ FLA    |                         |
| 73 | Reverse Disable       | 95  | Reverse Disable     |                         |
| 74 | Analog Select         | 132 | 10V Bipolar Enbl    |                         |
| 75 | Analog Input Minimum  | 110 | Analog In 0-10V Lo  | Depending on input used |
| /5 |                       | 112 | Analog In 4-20mA Lo | Depending on input used |
| 70 | Analog Input Maximum  | 111 | Analog In 0-10V Hi  | Depending on input used |
| 70 |                       | 113 | 113                 | Analog In 4-20mA Hi     |
| 78 | Compensation          | 97  | Compensation        |                         |
| 79 | Software Current Trip | 98  | SW Current Trip     |                         |
| 80 | Stall Fault Time      | 121 | Stall Fault Time    |                         |
| 81 | PI Proportional Gain  | 134 | PID Prop Gain       |                         |
| 82 | PI Integral Gain      | 135 | PID Integ Time      |                         |
| 83 | PI Process Reference  | 137 | PID Setpoint        |                         |
| 84 | PI Deadband           | 138 | PID Deadband        |                         |

Notes:

Drive Explorer, DriveExecutive, SSC, PowerFlex and Rockwell Automation are trademarks of Rockwell Automation, Inc Trademarks not belonging to Rockwell Automation are property of their respective companies.

#### www.rockwellautomation.com

#### Power, Control and Information Solutions Headquarters

Americas: Rockwell Automation, 1201 South Second Street, Milwaukee, WI 53204 USA, Tel: (1) 414.382.2000, Fax: (1) 414.382.4444 Europe/Middle East/Africa: Rockwell Automation, Vorstlaan/Boulevard du Souverain 36, 1170 Brussels, Belgium, Tel: (32) 2 663 0600, Fax: (32) 2 663 0640 Asia Pacific: Rockwell Automation, Level 14, Core F, Cyberport 3, 100 Cyberport Road, Hong Kong, Tel: (852) 2887 4788, Fax: (852) 2508 1846

Publication DRIVES-AP005A-EN-E – April 2009